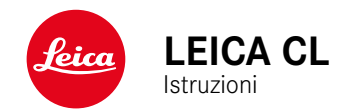

## PREFAZIONE

#### Gentile Cliente,

Le auguriamo buon divertimento e buoni risultati scattando fotografie straordinarie con la sua nuova Leica CL. Per sfruttare al meglio tutte le possibilità offerte dalla sua fotocamera, la invitiamo a leggere attentamente queste istruzioni prima dell'uso.

Leica Camera AG

## MATERIALE IN DOTAZIONE

Prima di mettere in funzione la fotocamera, verificare che siano presenti tutti gli accessori forniti in dotazione.

- Leica CL
- Batteria ricaricabile agli ioni di litio Leica BP-DC12
- Caricabatterie Leica BC-DC12, incl. cavo di alimentazione (US, EU)
- Coperchio a baionetta dell'alloggiamento
- Copertura della slitta porta accessori
- Tracolla
- Guida rapida
- Inserto CE
- Inserto Creative Cloud
- Certificato di collaudo

## RICAMBI/ACCESSORI

Il Leica Customer Care sarà lieto di fornirvi ulteriori informazioni dettagliate sulla vasta gamma di parti di ricambio e accessori per la vostra fotocamera, oppure potete visitare la home page di Leica Camera AG:

https://it.leica-camera.com/Fotografia/Leica-CL-TL2/Accessori

Con la fotocamera è consentito utilizzare esclusivamente gli accessori riportati e descritti nelle presenti istruzioni per l'uso e indicati da Leica Camera AG (batteria, caricabatterie, presa di rete, cavo di alimentazione eccetera). Gli accessori in dotazione devono essere utilizzati esclusivamente con il presente prodotto. Accessori di altri produttori potrebbero provocare anomalie di funzionamento e, in alcune circostanze, danneggiare la strumentazione. Prima di utilizzare la vostra nuova fotocamera, vi preghiamo di leggere attentamente i capitoli «Avvertenze legali», «Avvertenze sulla sicurezza» e «Avvertenze generali» per prevenire danni al prodotto ed eventuali infortuni e rischi.

## AVVERTENZE LEGALI

## **AVVERTENZE LEGALI**

- Attenersi scrupolosamente alle leggi sul diritto d'autore. La ripresa e la pubblicazione di supporti multimediali in precedenza registrati autonomamente, ad esempio, nastri, CD o altro materiale pubblicato o trasmesso, può costituire una violazione delle leggi sul diritto d'autore.
- Ciò si applica anche all'intero software fornito in dotazione.
- Per guanto riguarda l'uso di video realizzati con guesta fotocamera: Questo prodotto viene concesso in licenza ai sensi della AVC Patent Portfolio License per uso personale da parte dell'utente finale. Il cliente finale ha diritto anche all'uso personale e non commerciale del prodotto, ad esempio: (i) codifica di video conforme allo standard AVC («video AVC») e/o (ii) decodifica di video AVC codificati da un cliente finale per uso personale e non commerciale e/o decodifica di video forniti da un provider di video che abbia a sua volta acquistato una licenza per la fornitura di video AVC. Nessun'altra licenza viene concessa o viene in alcun modo sottintesa per qualsiasi altra finalità. Qualsiasi altro uso, in particolare l'offerta di video AVC a pagamento, può rendere necessaria la stipulazione di un accordo di licenza separato con MPEG LA, L.L.C. Per ulteriori informazioni, contattare MPEG LA, L.L.C. alla pagina www. mpegla.com.

## INFORMAZIONI OBBLIGATORIE

La data di produzione della fotocamera è posta sulle etichette nei tagliandi del certificato di garanzia oppure sulla confezione. La data di produzione ha il seguente formato Anno/Mese/Giorno.

Nel menu della fotocamera sono riportate le certificazioni del paese di utilizzo specifiche per questo dispositivo.

- Nel menu principale, selezionare Informazioni fotocamera.
- Nel sottomenu, selezionare Regulatory Information

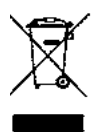

## SMALTIMENTO DEI DISPOSITIVI ELETTRICI ED ELETTRONICI

(Vale per l'UE e per gli altri paesi europei con sistemi di raccolta differenziata)

Il presente dispositivo contiene componenti elettrici e/o elettronici e, quindi, non deve essere smaltito insieme ai normali rifiuti domestici! Il dispositivo deve essere depositato presso gli appositi centri di raccolta allestiti dalle autorità municipali dove sarà riciclato.

Questa procedura è gratuita. Se il dispositivo contiene pile o batterie ricaricabili, queste dovranno essere preventivamente rimosse e, se necessario, smaltite da parte dell'utente conformemente alle normative vigenti in materia.

Per ulteriori informazioni sull'argomento, rivolgersi all'amministrazione comunale, all'azienda addetta allo smaltimento o al rivenditore dell'apparecchio.

## AVVERTENZE IMPORTANTI SULL'UTILIZZO DI WLAN/BLUETOOTH® (LEICA FOTOS)

Per le funzioni specifiche di Leica FOTOS, vi preghiamo di leggere le avvertenze importanti a pag. 132.

- Se si utilizzano dispositivi o sistemi informatici che richiedono un livello di sicurezza più affidabile dei dispositivi WLAN, assicurarsi di adottare misure adeguate per la sicurezza e la protezione da interferenze sui sistemi utilizzati.
- Leica Camera AG declina ogni responsabilità per eventuali danni derivanti dall'uso della fotocamera per finalità diverse da quelle previste per l'uso come dispositivo WLAN.
- Si assume che la funzione WLAN venga utilizzata nello stesso Paese in cui la fotocamera è stata venduta. Qualora la fotocamera venga utilizzata in Paesi diversi da quello nel quale è stata messa in vendita, esiste il rischio che essa violi le norme di regolamentazione per la trasmissione dei dati senza fili. Leica Camera AG declina ogni responsabilità per eventuali violazioni di questo tipo.
- Tenere presente che i dati trasmessi e ricevuti tramite trasmissione wireless sono sempre soggetti al rischio di "ascolto" da parte di terzi. Pertanto, si raccomanda vivamente di abilitare la crittografia nelle impostazioni del punto di accesso wireless utilizzato, al fine di garantire la sicurezza delle informazioni.
- Evitare di utilizzare la fotocamera in aree soggette a campi magnetici, elettricità statica o interferenze, ad esempio in prossimità di forni a microonde. In caso contrario, le informazioni trasmesse tramite wireless potrebbero non raggiungere la fotocamera.
- Se si utilizza la fotocamera in prossimità di dispositivi come forni a microonde e telefoni cordless che utilizzano la banda di frequenza radio a 2,4 GHz, le prestazioni di entrambi i dispositivi potrebbero essere compromesse.

- Non collegarsi a reti wireless per le quali non si dispone di autorizzazione.
- Quando la funzione wireless è abilitata, la ricerca delle reti WLAN avviene automaticamente. Nell'elenco delle reti rilevate vengono mostrate anche reti alle quali non è consentito accedere per mancanza della specifica autorizzazione (SSID è il nome che identifica la rete WLAN). Non tentare, però, di connettersi a una rete di questo tipo, in quanto ciò potrebbe essere considerato come un accesso non autorizzato.
- In aereo, si raccomanda di disattivare la funzione WLAN.

## AVVERTENZE SULLA SICUREZZA

## IN GENERALE

- Non utilizzare la fotocamera nelle immediate vicinanze di dispositivi che emettano potenti campi magnetici, elettrostatici o elettromagnetici (come, ad esempio, forni ad induzione, forni a microonde, monitor di TV o computer, console per videogiochi, cellulari, ricetrasmittenti). I loro campi elettromagnetici possono disturbare la registrazione delle immagini.
- Potenti campi magnetici, ad esempio quelli di altoparlanti o grossi motori elettrici, possono danneggiare i dati memorizzati o disturbare la ripresa.
- In caso di malfunzionamento della fotocamera dovuto all'effetto di campi elettromagnetici, spegnere la fotocamera, rimuovere brevemente la batteria e riaccendere la fotocamera.
- Non utilizzare la fotocamera nelle immediate vicinanze di emittenti radio o cavi di alta tensione. I loro campi elettromagnetici possono disturbare la registrazione delle immagini.
- Conservare i componenti di piccole dimensioni (come, ad esempio, la copertura della slitta porta accessori) come descritto di seguito:
  - fuori dalla portata dei bambini
  - in un luogo sicuro, protetto da possibili smarrimenti e furti
- I moderni dispositivi elettronici sono estremamente sensibili alle scariche elettrostatiche. Dal momento che il corpo umano può facilmente caricare diverse decine di migliaia di Volt, ad esempio camminando su una moquette sintetica, il contatto con la fotocamera potrebbe produrre una scarica elettrica, soprattutto se poggia su un materiale conduttivo. Se la scarica colpisce solo il corpo macchina, le parti elettroniche non subiranno danni. Nonostante la presenza di circuiti di protezione supplementari

integrati, per motivi di sicurezza si consiglia di non toccare i contatti rivolti verso l'esterno, ad esempio quelli della slitta portaflash.

- Assicurarsi che il sensore per il riconoscimento del tipo di obiettivo nell'attacco a baionetta non sia sporco o graffiato. Assicurarsi, inoltre, che non si depositino granelli di sabbia o particelle simili che potrebbero graffiare l'attacco a baionetta. Non utilizzare liquidi per pulire questo elemento (per fotocamere di sistema).
- Per un'eventuale pulizia dei contatti, evitare l'impiego di panni ottici in microfibra (sintetici). Utilizzare, invece, un panno di cotone o di lino! Se, prima di toccare la fotocamera, viene intenzionalmente toccato un tubo del riscaldamento o dell'acqua (materiale conduttivo collegato a "terra"), l'eventuale carica elettrostatica viene scaricata in sicurezza. Per evitare che i contatti si sporchino e si ossidino, conservare la fotocamera in un luogo asciutto con copriobiettivo montato e coperchio della slitta portaflash/presa per mirino applicati (per fotocamere di sistema).
- Per prevenire possibili guasti, cortocircuiti o folgorazioni, utilizzare esclusivamente gli accessori prescritti per questo modello.
- Non tentare di rimuovere parti dell'alloggiamento (coperture). Una corretta riparazione può essere effettuata solo presso un centro assistenza autorizzato.
- Proteggere la fotocamera dal contatto con spray insetticidi e altre sostanze chimiche aggressive. Per la pulizia, non utilizzare acquaragia (benzene), diluenti e alcool. Alcune sostanze chimiche e determinati liquidi possono danneggiare il corpo esterno della fotocamera o il rivestimento superficiale.
- Evitare di tenere la fotocamera a contatto con gomma o materiali sintetici per periodi prolungati, in quanto da questi materiali possono evaporare sostanze chimiche aggressive.

 Assicurarsi che nella fotocamera non penetrino sabbia, polvere e acqua, ad esempio in caso di neve, pioggia o in spiaggia. Ciò vale soprattutto durante la sostituzione degli obiettivi (per fotocamere di sistema) e l'inserimento o la rimozione della scheda di memoria e della batteria. Sabbia e polvere possono danneggiare la fotocamera, gli obiettivi, la scheda di memoria nonché la batteria. L'umidità può causare malfunzionamenti e addirittura danni irreparabili alla fotocamera e alla scheda di memoria.

## OBIETTIVO

- Quando la fotocamera è esposta frontalmente ai raggi diretti del sole, l'obiettivo agisce come una lente focale. Di conseguenza, la fotocamera dovrà essere assolutamente protetta da una forte irradiazione solare.
- Applicando il copriobiettivo e tenendo la fotocamera all'ombra (o meglio nell'apposita custodia), si possono evitare danni ai componenti interni della fotocamera.

#### BATTERIA

- Un utilizzo non conforme di queste batterie o l'uso di tipi di batterie non previsti può provocare in alcuni casi esplosioni.
- Le batterie ricaricabili non devono essere esposte per periodi prolungati alla luce del sole, al calore, all'umidità o venire a contatto con liquidi. Inoltre, esse non devono assolutamente essere poste in forni a microonde o contenitori ad alta pressione: pericolo di incendi o di esplosione!
- Batterie umide o bagnate non devono in alcun caso essere ricaricate né inserite nella fotocamera!
- Una valvola di sicurezza nella batteria consente di scaricare in modo controllato l'eventuale sovrappressione causata da un

utilizzo improprio. Le batterie rigonfie dovranno essere smaltite immediatamente. Pericolo di esplosione!

- I contatti della batteria devono essere sempre puliti e accessibili. Le batterie ricaricabili agli ioni di litio sono protette contro i cortocircuiti; tuttavia, è buona norma proteggerne i contatti da oggetti di metallo come clip da ufficio o gioielli. Una batteria cortocircuitata può surriscaldarsi e causare gravi ustioni.
- Qualora una batteria sia caduta, verificare immediatamente che l'alloggiamento e i contatti non si siano danneggiati. L'inserimento di una batteria danneggiata può provocare danni alla fotocamera.
- Se la fotocamera emana uno strano odore, cambia colore, si deforma, si surriscalda oppure presenta una fuoriuscita di liquido, la batteria deve essere subito rimossa dalla fotocamera o dal caricabatterie e sostituita. Continuando a utilizzare batterie in queste condizioni sussiste il rischio di surriscaldamento, d'incendio e/o di esplosione!
- Non gettare in alcun caso le batterie nel fuoco, poiché possono esplodere.
- In caso di fuoriuscita di liquidi o odore di bruciato, tenere la batteria lontana da fonti di calore. Il liquido fuoriuscito può incendiarsi.
- L'uso di caricabatterie diversi, non autorizzati da Leica Camera AG, può danneggiare le batterie provocando, nei casi più estremi, anche lesioni personali gravi con pericolo di morte.
- Accertarsi che la presa di rete utilizzata sia liberamente accessibile.
- Non aprire mai la batteria e il caricabatterie. Le riparazioni possono essere eseguite esclusivamente presso i centri autorizzati.
- Tenere sempre le batterie fuori dalla portata dei bambini. Se ingerite, le batterie possono provocare il soffocamento.

## P •

## PRIMO SOCCORSO

- Se il liquido della batteria viene a contatto con gli occhi, sussiste il pericolo di accecamento. Lavare subito gli occhi con abbondante acqua pulita. Non sfregare gli occhi. Recarsi subito da un medico.
- Se il liquido fuoriuscito viene a contatto con la pelle o con gli abiti, esiste il pericolo di lesioni. Lavare le aree interessate con acqua pulita.

## CARICABATTERIE

- Se il caricabatterie viene utilizzato nelle vicinanze di radioricevitori, la ricezione di questi ultimi potrebbe risultare disturbata. Mantenere sempre una distanza di almeno un metro tra i dispositivi.
- Durante l'utilizzo, il caricabatterie può emettere rumori ("ronzii"); si tratta di un fenomeno normale e non rappresenta un'anomalia di funzionamento.
- Scollegare il caricabatterie dalla rete quando non viene utilizzato, poiché, in caso contrario, anche con la batteria non inserita, consuma corrente, sia pure in quantità molto ridotta.
- Mantenere sempre puliti i contatti del caricabatterie e non metterli in corto.

## SCHEDA DI MEMORIA

- Non estrarre la scheda di memoria durante il salvataggio di un'immagine o il trasferimento di dati dalla scheda di memoria. Durante queste operazioni, la fotocamera non deve essere né spenta né esposta a urti o vibrazioni.
- Non aprire il vano e non estrarre la scheda di memoria né la batteria finché il LED di stato che indica l'accesso alla memoria della fotocamera è acceso. In caso contrario, i dati sulla scheda possono essere distrutti e la fotocamera può funzionare in modo difettoso.
- Non lasciare cadere le schede di memoria e non piegarle, in quanto potrebbero danneggiarsi e i dati salvati potrebbero andare perduti.
- Non toccare i contatti sul retro della scheda di memoria e tenerli lontani da sporco, polvere e umidità.
- Assicurarsi che le schede di memoria siano tenute fuori dalla portata dei bambini. L'ingestione delle schede di memoria comporta il pericolo di soffocamento.

## SENSORE

Le radiazioni cosmiche (ad esempio, durante i voli) possono causare difetti dei pixel.

## TRACOLLA

- Questa tracolla è realizzata in un materiale particolarmente resistente. Tenere la tracolla fuori dalla portata dei bambini. La tracolla non è un giocattolo e può essere potenzialmente pericolosa per i bambini (pericolo di strangolamento).
- Utilizzare la tracolla unicamente per la funzione per cui è stata prevista, ossia come cinghia da trasporto per fotocamera o binocolo. Qualsiasi utilizzo diverso comporta il rischio di lesioni e danni alla tracolla stessa e non è pertanto è consentito.
- Non utilizzare la tracolla come cinghia da trasporto per fotocamere o binocoli durante attività sportive qualora sussista un elevato rischio di rimanere sospesi o impigliati con la cinghia stessa (ad esempio in arrampicate in montagna o sport simili all'aria aperta).

Per maggiori dettagli sulle misure necessarie in caso di problemi, siete pregati di leggere il capitolo "Pulizia/Conservazione".

## **AVVERTENZE GENERALI**

## FOTOCAMERA/OBIETTIVO

- Annotare il numero di serie della fotocamera (inciso sulla parte inferiore del corpo esterno) e degli obiettivi, poiché è estremamente importante in caso di smarrimento.
- Per impedire la penetrazione di polvere o simili all'interno della fotocamera, si dovrebbero sempre montare un obiettivo o il coperchio a baionetta dell'alloggiamento.
- Per la stessa ragione, si dovrebbe cambiare l'obiettivo con rapidità e in ambienti quanto più possibile privi di polvere.
- Il coperchio a baionetta dell'alloggiamento o il copriobiettivo posteriore non devono essere tenuti nella tasca dei pantaloni a causa della presenza di polvere, che può penetrare durante il montaggio nelle parti interne della fotocamera.
- Leica esegue aggiornamenti del firmware ad intervalli irregolari anche per gli obiettivi. Se occorre un firmware nuovo, basta scaricarlo dalla nostra home page e trasferirlo sull'obiettivo. Per ulteriori informazioni in merito, vedi pag. 128 "Installazione del firmware".

## MONITOR

- Se la fotocamera è esposta ad elevate escursioni termiche, sul monitor potrebbe formarsi della condensa. Pulire delicatamente la fotocamera utilizzando un panno morbido asciutto.
- Se la fotocamera è molto fredda al momento dell'accensione, la schermata del monitor apparirà all'inizio leggermente più scura del solito. Non appena si riscalda, il monitor tornerà alla sua luminosità abituale.

## BATTERIA

- Affinché possa essere ricaricata, la batteria deve presentare una temperatura compresa tra 0°C e 35°C (in caso contrario il caricabatterie non si accende o si spegne di nuovo).
- Le batterie ricaricabili agli ioni di litio possono essere ricaricate in qualsiasi momento indipendentemente dallo stato di carica. Se all'inizio della ricarica una batteria è solo parzialmente scarica, la carica completa viene raggiunta più rapidamente.
- Le batterie nuove sono solo parzialmente cariche dalla fabbrica, quindi dovranno essere ricaricate completamente prima dell'uso.
- Una nuova batteria raggiunge la capacità completa solo dopo essere stata ricaricata ed essersi scaricata completamente mediante il funzionamento della fotocamera per 2-3 volte. Questo processo di scarica dovrebbe essere ripetuto dopo circa 25 cicli.
- Durante la carica sia la batteria che il caricabatterie si surriscaldano. Si tratta di un fenomeno normale e non rappresenta un malfunzionamento.
- Tale comportamento è da considerarsi normale e non indica un malfunzionamento. Un rapido lampeggiamento dei due LED dopo l'inizio della ricarica (> 2 Hz) indica un errore di ricarica (ad esempio, il superamento del tempo massimo di ricarica, una tensione o una temperatura al di fuori dell'intervallo consentito o un cortocircuito). In questo caso, scollegare il caricabatterie dalla rete e rimuovere la batteria. Assicurarsi che la temperatura rientri nei valori sopra indicati e riavviare il processo di ricarica. Se il problema persiste, rivolgersi al rivenditore, a una filiale Leica del proprio Paese o a Leica Camera AG.
- Le batterie ricaricabili agli ioni di litio generano corrente attraverso reazioni chimiche interne, Influenzate anche dalla temperatura esterna e dall'umidità dell'aria. Per una durata utile massima, la batteria non deve essere esposta per lungo tempo a

temperature molto alte o basse (ad es. in un veicolo fermo in estate e/o in inverno).

- La durata utile di ogni batteria, anche in condizioni d'impiego ottimali, è limitata! Dopo diverse centinaia di cicli di ricarica, ciò risulta visibile da una netta riduzione del tempo di funzionamento.
- La batteria intercambiabile alimenta un'ulteriore batteria tampone fissa incorporata nella fotocamera che, a sua volta, garantisce la memorizzazione della data e dell'ora per alcune settimane. Quando la capacità della batteria tampone è esaurita, occorre ricaricarla sostituendola con una batteria carica. Una volta che le due batterie si sono completamente scaricate, però, si dovranno reimpostare l'ora e la data.
- Se la capacità della batteria diminuisce o si utilizza una batteria usata, a seconda della funzione fotocamera utilizzata verranno visualizzati messaggi di avviso e le funzioni verranno limitate o completamente disabilitate.
- Rimuovere la batteria se non si usa la fotocamera per un periodo prolungato. A questo scopo spegnere prima la fotocamera con l'interruttore generale. In caso contrario, dopo diverse settimane la batteria potrebbe esaurirsi completamente, ossia la tensione potrebbe diminuire notevolmente, perché la fotocamera consuma una ridotta corrente di riposo per la memorizzazione delle impostazioni anche quando è spenta.
- Consegnare le batterie danneggiate a un apposito centro di raccolta per un corretto riciclaggio nel rispetto delle normative vigenti.
- La data di produzione è riportata sulla batteria stessa. Il formato della data di produzione è Settimana/Anno.

## SCHEDA DI MEMORIA

- L'offerta di schede SD/SDHC/SDXC è troppo ampia perché Leica Camera AG sia in grado di testare esaurientemente la compatibilità e la qualità di tutte le schede di memoria disponibili sul mercato. Un danneggiamento della fotocamera o della scheda è, in linea di massima, improbabile. Poiché soprattutto le cosiddette schede «No Name» in parte non rispettano gli standard SD/SDHC/SDXC, Leica Camera AG non può fornire alcuna garanzia di funzionamento.
- Si consiglia di formattare di tanto in tanto le schede di memoria, poiché la frammentazione che deriva dalla cancellazione può bloccare notevolmente la capacità delle schede.
- Normalmente non è necessario formattare (inizializzare) le schede di memoria già utilizzate. Se, però, si utilizzano per la prima volta schede non ancora formattate o formattate con un altro dispositivo (ad esempio un computer), sarà necessario formattarle.
- I campi elettromagnetici, le cariche elettrostatiche o eventuali difetti della fotocamera e delle schede possono provocare il danneggiamento o la perdita dei dati memorizzati sulle schede di memoria; pertanto, si raccomanda di salvare i dati anche su un PC.
- Le schede di memoria SD, SDHC e SDXC sono dotate di un interruttore di protezione da scrittura, con il quale possono essere bloccate per evitare un salvataggio o un'eliminazione accidentale. L'interruttore ha la forma di un cursore e si trova sul lato non obliquo della scheda. I dati sono protetti quando si trova nella sua posizione inferiore contrassegnata con LOCK.

## SENSORE

• Eventuali particelle di polvere o sporco rimaste attaccate sul vetro protettivo del sensore potrebbero risultare visibili sulle immagini, a seconda delle dimensioni delle particelle, sotto forma di macchie o punti scuri.

## DATI

- Tutti i dati, anche i dati personali, possono essere modificati o cancellati da comandi errati o involontari, elettricità statica, incidenti, malfunzionamenti, riparazioni e altri interventi.
- Vi preghiamo di ricordare che Leica Camera AG declina qualsiasi responsabilità per danni diretti o danni indiretti riconducibili alla modifica o alla distruzione di dati e informazioni personali.

## AGGIORNAMENTO DEL FIRMWARE

Leica lavora costantemente allo sviluppo e al perfezionamento della Leica CL. Poiché, nel caso delle fotocamere digitali, molte funzioni sono controllate per via puramente elettronica, è possibile installare miglioramenti ed estensioni della gamma di funzioni della fotocamera anche in un secondo momento. A questo scopo, Leica pubblica i cosiddetti aggiornamenti del firmware ad intervalli irregolari. Di norma, le fotocamere sono già dotate di fabbrica dei firmware più aggiornati, tuttavia, è possibile scaricare facilmente i firmware aggiornati dal nostro sito Internet e trasferirli nella fotocamera.

Registrandosi alla homepage di Leica Camera come possessore di una fotocamera Leica, è possibile ricevere informazioni sulla disponibilità di aggiornamenti del firmware tramite la newsletter. Per ulteriori informazioni sulla registrazione e sugli aggiornamenti del firmware per la vostra Leica CL nonché su eventuali modifiche e integrazioni riguardanti le istruzioni riportate nel manuale, potete visitare sia la sezione download sia "Area Clienti" di Leica Camera AG al seguente indirizzo:

https://owners.leica-camera.com

Per sapere se la fotocamera e gli obiettivi sono dotati della versione più recente del firmware, consultare la voce di menu Firmware (vedi pag. 127).

## GARANZIA

Su questo prodotto Leica, oltre ai diritti di garanzia previsti dalla legge nei confronti del proprio rivenditore, Leica Camera AG concede anche due anni di garanzia dalla data di acquisto presso un rivenditore Leica autorizzato. Ulteriori informazioni sulla garanzia, sulle prestazioni e sulle limitazioni di garanzia le troverete al seguente sito: warranty.leica-camera.com

## Indice

## INDICE

| PREFAZIONE                                    | 2  |
|-----------------------------------------------|----|
| MATERIALE IN DOTAZIONE                        | 2  |
| RICAMBI/ACCESSORI                             | 3  |
| AVVERTENZE LEGALI                             | 4  |
| AVVERTENZE SULLA SICUREZZA                    | 8  |
| AVVERTENZE GENERALI                           | 12 |
| GARANZIA                                      | 15 |
| INDICE                                        | 16 |
| DENOMINAZIONE DEI COMPONENTI                  | 20 |
| INDICATORI                                    | 22 |
| FOTO                                          | 22 |
| VIDEO                                         | 24 |
| INDICATORI SUL DISPLAY SUPERIORE              | 25 |
| PREPARATIVI                                   | 26 |
| APPLICAZIONE DELLA TRACOLLA                   | 26 |
| PREPARAZIONE DEL CARICABATTERIE               |    |
| RICARICA DELLA BATTERIA                       | 27 |
| INSERIMENTO/RIMOZIONE DELLA BATTERIA          | 28 |
| INSERIMENTO/RIMOZIONE DELLA SCHEDA DI MEMORIA | 30 |
| REGOLAZIONE DIOTTRICA                         | 32 |
| SOSTITUZIONE DELL'OBIETTIVO                   | 33 |
| OBIETTIVI COMPATIBILI                         |    |
| UTILIZZO DELLA FOTOCAMERA                     |    |
| ELEMENTI DI COMANDO                           | 36 |
| INTERRUTTORE GENERALE                         | 36 |
| PULSANTE DI SCATTO                            | 37 |

| PULSANTE DELLA GHIERA DI REGOLAZIONE SINISTRA                                                                                                    | 38                                                                         |
|----------------------------------------------------------------------------------------------------|----------------------------------------------------------------------------|
| GHIERA DI REGOLAZIONE DESTRA                                                                                                    |                                                                            |
| PULSANTE DELLA GHIERA DI REGOLAZIONE DESTRA                                                                                                    | 38                                                                         |
| PULSANTE DI SELEZIONE/PULSANTE CENTRALE                                                                                                    | 39                                                                         |
| PULSANTE PLAY/PULSANTE FN/PULSANTE MENU                                                                                                    | 40                                                                         |
| SCHERMO TOUCH                                                                                                    | 40                                                                         |
| DISPLAY SUPERIORE                                                                                                    | 41                                                                         |
| COMANDI A MENU                                                                                                    | 42                                                                         |
| ELEMENTI DI COMANDO                                                                                                    |                                                                            |
| STRUTTURA DELLE SCHERMATE DEI MENU                                                                                                    | 43                                                                         |
| NAVIGAZIONE NEI MENU                                                                                                    |                                                                            |
| MENU PREFERITI                                                                                                    |                                                                            |
| GESTIONE DEL MENU PREFERITI                                                                                                    | 49                                                                         |
| ACCESSO DIRETTO ALLE FUNZIONI DI MENU                                                                                                    | 50                                                                         |
| BLOCCO PULSANTI                                                                                                    | 51                                                                         |
| IMPOSTAZIONI DI BASE DELLA FOTOCAMERA                                                                                                    |                                                                            |
| LINGUA DEI MENU                                                                                                    | 52                                                                         |
| DATA/ORA                                                                                                    | 52                                                                         |
| MODALITÀ DI RISPARMIO ENERGETICO                                                                                                    |                                                                            |
| (MODALITÀ CTAND BY)                                                                                                    | 53                                                                         |
| (MODALITA STAND-BT)                                                                                                    |                                                                            |
| (MODALITA STAND-BT)<br>IMPOSTAZIONI DEL MONITOR/DEL MIRINO (EVF)                                                                                                    |                                                                            |
| (MODALITA STAND-BT)<br>IMPOSTAZIONI DEL MONITOR/DEL MIRINO (EVF)<br>UTILIZZO DEL MONITOR/DEL MIRINO EVF                                                                                                    | <b>54</b><br>54                                                            |
| (MODALIIA STAND-BT)<br>IMPOSTAZIONI DEL MONITOR/DEL MIRINO (EVF)<br>UTILIZZO DEL MONITOR/DEL MIRINO EVF<br>SENSIBILITÀ DEL SENSORE OCULARE                                                                                                    | <b>54</b><br>54<br>                                                        |
| (MODALIIA STAND-BT)<br>IMPOSTAZIONI DEL MONITOR/DEL MIRINO (EVF)<br>UTILIZZO DEL MONITOR/DEL MIRINO EVF<br>SENSIBILITÀ DEL SENSORE OCULARE<br>LUMINOSITÀ                                                                                                    |                                                                            |
| (MODALITA STAND-BT)<br>IMPOSTAZIONI DEL MONITOR/DEL MIRINO (EVF)<br>UTILIZZO DEL MONITOR/DEL MIRINO EVF<br>SENSIBILITÀ DEL SENSORE OCULARE<br>LUMINOSITÀ<br>VISUALIZZAZIONE DELLE INFORMAZIONI                                                                                                    |                                                                            |
| IMPOSTAZIONI DEL MONITOR/DEL MIRINO (EVF)<br>UTILIZZO DEL MONITOR/DEL MIRINO EVF<br>SENSIBILITÀ DEL SENSORE OCULARE<br>LUMINOSITÀ<br>VISUALIZZAZIONE DELLE INFORMAZIONI<br>SPEGNIMENTO AUTOMATICO DI TUTTI GLI INDICATORI                                                                                                    |                                                                            |
| IMPOSTAZIONI DEL MONITOR/DEL MIRINO (EVF)<br>UTILIZZO DEL MONITOR/DEL MIRINO EVF<br>SENSIBILITÀ DEL SENSORE OCULARE<br>LUMINOSITÀ<br>VISUALIZZAZIONE DELLE INFORMAZIONI<br>SPEGNIMENTO AUTOMATICO DI TUTTI GLI INDICATORI<br>SEGNALI ACUSTICI                                                                                                    | 54<br>54<br>55<br>55<br>55<br>56<br>56<br>56<br>57                         |
| IMPOSTAZIONI DEL MONITOR/DEL MIRINO (EVF)<br>UTILIZZO DEL MONITOR/DEL MIRINO EVF<br>SENSIBILITÀ DEL SENSORE OCULARE<br>LUMINOSITÀ<br>VISUALIZZAZIONE DELLE INFORMAZIONI<br>SPEGNIMENTO AUTOMATICO DI TUTTI GLI INDICATORI<br>SEGNALI ACUSTICI<br>SUONO DI SCATTO DELL'OTTURATORE ELETTRONICO                                                                                | 50<br>54<br>54<br>55<br>55<br>56<br>56<br>56<br>56<br>57<br>57             |
| IMPOSTAZIONI DEL MONITOR/DEL MIRINO (EVF)<br>UTILIZZO DEL MONITOR/DEL MIRINO EVF<br>SENSIBILITÀ DEL SENSORE OCULARE<br>LUMINOSITÀ.<br>VISUALIZZAZIONE DELLE INFORMAZIONI<br>SPEGNIMENTO AUTOMATICO DI TUTTI GLI INDICATORI<br>SEGNALI ACUSTICI<br>SUONO DI SCATTO DELL'OTTURATORE ELETTRONICO<br>CONFERMA DELL'AUTOFOCUS                                                    | 50<br>54<br>54<br>55<br>55<br>56<br>56<br>56<br>56<br>57<br>57<br>57       |
| IMPOSTAZIONI DEL MONITOR/DEL MIRINO (EVF)<br>UTILIZZO DEL MONITOR/DEL MIRINO EVF<br>SENSIBILITÀ DEL SENSORE OCULARE<br>LUMINOSITÀ<br>VISUALIZZAZIONE DELLE INFORMAZIONI<br>SPEGNIMENTO AUTOMATICO DI TUTTI GLI INDICATORI<br>SEGNALI ACUSTICI<br>SUONO DI SCATTO DELL'OTTURATORE ELETTRONICO<br>CONFERMA DELL'AUTOFOCUS<br>IMPOSTAZIONI DI BASE PER LO SCATTO               | 54<br>54<br>55<br>55<br>56<br>56<br>56<br>57<br>57<br>57<br>57<br>58       |
| IMPOSTAZIONI DEL MONITOR/DEL MIRINO (EVF)<br>UTILIZZO DEL MONITOR/DEL MIRINO EVF.<br>SENSIBILITÀ DEL SENSORE OCULARE<br>LUMINOSITÀ.<br>VISUALIZZAZIONE DELLE INFORMAZIONI.<br>SPEGNIMENTO AUTOMATICO DI TUTTI GLI INDICATORI<br>SEGNALI ACUSTICI.<br>SUONO DI SCATTO DELL'OTTURATORE ELETTRONICO.<br>CONFERMA DELL'AUTOFOCUS<br>IMPOSTAZIONI DI BASE PER LO SCATTO.<br>FOTO | 54<br>54<br>55<br>55<br>56<br>56<br>56<br>57<br>57<br>57<br>57<br>58<br>58 |

| RISOLUZIONE JPG                                |    |
|------------------------------------------------|----|
| PROPRIETÀ DELL'IMMAGINE                        | 59 |
| PROFILO DEL COLORE                             | 60 |
| PROFILO BIANCO E NERO                          | 60 |
| STABILIZZAZIONE DELL'IMMAGINE                  | 61 |
| VIDEO                                          |    |
| FORMATO FILE                                   |    |
| RISOLUZIONE VIDEO                              |    |
| MICROFONO                                      |    |
| STABILIZZAZIONE VIDEO                          | 63 |
| PROPRIETÀ DELL'IMMAGINE                        | 63 |
| MODALITÀ RIPRESA (FOTO)                        | 64 |
| REGOLAZIONE DELLA DISTANZA                     |    |
| (MESSA A FUOCO)                                | 64 |
| MODALITÀ AUTOFOCUS                             | 64 |
| AFs (single)                                   |    |
| AFc (continuous)                               | 64 |
| METODI DI MISURAZIONE DELL'AUTOFOCUS           |    |
| MISURAZIONE ROLT/DEL CAMPO                     |    |
| TRACKING                                       |    |
| RICONOSCIMENTO DEL VISO                        |    |
| TOUCH AF                                       | 67 |
| LIMITAZIONE DEL CAMPO DELLA FUNZIONE AUTOFOCUS | 67 |
| FUNZIONI AUSILIARIE AF                         |    |
| LUCE AUSILIARIA AF                             | 68 |
| CONFERMA ACUSTICA DI AF                        | 68 |
| MESSA A FUOCO MANUALE (MF)                     | 69 |
| FUNZIONI AUSILIARIE MF                         | 69 |
| FOCUS PEAKING                                  |    |
| INGRANDIMENTO                                  |    |
| SENSIBILITÀ ISO                                | 71 |
| BILANCIAMENTO DEL BIANCO                       | 72 |
| ESPOSIZIONE                                    | 74 |
| METODI DI MISURAZIONE DELL'ESPOSIZIONE         | 74 |
| MISURAZIONE SPOT                               | 74 |

| MISURAZIONE CON PREVALENZA AL CENTRO                                                                                                    | 74                                                 |
|----------------------------------------------------------------------------------------------------|----------------------------------------------------|
| MISURAZIONE MULTI-ZONA                                                                                                    | 74                                                 |
| SELEZIONE DELLA MODALITÀ                                                                                                    | 75                                                 |
| REGOLAZIONE COMPLETAMENTE AUTOMATICA DELL'ESPOSIZIONE - P                                                                                                    | 76                                                 |
| PROGRAMMA AUTOMATICO - P                                                                                                    | 76                                                 |
| MODIFICA DELLE COMBINAZIONI TEMPO DI POSA/                                                                                                    |                                                    |
| DIAFRAMMA PREDEFINITE (SHIFT)                                                                                                    | 76                                                 |
| MODALITÀ SCENE                                                                                                    | 77                                                 |
| EFFETTO MINIATURA                                                                                                    | 78                                                 |
| RIPRESE PANORAMICHE                                                                                                    | 79                                                 |
| HDR                                                                                                    | 81                                                 |
| REGOLAZIONE SEMIAUTOMATICA DELL'ESPOSIZIONE - A/S                                                                                                    | 81                                                 |
| DIAFRAMMA AUTOMATICO - S                                                                                                    | 81                                                 |
| TEMPO DI POSA AUTOMATICO - A                                                                                                    | 82                                                 |
| REGOLAZIONE MANUALE DELL'ESPOSIZIONE - M                                                                                                    | 83                                                 |
| CONTROLLO DELL'ESPOSIZIONE                                                                                                    | 83                                                 |
| ESPOSIZIONE SIMULATA                                                                                                    | 83                                                 |
| SALVATAGGIO DEI VALORI MISURATI                                                                                                    | 84                                                 |
| CORREZIONE DELL'ESPOSIZIONE                                                                                                    | 86                                                 |
| BRACKETING                                                                                                    | 87                                                 |
|                                                                                                    |                                                    |
| ALTRE FUNZIONI                                                                                                    | 88                                                 |
| ALTRE FUNZIONI<br>INDICATORI AUSILIARI                                                                                                    | <b>88</b><br>88                                    |
| ALTRE FUNZIONI<br>INDICATORI AUSILIARI<br>ISTOGRAMMA                                                                                                    | 88<br>88<br>89                                     |
| ALTRE FUNZIONI<br>INDICATORI AUSILIARI<br>ISTOGRAMMA.<br>GRIGLIE.                                                                                                    | 88<br>88<br>89<br>89                               |
| ALTRE FUNZIONI<br>INDICATORI AUSILIARI<br>ISTOGRAMMA.<br>GRIGLIE<br>ORIZZONTE VIRTUALE                                                                                                    |                                                    |
| ALTRE FUNZIONI<br>INDICATORI AUSILIARI<br>ISTOGRAMMA.<br>GRIGLIE<br>ORIZZONTE VIRTUALE<br>CLIPPING.                                                                                                    |                                                    |
| ALTRE FUNZIONI<br>INDICATORI AUSILIARI<br>ISTOGRAMMA.<br>GRIGLIE.<br>ORIZZONTE VIRTUALE<br>CLIPPING.<br>SCATTI IN SEQUENZA.                                                                                                    | 88<br>88<br>89<br>90<br>91<br>91                   |
| ALTRE FUNZIONI<br>INDICATORI AUSILIARI<br>ISTOGRAMMA.<br>GRIGLIE.<br>ORIZZONTE VIRTUALE<br>CLIPPING.<br>SCATTI IN SEQUENZA.<br>TIME LAPSE.                                                                                                    | 88<br>89<br>90<br>91<br>91<br>92                   |
| ALTRE FUNZIONI<br>INDICATORI AUSILIARI<br>ISTOGRAMMA.<br>GRIGLIE.<br>ORIZZONTE VIRTUALE<br>CLIPPING.<br>SCATTI IN SEQUENZA<br>TIME LAPSE<br>AUTOSCATTO                                                                                                    | 88<br>89<br>90<br>91<br>91<br>91<br>91<br>92<br>94 |
| ALTRE FUNZIONI                                                                                                    | 88<br>89<br>90<br>91<br>91<br>92<br>94<br>95       |
| ALTRE FUNZIONI                                                                                                    | 88<br>89<br>90<br>91<br>91<br>92<br>94<br>95       |
| ALTRE FUNZIONI<br>INDICATORI AUSILIARI<br>ISTOGRAMMA.<br>GRIGLIE.<br>ORIZZONTE VIRTUALE<br>CLIPPING<br>SCATTI IN SEQUENZA<br>TIME LAPSE<br>AUTOSCATTO<br>FOTOGRAFARE CON IL FLASH<br>FLASH COMPATIBILI<br>MISURAZIONE DELL'ESPOSIZIONE FLASH (MISURAZIONE TTL)                                                                                                    |                                                    |
| ALTRE FUNZIONI<br>INDICATORI AUSILIARI<br>ISTOGRAMMA.<br>GRIGLIE.<br>ORIZZONTE VIRTUALE<br>CLIPPING.<br>SCATTI IN SEQUENZA<br>TIME LAPSE<br>AUTOSCATTO<br>FOTOGRAFARE CON IL FLASH<br>FLASH COMPATIBILI<br>MISURAZIONE DELL'ESPOSIZIONE FLASH (MISURAZIONE TTL)<br>MODALITÀ FLASH                                                                                                    |                                                    |
| ALTRE FUNZIONI<br>INDICATORI AUSILIARI<br>ISTOGRAMMA<br>GRIGLIE.<br>ORIZZONTE VIRTUALE<br>CLIPPING<br>SCATTI IN SEQUENZA<br>TIME LAPSE<br>AUTOSCATTO<br>FOTOGRAFARE CON IL FLASH<br>FLASH COMPATIBILI<br>MISURAZIONE DELL'ESPOSIZIONE FLASH (MISURAZIONE TTL)<br>MODALITÀ FLASH<br>INSERIMENTO AUTOMATICO DEL FLASH                                                                                                    |                                                    |
| ALTRE FUNZIONI<br>INDICATORI AUSILIARI<br>ISTOGRAMMA<br>GRIGLIE.<br>ORIZZONTE VIRTUALE<br>CLIPPING<br>SCATTI IN SEQUENZA<br>TIME LAPSE<br>AUTOSCATTO<br>FOTOGRAFARE CON IL FLASH<br>FLASH COMPATIBILI<br>MISURAZIONE DELL'ESPOSIZIONE FLASH (MISURAZIONE TTL)<br>MODALITÀ FLASH<br>INSERIMENTO AUTOMATICO DEL FLASH<br>INSERIMENTO MANUALE DEL FLASH                                                                                                    |                                                    |
| ALTRE FUNZIONI<br>INDICATORI AUSILIARI<br>ISTOGRAMMA<br>GRIGLIE<br>ORIZZONTE VIRTUALE<br>CLIPPING<br>SCATTI IN SEQUENZA<br>TIME LAPSE<br>AUTOSCATTO<br>FOTOGRAFARE CON IL FLASH<br>FLASH COMPATIBILI<br>MISURAZIONE DELL'ESPOSIZIONE FLASH (MISURAZIONE TTL)<br>MODALITÀ FLASH<br>INSERIMENTO AUTOMATICO DEL FLASH<br>INSERIMENTO AUTOMATICO DEL FLASH<br>INSERIMENTO AUTOMATICO DEL FLASH<br>INSERIMENTO AUTOMATICO DEL FLASH<br>INSERIMENTO AUTOMATICO DEL FLASH                                                                                                    |                                                    |
| ALTRE FUNZIONI<br>INDICATORI AUSILIARI<br>ISTOGRAMMA.<br>GRIGLIE.<br>ORIZZONTE VIRTUALE<br>CLIPPING.<br>SCATTI IN SEQUENZA.<br>TIME LAPSE.<br>AUTOSCATTO<br>FOTOGRAFARE CON IL FLASH<br>FLASH COMPATIBILI<br>MISURAZIONE DELL'ESPOSIZIONE FLASH (MISURAZIONE TTL)<br>MODALITÀ FLASH<br>INSERIMENTO AUTOMATICO DEL FLASH<br>INSERIMENTO AUTOMATICO DEL FLASH<br>INSERIMENTO AU |                                                    |
| ALTRE FUNZIONI<br>INDICATORI AUSILIARI<br>ISTOGRAMMA.<br>GRIGLIE.<br>ORIZZONTE VIRTUALE<br>CLIPPING.<br>SCATTI IN SEQUENZA.<br>TIME LAPSE.<br>AUTOSCATTO<br>FOTOGRAFARE CON IL FLASH<br>FLASH COMPATIBILI<br>MISURAZIONE DELL'ESPOSIZIONE FLASH (MISURAZIONE TTL)<br>MODALITÀ FLASH<br>INSERIMENTO AUTOMATICO DEL FLASH<br>INSERIMENTO AUTOMATICO DEL FLASH<br>INSERIMENTO AUTOMATICO DEL FLASH<br>INSERIMENTO AUTOMATICO DEL FLASH<br>INSERIMENTO AUTOMATICO DEL FLASH<br>INSERIMENTO AUTOMATICO DEL FLASH<br>INSERIMENTO AUTOMATICO DEL FLASH<br>INSERIMENTO AUTOMATICO DEL FLASH<br>INSERIMENTO AUTOMATICO DEL FLASH<br>INSERIMENTO AUTOMATICO DEL FLASH<br>INSERIMENTO AUTOMATICO DEL FLASH<br>CONTROLLO DEL FLASH                                                                                                    |                                                    |

17

| MOMENTO DI SINCRONIZZAZIONE                      |     |
|--------------------------------------------------|-----|
| CORREZIONE DELL'ESPOSIZIONE FLASH                |     |
| MODALITÀ RIPRESA (VIDEO)                         |     |
| AVVIO/CHIUSURA DELLA MODALITÀ VIDEO              | 102 |
| AVVIO/FINE DI UNA RIPRESA                        | 103 |
| CONTROLLO DELL'ESPOSIZIONE                       | 103 |
| MESSA A FUOCO                                    | 103 |
| MODALITÀ RIPRODUZIONE                            |     |
| AVVIO/CHIUSURA DELLA MODALITÀ RIPRODUZIONE       | 104 |
| SELEZIONE/NAVIGAZIONE TRA LE IMMAGINI            | 105 |
| VISUALIZZAZIONI IN MODALITÀ RIPRODUZIONE         | 105 |
| VISUALIZZAZIONE DELLE FUNZIONI AUSILIARIE        | 106 |
| INGRANDIMENTO DELL'INQUADRATURA                  | 107 |
| VISUALIZZAZIONE DI PIÙ IMMAGINI IN CONTEMPORANEA | 108 |
| MARCATURA/CLASSIFICAZIONE DELLE IMMAGINI         | 110 |
| ELIMINAZIONE DI RIPRESE                          | 110 |
| ELIMINAZIONE DI SINGOLE IMMAGINI                 |     |
| ELIMINAZIONE DI PIÙ IMMAGINI                     |     |
| ELIMINAZIONE DI TUTTE LE IMMAGINI                |     |
| ELIMINAZIONE DI IMMAGINI NON CLASSIFICATE        | 113 |
| ANTEPRIMA DELL'ULTIMA IMMAGINE                   |     |
| PRESENTAZIONE                                    | 115 |
| RIPRODUZIONE VIDEO                               | 116 |
| RIFILATURA VIDEO                                 |     |
| ALTRE FUNZIONI                                   |     |
| PROFILI UTENTE                                   | 122 |
| GESTIONE DEI DATI                                | 124 |
| STRUTTURA DEI DATI SULLA SCHEDA DI MEMORIA       |     |
| MODIFICA DEL NOME DEI FILE                       | 125 |
| CREAZIONE DI UNA NUOVA CARTELLA                  |     |

| FORMATTAZIONE DELLA SCHEDA DI MEMORIA           | 126 |
|-------------------------------------------------|-----|
| TRASFERIMENTO DI DATI                           | 127 |
| UTILIZZO DEI DATI NON ELABORATI (DNG)           | 127 |
| RIPRISTINO DELLE IMPOSTAZIONI DI FABBRICA       | 127 |
| AGGIORNAMENTI DEL FIRMWARE                      | 128 |
| LEICA FOTOS                                     | 130 |
| CONNESSIONE                                     | 130 |
| CONNESSIONE VIA WLAN (Accedi a WLAN)            | 131 |
| CONNESSIONE DIRETTA SENZA WLAN (Crea rete WLAN) |     |
| COMANDO REMOTO DELLA FOTOCAMERA                 | 132 |
| PULIZIA/CONSERVAZIONE                           | 134 |
| DOMANDE FREQUENTI                               | 136 |
| INDICE ANALITICO                                | 142 |
| ELENCO DEI MENU                                 | 146 |
| SCHEDA TECNICA                                  |     |
| LEICA CUSTOMER CARE                             | 151 |

Significato delle diverse categorie di informazioni presenti in questo manuale

#### Avvertenza

Informazioni aggiuntive

#### Importante

L'inosservanza delle avvertenze può danneggiare la fotocamera o gli accessori o pregiudicare la qualità delle immagini.

#### Attenzione

L'eventuale inosservanza può causare lesioni alle persone

## DENOMINAZIONE DEI COMPONENTI

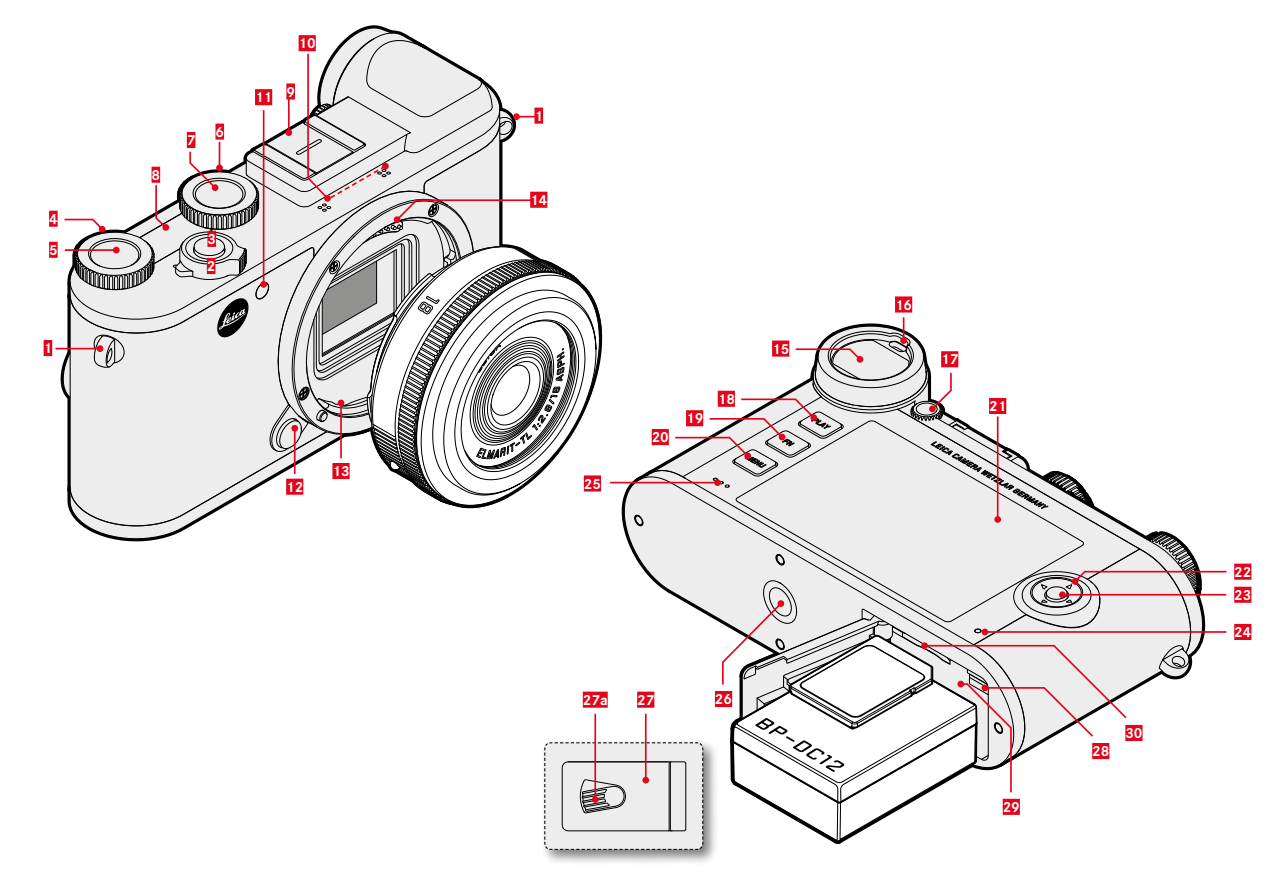

- Ganci per tracolla 1
- 2 Interruttore generale
- 3 Pulsante di scatto
- 4 Ghiera di regolazione destra
- 5 Pulsante della ghiera di regolazione destra
- 6 7 Ghiera di regolazione sinistra
  - Pulsante della ghiera di regolazione sinistra
- 8 Display superiore
- 9 Slitta porta accessori
- Microfoni 10
- LED di autoscatto / Luce ausiliaria AF 11
- Pulsante di sblocco dell'obiettivo 12
- 13 Attacco a baionetta
- 14 Contatti elettrici
- 15 Oculare del mirino
- 16 Sensore oculare
- 17 Ghiera di regolazione diottrica
- 18 Pulsante **PLAY**
- 19 Pulsante FN
- 20 Pulsante MENU

- Monitor 21
- 22 Pulsante di selezione
- 23 Pulsante centrale
- 24 LED di stato
- 25 Altoparlante
- 26 Attacco filettato per treppiede
- Sportello per vano batteria e vano scheda di memoria 27
- 27a Leva di sbloccaggio
- Cursore di sbloccaggio della batteria 28
- 29 Vano batteria
- Vano scheda di memoria 30

## INDICATORI

La rappresentazione sul monitor corrisponde esattamente a quella nel mirino.

## FOTO

#### **DURANTE LA RIPRESA**

Tutti gli indicatori e i valori si riferiscono alle impostazioni correnti

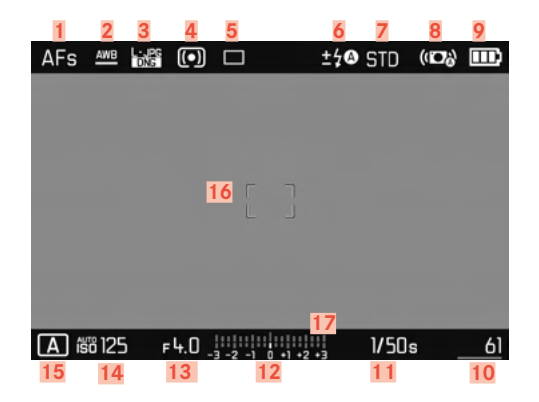

## DURANTE LA RIPRODUZIONE

Tutti gli indicatori e i valori si riferiscono all'immagine visualizzata

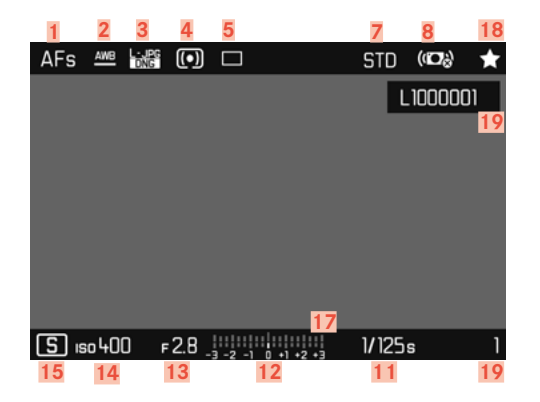

- Modalità di messa a fuoco
- 2 Modalità Bilanciamento del bianco
- 3 Formato file/Compressione/Risoluzione
- 4 Modalità di misurazione dell'esposizione
- 5 Modalità Ripresa (Modalità scatto continuo)
- 6 Modalità Flash/Correzione dell'esposizione flash
- 7 Riproduzione del colore (Stile film)
- 8 Stabilizzazione attivata
- 9 Capacità della batteria
- 10 Numero di scatti rimanenti, incluso indicatore di tendenza sotto forma di grafico a barre = capacità rimanente della scheda di memoria inserita
- 11 Tempo di posa
- 12 Esposimetro
- 13 Stop di diaframma
- 14 Sensibilità ISO
- 15 Modalità di esposizione
- 16 Campo AF
- 17 Scala di correzione dell'esposizione
- 18 Icona dell'immagine evidenziata
- 19 Numero file dell'immagine visualizzata

#### Assistente Ripresa attivato

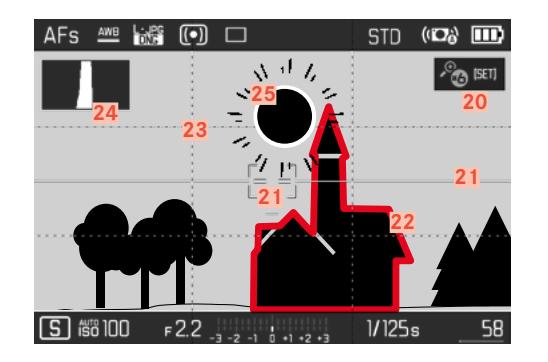

- Ingrandimento automatico come assistente di messa a fuoco per la messa a fuoco manuale (ingrandimenti possibili 3x no o to 6x)
- 21 Orizzonte virtuale (Orizzonte)
- 22 Focus Peaking (identificazione dei bordi a fuoco nel soggetto)
- 23 Griglie
- 24 Istogramma
- 25 Identificazione di clipping per parti sovraesposte del soggetto

## VIDEO

#### **DURANTE LA RIPRESA**

Tutti gli indicatori e i valori si riferiscono alle impostazioni correnti

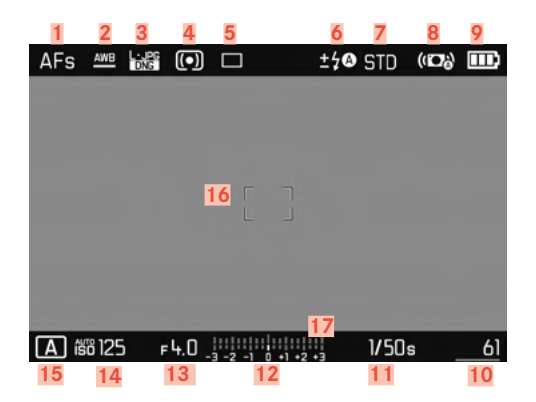

#### DURANTE LA RIPRODUZIONE

Tutti gli indicatori e i valori si riferiscono all'immagine visualizzata

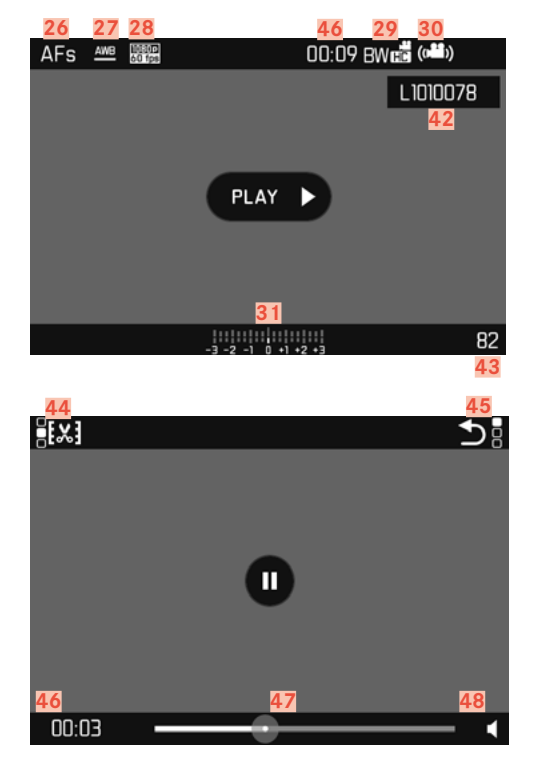

- 26 Modalità di messa a fuoco
- 27 Modalità Bilanciamento del bianco
- 28 Risoluzione video
- 29 Riproduzione del colore (Stile video)
- **30** Stabilizzazione attivata
- 31 Esposimetro
- 32 Scala di correzione dell'esposizione
- 33 Livello di registrazione del microfono
- 34 Capacità della batteria
- 35 Istogramma
- 36 Modalità Video
- 37 Sensibilità ISO
- 38 Stop di diaframma
- 39 Tempo di posa
- 40 Capacità di memoria/durata di ripresa rimanenti
- 41 Durata della ripresa
- 42 Nome del file
- 43 Numero di scatti sulla scheda di memoria
- 44 Funzione rifilatura video
- 45 Chiusura della riproduzione video
- 46 Tempo di riproduzione trascorso
- 47 Barra di scorrimento della riproduzione
- 48 Volume di riproduzione

## INDICATORI SUL DISPLAY SUPERIORE

#### All'accensione della fotocamera

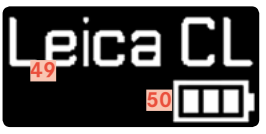

- 49 Nome fotocamera
- 50 Stato della batteria

#### Schermata standard

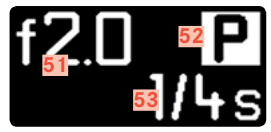

- 51 Diaframma
- 52 Modalità di esposizione
- 53 Tempo di posa

#### Cambio di modalità

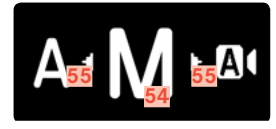

- 54 Modalità di esposizione attualmente impostata
- 55 Frecce di suggerimento per la direzione di spostamento

## PREPARATIVI

## APPLICAZIONE DELLA TRACOLLA

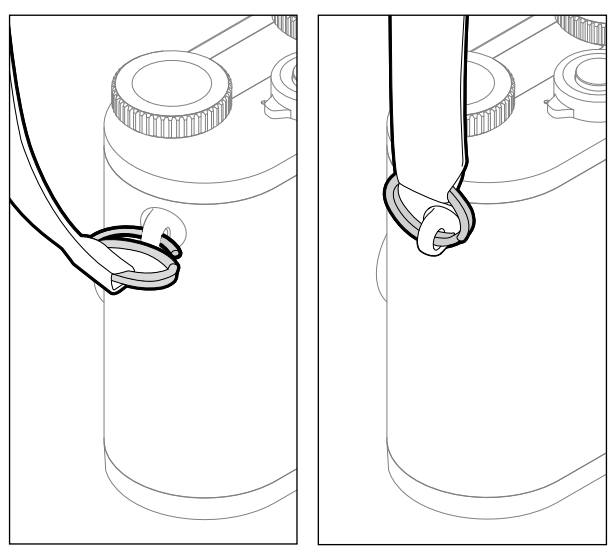

#### Attenzione

Dopo avere applicato la tracolla, occorre accertarsi che le chiusure siano correttamente montate per evitare un'eventuale caduta della fotocamera.

## PREPARAZIONE DEL CARICABATTERIE

Il caricabatterie deve essere collegato alle prese di corrente in loco mediante un cavo di alimentazione compatibile.

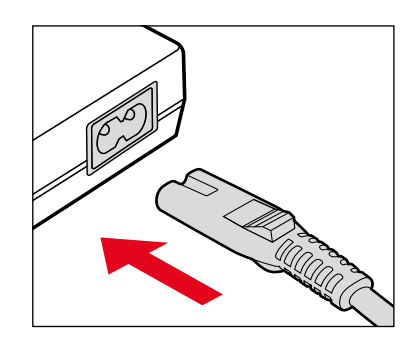

#### Avvertenza

Il caricabatterie si imposta automaticamente sulla rispettiva tensione di rete.

## **RICARICA DELLA BATTERIA**

La fotocamera viene alimentata da una batteria ricaricabile agli ioni di litio.

#### INSERIMENTO DELLA BATTERIA NEL CARICABATTERIE

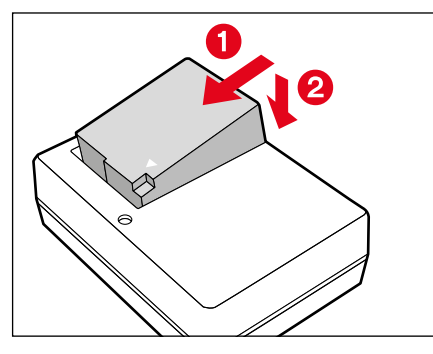

- Inserire la batteria nel caricabatterie tenendola inclinata in modo che i contatti possano toccarsi
- Premere la batteria verso il basso fino ad avvertirne chiaramente lo scatto in sede

#### ESTRAZIONE DELLA BATTERIA DAL CARICABATTERIE

Sollevare la batteria tenendola inclinata e rimuoverla

#### INDICATORI DELLO STATO DI CARICA SUL CARICABATTERIE

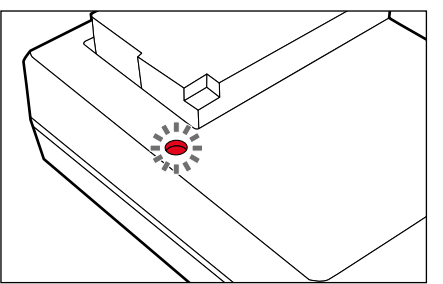

II LED di stato segnala il corretto processo di ricarica.

| Visualizzazione       | Stato di carica    |
|-----------------------|--------------------|
| acceso con luce verde | batteria in carica |
| si spegne             | 100 %              |

Al termine della ricarica, si raccomanda di scollegare il caricabatterie dalla rete. Non sussiste alcun pericolo di ricarica eccessiva.

## INSERIMENTO/RIMOZIONE DELLA BATTERIA

- Assicurarsi che la fotocamera sia spenta (vedi pag. 36)
- Aprire lo sportellino del vano batteria/vano scheda di memoria, quindi richiudere alla fine dell'intervento (vedi pag. 31)

#### Importante

Estrarre la batteria quando la fotocamera è accesa può provocare la perdita delle impostazioni personalizzate nonché danni alla scheda di memoria.

## INSERIMENTO

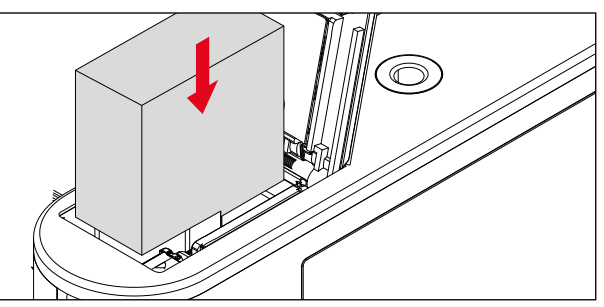

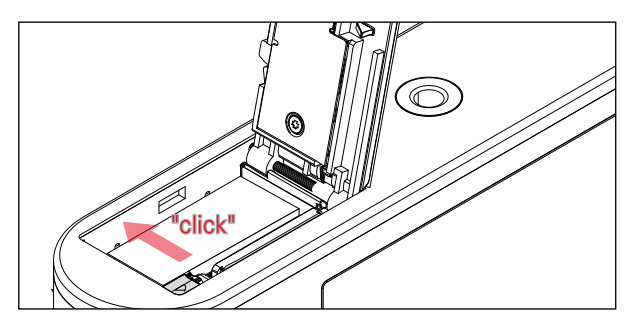

- Inserire la batteria nel vano batteria in modo che i contatti possano toccarsi
- Inserire la batteria nel vano batteria
  - Il cursore di sblocco della batteria fuoriesce e assicura la posizione della batteria.

# Preparativi

#### RIMOZIONE

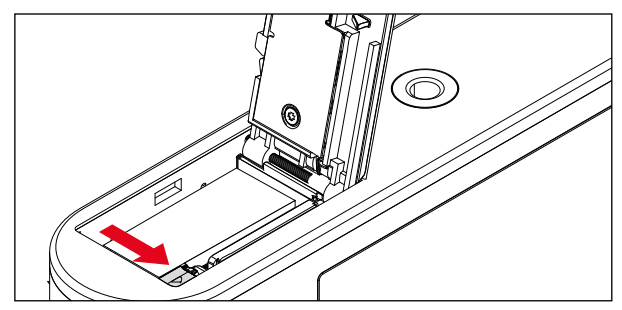

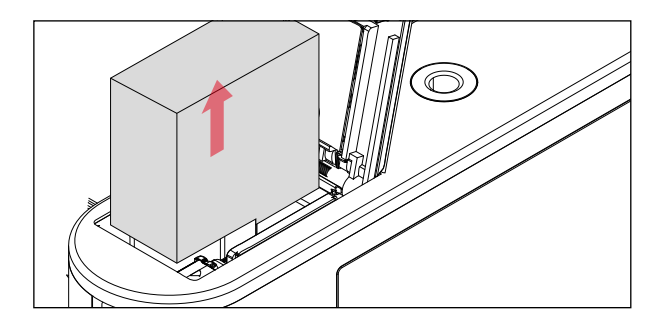

- Premere il cursore di sblocco della batteria come illustrato
  - La batteria fuoriesce leggermente.
- Rimozione della batteria

## VISUALIZZAZIONE DELLO STATO DI CARICA SUL MONITOR

Lo stato di carica della batteria viene indicato sul monitor (vedi pag. 23).

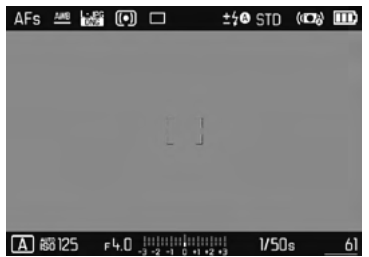

## INSERIMENTO/RIMOZIONE DELLA SCHEDA DI MEMORIA

La fotocamera memorizza le immagini su una scheda SD (Secure Digital), SDHC (High Capacity) o SDXC (eXtended Capacity).

#### Avvertenze

- In commercio sono disponibili schede di memoria SD/SDHC/ SDXC di vari produttori e con diverse capacità e velocità di scrittura e lettura. Le schede ad alta capacità e con velocità di scrittura e lettura elevate permettono di realizzare una registrazione e una riproduzione veloci.
- Se non è possibile inserire la scheda di memoria, verificare se è correttamente orientata.
- In particolare le riprese video richiedono una elevata velocità in scrittura.
- Non è possibile garantire il corretto funzionamento della fotocamera quando si utilizzano schede di rete WiFi.

- Assicurarsi che la fotocamera sia spenta (vedi pag. 36)
- Aprire lo sportellino del vano batteria/vano scheda di memoria, quindi richiudere alla fine dell'intervento (vedi pag. 31)

#### INSERIMENTO

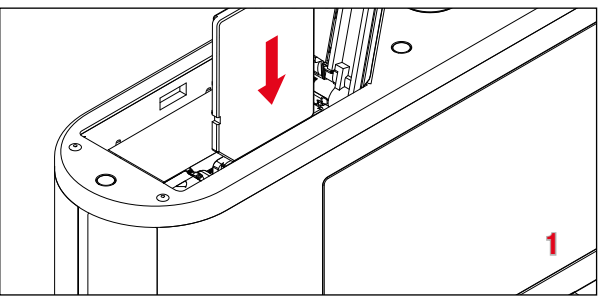

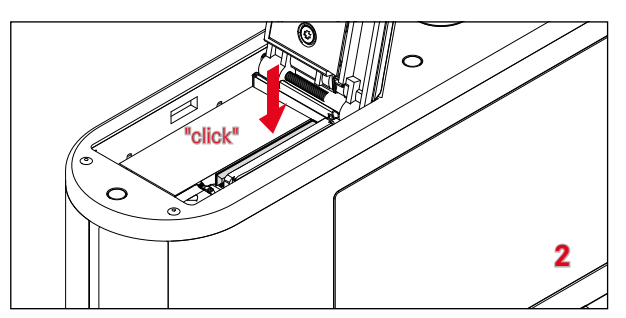

 Inserire la scheda di memoria nel vano fino ad avvertirne chiaramente lo scatto in sede

#### RIMOZIONE

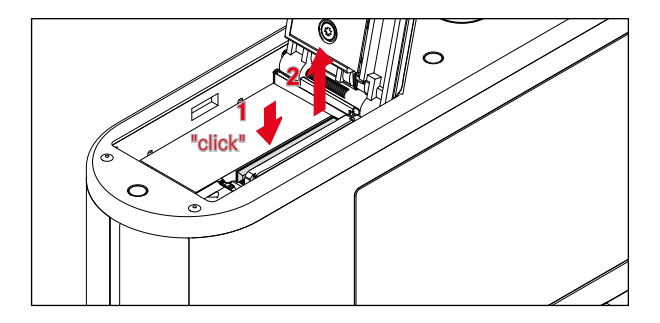

- Inserire la scheda fino ad avvertire un lieve clic
  - La batteria fuoriesce leggermente.
- Rimuovere la scheda

APERTURA/CHIUSURA DELLO SPORTELLINO DES VANO BATTERIA/VANO SCHEDA DI MEMO-RIA

#### APERTURA

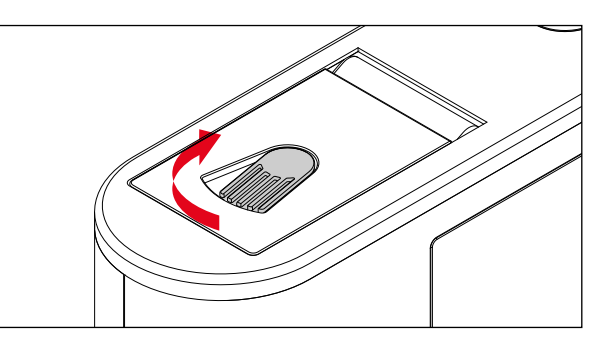

- Spingere la leva di sbloccaggio in direzione della freccia
  - Lo sportellino si apre.

#### CHIUSURA

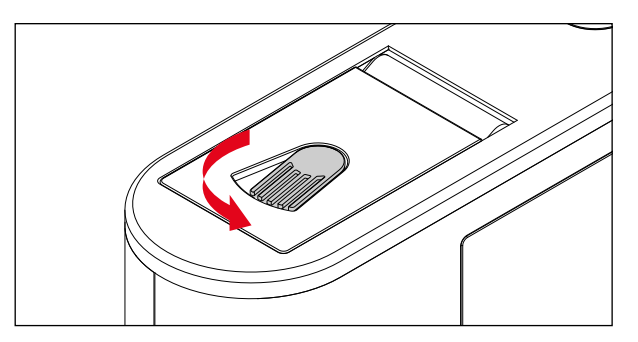

- Chiudere e mantenere chiuso lo sportellino.
- Spingere la leva di sbloccaggio in direzione della freccia.

## **REGOLAZIONE DIOTTRICA**

Per consentire anche ai portatori di occhiali di fotografare senza occhiali, il mirino può essere regolato in un range da +4 a -4 diottrie per adattarlo al proprio occhio (regolazione diottrica).

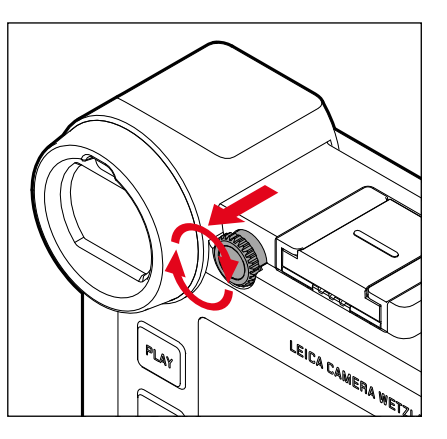

- Tirare indietro la ghiera di regolazione destra accanto all'oculare per sbloccare.
- Guardare nel mirino
- Ruotare la ghiera di regolazione diottrica finché sia l'immagine nel mirino sia gli indicatori visualizzati non saranno a fuoco
- Spingere in avanti la ghiera di regolazione di nuovo nella posizione di blocco.

#### SOSTITUZIONE DELL'OBIETTIVO

#### **INNESTO DELL'OBIETTIVO**

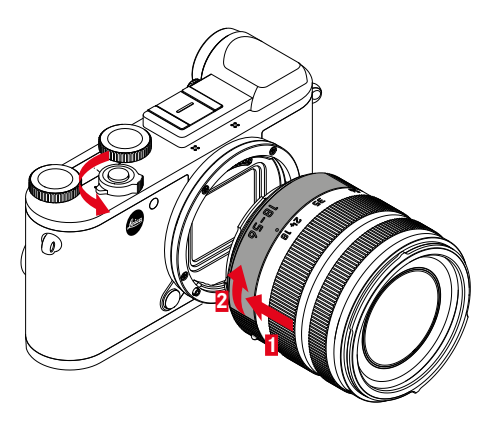

- Assicurarsi che la fotocamera sia spenta
- Afferrare l'obiettivo stringendo l'anello fisso tra le dita.
- Portare il pulsante di riferimento dell'obiettivo in corrispondenza del pulsante di sblocco sul corpo della fotocamera.
- Appoggiare l'obiettivo in questa posizione sulla fotocamera tenendolo diritto.
- Ruotare l'obiettivo in senso orario finché non si avverte lo scatto in posizione.

#### SMONTAGGIO DELL'OBIETTIVO

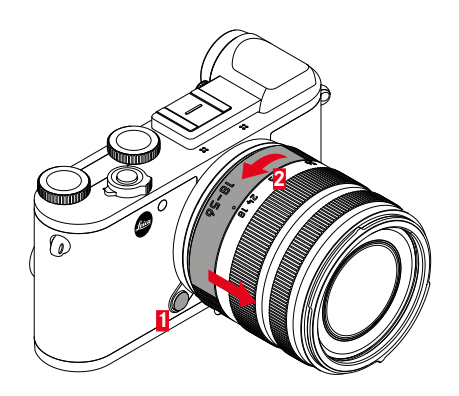

- Assicurarsi che la fotocamera sia spenta
- Afferrare l'obiettivo stringendo l'anello fisso tra le dita.
- Tenere premuto il pulsante di sblocco sul corpo macchina.
- Ruotare l'obiettivo in senso antiorario fino a quando il suo pulsante di riferimento si trova in corrispondenza del pulsante di sblocco.
- Smontare l'obiettivo tenendolo diritto

#### **OBIETTIVI COMPATIBILI**

Gli obiettivi Leica TL presentano in linea di massima tutti la stessa struttura: sulla montatura anteriore vi sono una baionetta esterna per il paraluce, una filettatura interna per i filtri, una ghiera per la messa a fuoco, una ghiera fissa con un pulsante rosso di riferimento per il cambio dell'obiettivo e una barra dei contatti per la trasmissione di informazioni e segnali di comando. Gli obiettivi Vario per Leica CL dispongono, inoltre, di una ghiera delle lunghezze focali aggiuntiva con il relativo indice.

Oltre a obiettivi Leica TL, su Leica CL è possibile impiegare con la baionetta L anche obiettivi Leica SL, sfruttando a pieno tutte le loro funzioni. Oltre a ciò, è possibile utilizzare gli obiettivi Leica M e R con i rispettivi adattatori M/R.

#### MISURAZIONE E COMANDO DELL'ESPOSIZIONE CON OBIETTIVO VARIO

Alcuni obiettivi Leica TL e SL-Vario presentano una luminosità variabile, ovvero l'effetto dell'apertura del diaframma varia a seconda della lunghezza focale impostata. Ciò nonostante, per evitare errori di esposizione, occorre scegliere la lunghezza focale desiderata prima della memorizzazione del valore rilevato oppure della modifica della combinazione tempo di posa/diaframma. Per ulteriori informazioni, consultare i paragrafi "Esposizione" da pag. 74. In caso di utilizzo di flash non compatibili con il sistema, l'impostazione del diaframma sul flash deve corrispondere all'apertura effettiva del diaframma.

#### PARALUCE

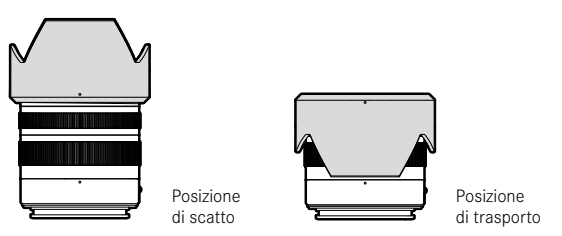

Gli obiettivi Leica CL vengono forniti con paraluce perfettamente adattati. Grazie alla loro baionetta simmetrica, possono essere montati facilmente in posizione di scatto oppure in posizione rovesciata per ridurre lo spazio di ingombro.

l paraluce evitano la luce diffusa e i riflessi e proteggono la lente anteriore dai danni e dalla sporcizia.

#### FILTRI

Sugli obiettivi per Leica CL è possibile utilizzare filtri a vite. I diametri compatibili sono riportati nella sezione "Dati tecnici" delle istruzioni per l'uso dell'obiettivo.

#### UTILIZZO DEGLI OBIETTIVI LEICA M E R

Gli adattatori Leica M e R consentono di montare gli obiettivi Leica M e R. Sono disponibili profili obiettivo, salvati nella fotocamera, che permettono di definire le seguenti funzioni:

- Il comando dell'esposizione e del riflettore per il flash sfrutta i dati sull'obiettivo (vedere "Flash compatibili").
- Inoltre i dati sull'obiettivo vengono scritte nei file EXIF delle immagini. Nella rappresentazione con dati immagine ampliati viene indicata anche la lunghezza focale dell'obiettivo.

Se l'obiettivo Leica M utilizzato è provvisto di codifica a 6 bit oppure se l' obiettivo Leica R è provvisto di contatti elettrici ROM, la fotocamera è in grado di regolare automaticamente il corrispondente tipo di obiettivo. Se gli obiettivi non dispongono di questa dotazione, il tipo di obiettivo deve essere impostato manualmente.

- Nel menu principale, selezionare Profili obiettivo
- Nel sottomenu, selezionare la funzione di riconoscimento automatico dell'obiettivo (Auto), per la scelta manuale di un obiettivo, selezionare uno dei due elenchi di obiettivi oppure disattivare la funzione.

Se si desidera impostare il tipo di obiettivo autonomamente:

Selezionare Obiettivi M O Obiettivi R

Per semplificare l'uso, è possibile disattivare tutti i tipi di obiettivi non necessari, per ridurre gli elenchi degli obiettivi:

- Nei sottomenu Ibiettivi M o Ibiettivi R selezionare Modifica elenco obiettivi M ovvero Modifica elenco obiettivi R
- Nell'elenco degli obiettivi, attivare (III) o disattivare (III) il tipo di obiettivo desiderato

#### Avvertenza

Con gli obiettivi Leica TL e SL, questa voce di menu non è selezionabile e la riga corrispondente è visualizzata in caratteri ombreggiati.

## UTILIZZO DELLA FOTOCAMERA

## **ELEMENTI DI COMANDO**

#### **INTERRUTTORE GENERALE**

La fotocamera viene accesa e spenta con l'interruttore generale.

#### ACCENSIONE DELLA FOTOCAMERA

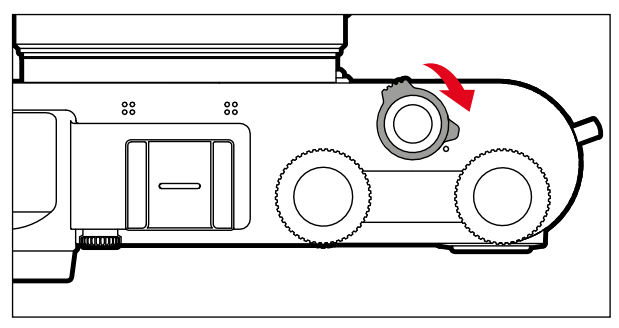

#### Avvertenze

- Lo stato di stand-by si inserisce dopo circa 1 s dall'accensione.
- Dopo l'accensione, si accende brevemente il LED e sul mirino appaiono gli indicatori.

#### SPEGNIMENTO DELLA FOTOCAMERA

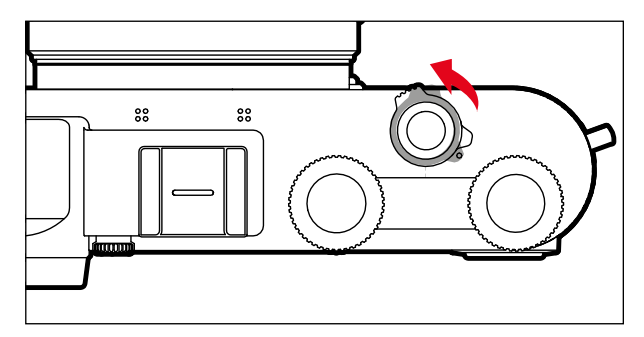

#### Avvertenza

Con la funzione <u>Spegnimento automatico</u> (vedi pag. 53) è possibile spegnere la fotocamera in automatico se non vengono eseguiti comandi nel tempo prestabilito. Se questa funzione è impostata su III e la fotocamera non viene utilizzata per un periodo prolungato, la fotocamera dovrà essere spenta con l'interruttore generale per evitare scatti involontari o una scarica della batteria.
# PULSANTE DI SCATTO

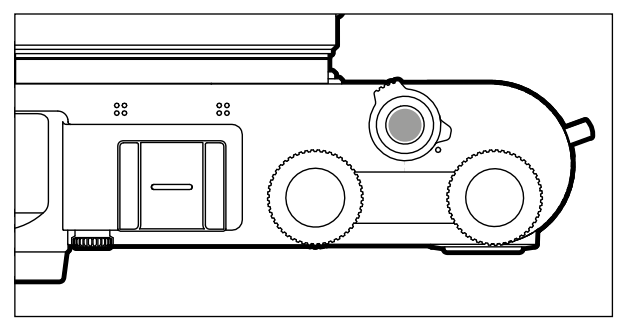

Il pulsante di scatto funziona in due stadi.

- 1. Sfioramento (=premendo fino al primo punto di resistenza)
  - Attiva l'elettronica della fotocamera e il display del mirino
  - Con il tempo di posa automatico viene memorizzato il valore dell'esposizione misurato, ossia il tempo di posa determinato dalla fotocamera
  - Interrompe un tempo di autoscatto in corso
  - La fotocamera si riporta in modalità Ripresa:
    - se è impostata la modalità Riproduzione,
    - se sono attivati i comandi a menu,
    - se la fotocamera è in modalità Stand-by.

### 2. Pressione completa

- Esegue lo scatto
  - Infine, i dati vengono trasferiti sulla scheda di memoria.
- Avvia un tempo di autoscatto preimpostato

#### Avvertenze

- Per evitare di scattare immagini sfocate, premere il pulsante di scatto delicatamente, e non bruscamente, fino a sentire il leggero clic dell'otturatore.
- Il pulsante di scatto rimane bloccato
  - se la scheda di memoria inserita e la memoria temporanea interna sono (momentaneamente) esaurite
  - se la batteria ha raggiunto il limite di prestazione (capacità, temperatura, età)
  - se la scheda di memoria è protetta da scrittura o danneggiata
  - se la numerazione delle immagini sulla scheda di memoria è esaurita
  - quando la fotocamera richiede l'immissione della lingua, della data e dell'ora, ad esempio alla prima messa in funzione o dopo un reset delle impostazioni
  - quando il sensore è surriscaldato
- Una volta rilasciato il pulsante di scatto, l'elettronica della fotocamera e il display del mirino rimangono accesi per il tempo impostato alla voce del menu principale Risparmio energetico.

## **GHIERA DI REGOLAZIONE SINISTRA**

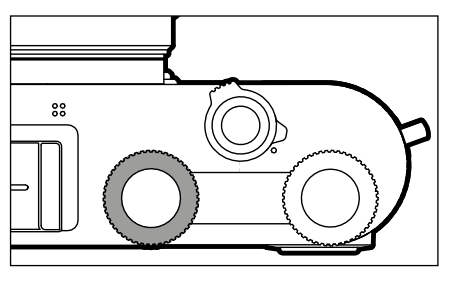

- Passaggio da una modalità all'altra
- Impostazione di correzione dell'esposizione, diaframma, tempo di posa o cambio programma (a seconda della modalità ed assegnazione delle ghiere di regolazione)
- Sfoglio della memoria immagini

# PULSANTE DELLA GHIERA DI REGOLAZIONE SINISTRA

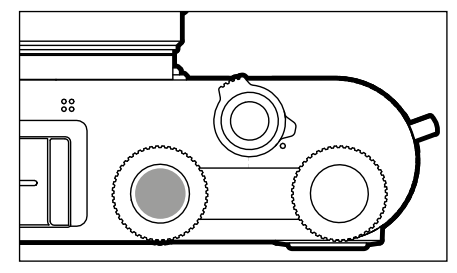

- Marcatura/classificazione delle immagini
- Blocco pulsanti

# GHIERA DI REGOLAZIONE DESTRA

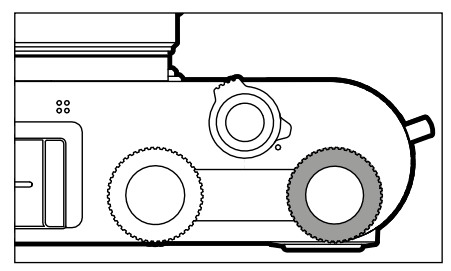

- Navigazione nei menu
- Impostazione di correzione dell'esposizione, diaframma, tempo di posa o cambio programma (a seconda della modalità ed assegnazione delle ghiere di regolazione)
- Ingrandimento/riduzione delle immagini osservate

# PULSANTE DELLA GHIERA DI REGOLAZIONE DESTRA

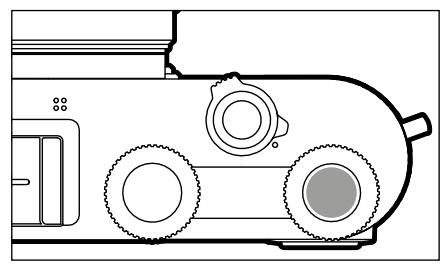

- Conferma della selezione
- Accesso diretto alle funzioni di menu

### FUNZIONI DELLE GHIERE DI REGOLAZIONE IN MODALITÀ RIPRESA

La funzione delle due ghiere di regolazione dipende dalla modalità attiva.

|    | Ghiera di regolazione sinistra | Ghiera di regolazione destra |
|----|--------------------------------|------------------------------|
| Р  | Correzione dell'esposizione    | Cambio programma             |
| S  | Tempo di posa                  | Correzione dell'esposizione  |
| Α  | Correzione dell'esposizione    | Diaframma                    |
| м  | Tempo di posa                  | Diaframma                    |
| A  | Correzione dell'esposizione    | Diaframma                    |
| P  | Correzione dell'esposizione    | Correzione dell'esposizione  |
| Sñ | Correzione dell'esposizione    | Correzione dell'esposizione  |

Le rispettive funzioni delle ghiere di regolazione vengono visualizzate in modalità ripresa nel monitor sotto le rotelle, non appena una viene ruotata in una posizione di scatto.

Per le modalità **P**, **S**, **A**, **M** e **A** è possibile invertire rispettivamente la funzione della ghiera di regolazione destra con la ghiera di regolazione sinistra e viceversa.

- Nel menu principale, selezionare Person. tasti
- Nel sottomenu, selezionare Assegnazione selettore
- Selezionare l'impostazione desiderata

# PULSANTE DI SELEZIONE/PULSANTE CENTRALE

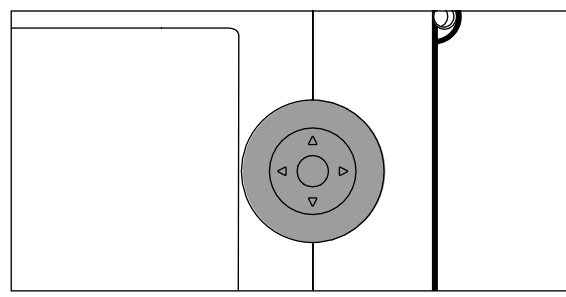

#### PULSANTE DI SELEZIONE

- Navigazione nei menu
- Impostazione delle voci di menu/funzioni selezionate
- Sfoglio della memoria immagini
- Spostamento del campo di misura (AF campo o AF spot)

## PULSANTE CENTRALE

- Richiamo della schermata informazioni
- Richiamo del sottomenu
- Applicazione delle impostazioni del menu
- Conferma della selezione
- Conferma del processo di eliminazione
- Visualizzazione dei dati dell'immagine durante la riproduzione
- Riproduzione di riprese video

## PULSANTE PLAY/PULSANTE FN/PULSANTE MENU

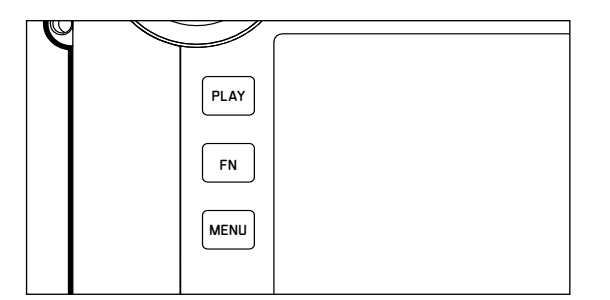

#### PULSANTE PLAY

- Attivazione e disattivazione della modalità Riproduzione (continua)
- Ritorno alla rappresentazione a schermo intero

### PULSANTE FN

- Accesso diretto alle funzioni di menu
- Accesso diretto alla funzione di eliminazione

### PULSANTE MENU

- Richiamo del menu Preferiti o del Menu principale
- Uscita dal menu (sottomenu) attualmente visualizzato
- Richiamo del menu di riproduzione

# SCHERMO TOUCH

### COMANDI A SFIORAMENTO

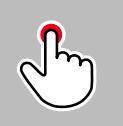

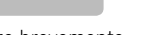

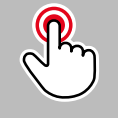

toccare brevemente

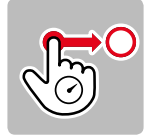

toccare a lungo, trascinare e rilasciare

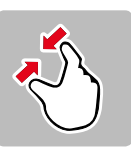

avvicinare

toccare due volte

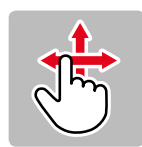

scorrere il dito in orizzontale/verticale

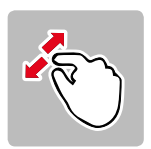

separare

In modalità Ripresa

- Impostazione della posizione del campo di misura dell'esposizione (sfiorare brevemente direttamente sul punto desiderato)
- Passaggio alla funzione Video (scorrere il dito in orizzontale)
- Passaggio alla modalità Riproduzione (scorrere il dito in verticale)

Nella modalità Riproduzione

- Passaggio alla modalità Ripresa (scorrere il dito in verticale)
- Sfoglio della memoria immagini (scorrere il dito in orizzontale)
- Ingrandimento/riduzione delle immagini osservate (avvicinare/ separare)
- Impostazione dell'area immagine lente di ingrandimento del mirino da ingrandire
   (tacaran dua untra)

(toccare due volte)

#### Avvertenza

Basta toccare leggermente, non è necessario premere.

# **DISPLAY SUPERIORE**

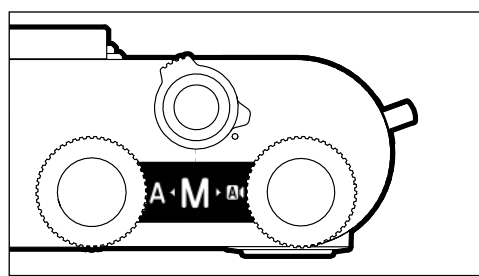

- Indicatore al passaggio da una modalità all'altra
- Modalità impostata
- Informazioni su diaframma, tempo di posa, correzione dell'esposizione e cambio programma (in base alla modalità impostata)

# **COMANDI A MENU**

Le aree del menu: <u>Menu principale</u> e Preferiti Menu principale<mark>:</mark>

- contiene tutte le voci di menu

#### Preferiti

 elenco creato dall'utente secondo le proprie preferenze personali (per la gestione di questa lista, vedi pag. 49)

#### Avvertenza

Il menu Preferiti viene visualizzato solo se vi è associata almeno una voce di menu.

# **ELEMENTI DI COMANDO**

Per l'utilizzo del menu si utilizzano i seguenti elementi.

| 18 PLAY<br>19 FN<br>20 MENU |                      |    |                                                |
|-----------------------------|----------------------|----|------------------------------------------------|
| 18                          | Pulsante <b>PLAY</b> | 5  | Pulsante della ghiera di<br>regolazione destra |
| 19                          | Pulsante <b>FN</b>   | 4  | Ghiera di regolazione destra                   |
| 20                          | Pulsante <b>MENU</b> | 22 | Pulsante di selezione                          |
|                             |                      | 23 | Pulsante centrale                              |

### STRUTTURA DELLE SCHERMATE DEI MENU

### MENU PRINCIPALE

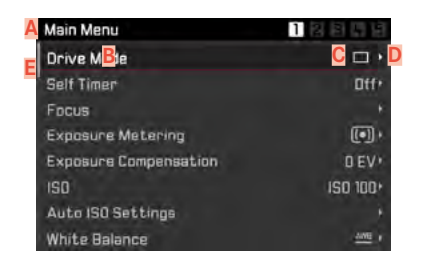

- Area del menu: Menu principale/Preferiti
- B Denominazione della voce di menu
- Impostazione della voce di menu
- Rimando a un sottomenu
- Barra di scorrimento: posizione corrente nell'elenco dei menu

### SOTTOMENU

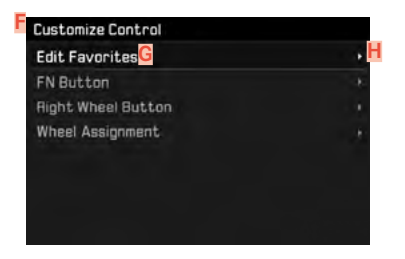

- F Voce di menu attuale
- G Voce di sottomenu
- H Rimando ad altri sottomenu

#### Avvertenza

In alcuni casi è presente anche una scala per l'impostazione di valori o varianti di funzionamento selezionabili.

## NAVIGAZIONE NEI MENU

#### VISUALIZZAZIONE DELLA "SCHERMATA INIZIALE" (ACCESSO AL CONTROLLO MENU)

In modalità Ripresa

- Se non sono associate voci di menu al menu Preferiti:
  - premere il pulsante MENU <u>1 volta</u>
    - Appare MENU PRINCIPALE.
- Se al menu Preferiti è associata almeno una voce di menu:
  - premere il pulsante MENU <u>1 volta</u>
    - Appare il menu PREFERITI.

Accesso al menu principale

- Se il menu Preferiti è composto da una sola schermata:
  - ▶ premere nuovamente il pulsante MENU <u>1 volta</u>
- Se il menu Preferiti è composto da due schermate:
  - premere nuovamente il pulsante MENU <u>2 volte</u> oppure
  - selezionare il Menu principale (ultima voce di menu nel menu Preferiti)

#### Nella modalità Riproduzione

- ► Sfiorare il pulsante di scatto
  - Ritorno alla modalità Ripresa
- ► Premere il pulsante MENU
  - Viene visualizzata la schermata iniziale

#### VISUALIZZAZIONE DEI SOTTOMENU

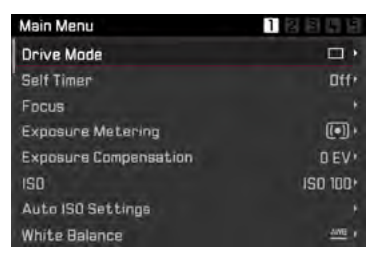

Premere il pulsante centrale

oppure

Premere il pulsante di selezione destro

oppure

Premere il pulsante della ghiera di regolazione destra

#### NAVIGAZIONE ALL'INTERNO DEI MENU

#### Navigazione per schermata

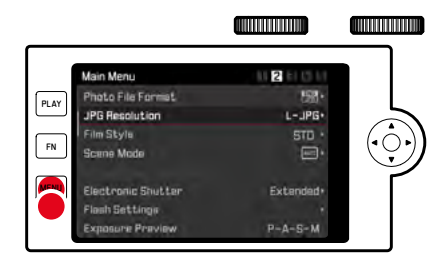

- ▶ Premere il pulsante MENU
  - Alla pagina 5 segue nuovamente la pagina 1 del menu principale.
  - Ritorno al menu Preferiti:
    - ▶ premere il pulsante di scatto
    - ▶ premere il pulsante MENU

### Navigazione per riga

(Selezione delle funzioni/varianti di funzionamento)

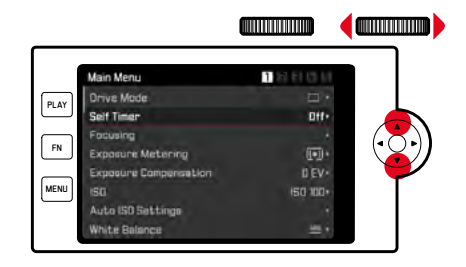

- Premere il pulsante di selezione in alto/in basso oppure
- Ruotare la rotella di regolazione destra

(verso destra per scorrere verso il basso, verso sinistra per scorrere verso l'alto)

• Dopo l'ultima voce di menu nelle rispettive direzioni, viene visualizzata automaticamente la pagina successiva/ precedente.

#### Avvertenza

 Alcune voci di menu possono essere richiamate solo a determinate condizioni. Le voci non disponibili sono evidenziate in grigio nelle relative righe.

### CONFERMA DELLA SELEZIONE

# Premere il pulsante centrale

#### oppure

- > Premere il pulsante della ghiera di regolazione destra
  - Il monitor visualizza nuovamente la voce di menu attiva. A destra, nella rispettiva riga del menu, è indicata la variante di funzionamento impostata.

#### Avvertenza

Non occorre confermare la selezione di 🗊 o 💷. Questa selezione viene salvata automaticamente.

### INDIETRO

- Premere il pulsante di selezione sinistro
  - Nel caso di sottomenu con scale, per questa funzione non è disponibile il pulsante di selezione.

### CHIUSURA DEL MENU

I menu e i sottomenu possono essere chiusi in qualsiasi momento sia applicando sia non applicando le impostazioni effettuate.

Ritorno alla voce di menu subordinante

- Premere il pulsante di selezione sinistro
- Vai alla modalità Ripresa
- Premere il pulsante di scatto

Vai alla modalità Riproduzione

► Premere il pulsante PLAY

#### UTILIZZO DELLA TASTIERA/DEL TASTIERINO

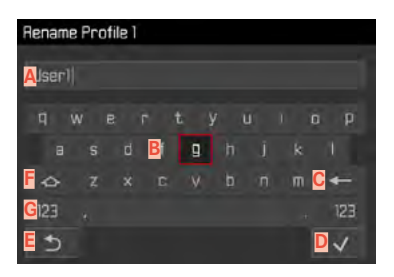

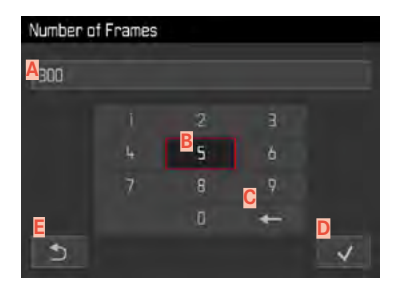

- A Riga di immissione
- B Tastiera/Tastierino
- Pulsante "Elimina" (cancella l'ultimo carattere inserito)
- Pulsante "Conferma"
  - (sia per singoli valori che per impostazioni terminate)
- E Ritorno al livello di menu precedente
- F Tasto shift (commutazione tra lettere maiuscole e minuscole)
- G Modifica del tipo di carattere

#### Tramite i comandi fisici

Per spostarsi verso destra o verso sinistra

- Premere il pulsante di selezione a sinistra/a destra oppure
- Ruotare la rotella di regolazione destra

Per spostarsi in alto o in basso

Premere il pulsante di selezione in alto/in basso

Per commutare tra maiuscole e minuscole

- ▶ Selezionare il tasto shift F con il pulsante di selezione
- Premere il pulsante centrale

Per cambiare il tipo di carattere (lettere/cifre)

- ▶ Selezionare G con il pulsante di selezione
- Premere il pulsante centrale

Per inserire il carattere selezionato

Premere il pulsante centrale

#### oppure

Premere il pulsante della ghiera di regolazione destra

Per memorizzare

- ▶ Selezionare D con il pulsante di selezione
- Premere il pulsante centrale

### Tramite i comandi a sfioramento

Selezionare direttamente il pulsante desiderato

Per memorizzare

Selezionare D

Per uscire dal menu

Selezionare E

#### UTILIZZO DELLA BARRA DEI MENU

#### UTILIZZO DEL SOTTOMENU CON SCALE

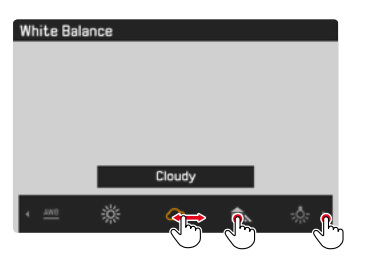

#### Tramite i comandi fisici

- Premere il pulsante di selezione a sinistra/a destra oppure
- Ruotare la rotella di regolazione destra

#### Tramite i comandi a sfioramento

 Selezionare la funzione desiderata direttamente o scorrendo il dito

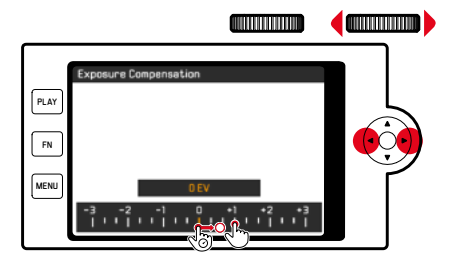

#### Tramite i comandi fisici

- Premere il pulsante di selezione a sinistra/a destra oppure
- Ruotare la rotella di regolazione destra

#### Tramite i comandi a sfioramento

 Selezionare la funzione desiderata direttamente o scorrendo il dito

#### Avvertenze

- L'impostazione attualmente attivata al centro è evidenziata in giallo.
- Il valore impostato verrà visualizzato sulla scala/sulla barra dei menu.
- La funzione impostata non richiede ulteriore conferma, è immediatamente attiva.

# MENU PREFERITI

Per accedervi con maggiore praticità e rapidità, le voci di menu più utilizzate (fino a 15) possono essere configurate individualmente in un menu. Le funzioni disponibili sono elencate nella lista a pag. 146.

| Favorites         |            |
|-------------------|------------|
| Drive Mode        | <b>•</b> • |
| Focusing          |            |
| Exposure Metering |            |
| Film Style        | STD ·      |
| User Profile      |            |
| Videa Style       | NAT **     |
| WLAN              |            |
| Main Menu         |            |

#### **GESTIONE DEL MENU PREFERITI**

- Nel menu principale, selezionare Person. tasti
- Nel sottomenu, selezionare Modifica preferiti

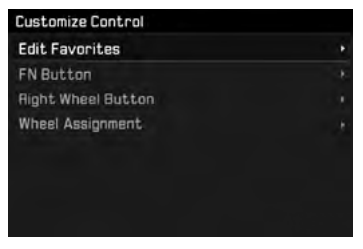

Nel menu, selezionare la voce desiderata

| Edit Favorites      |     |
|---------------------|-----|
| Drive Mode          |     |
| Interval            | Off |
| Exposure Bracketing | Off |
| Self Timer          | Dff |
| Focusing            | On  |
| Focus Mode          | Dff |
| AF Mode             | Off |
| Focus Assist        | Dff |

- Selezionare In o Iff
  - Se il menu Preferiti contiene già il numero massimo di 15 voci, compare un messaggio di avviso.

#### Avvertenza

Selezionando III per tutte le voci di menu, si cancellerà l'intero menu Preferiti.

# ACCESSO DIRETTO ALLE FUNZIONI DI MENU

Per velocizzare l'uso mediante accesso diretto in modalità Ripresa, è possibile associare ai seguenti comandi voci di menu personalizzate. Le funzioni disponibili sono elencate nella lista a pag. 146.

- Pulsante FN (impostazione di fabbrica: Autoscatto)
- Pulsante della ghiera di regolazione destra (impostazione di fabbrica: ISI)

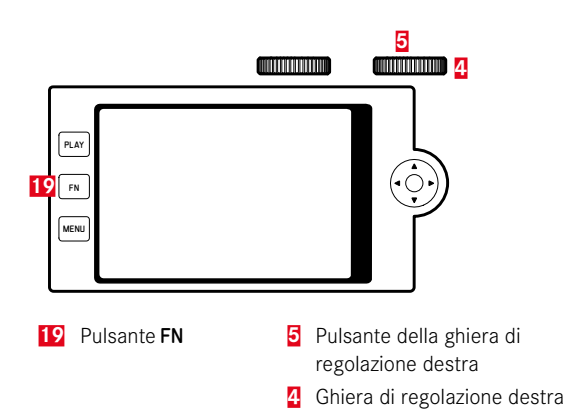

Creazione di una lista personalizzata

- Nel menu principale, selezionare Person. tasti
- Nel sottomenu, selezionare Tasto FN/ Pulsante ghiera regolazione destra
- Per ciascuna voce di menu, selezionare in o iff
  - Per la lista possono essere attivate al massimo 8 voci di menu.
  - Le funzioni disponibili sono identiche per entrambi i pulsanti.

Modifica dell'allocazione mediante la lista personalizzata

- Premere <u>a lungo</u> il pulsante FN/pulsante della ghiera di regolazione destra
  - La lista di accesso diretto così creata compare sul monitor.
  - Questa lista può essere modificata in qualsiasi momento alla voce Person. tasti.
- Nel menu, selezionare la voce desiderata
  - Non occorre alcuna conferma. La modifica viene immediatamente applicata.

Richiamo della voce di menu assegnata

- Premere <u>brevemente</u> il pulsante FN/pulsante della ghiera di regolazione destra
  - La funzione assegnata viene richiamata oppure sul monitor compare un sottomenu.
  - L'impostazione può avvenire mediante i comandi fisici o direttamente sul monitor con i comandi a sfioramento.

# **BLOCCO PULSANTI**

In modalità ripresa è possibile bloccare vari tasti.

# **BLOCCARE TUTTI I PULSANTI**

Tutti i pulsanti (ad eccezione del pulsante di scatto) sono bloccati.

Per bloccare tutti i pulsanti

- Premere a lungo il pulsante della ghiera di regolazione sinistra
  - Se si preme un pulsante con blocco attivato, sul monitor viene visualizzato a.

Per sbloccare tutti i pulsanti

Premere a lungo il pulsante della ghiera di regolazione sinistra

# **BLOCCARE LE GHIERE DI REGOLAZIONE**

Il funzionamento di entrambe le ghiere può essere bloccato/ sbloccato.

### Tramite i comandi a sfioramento

 Toccare l'indicatore della funzione (simbolo rotellina) fino a quando non appare ()/ () in basso al centro della schermata del monitor (dopo circa 2 s)

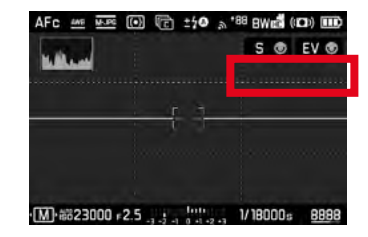

## Tramite i comandi fisici

- Nel menu principale, selezionare Blocco selettore in Live View
- Selezionare nel sottomenu Selettore destro O Selettore sinistro
- Selezionare In o Iff
  - Una ghiera di regolazione bloccata viene segnalata dall'indicatore della funzione .

# IMPOSTAZIONI DI BASE DELLA FOTOCAMERA

Per navigare nei menu e per l'immissione, si veda il capitolo "Comandi a menu" (vedi pag. 42).

# LINGUA DEI MENU

Impostazione di fabbrica Inglese

Lingue alternative Tedesco, francese, italiano, spagnolo, russo, giapponese, coreano, cinese tradizionale e semplificato

- Nel menu principale, selezionare Language
- Selezionare la lingua desiderata
  - A parte alcune eccezioni, la lingua selezionata sarà applicata a tutte le voci.

# DATA/ORA

# DATA

Per la sequenza di visualizzazione sono disponibili 3 varianti.

- ▶ Nel menu principale, selezionare Data e ora
- Nel sottomenu, selezionare Impostazione della data
- Selezionare il formato desiderato per la visualizzazione della data (Giorno/Mese/Anna, Mese/Giorna/Anna, Anno/Mese/Giorna)
- Impostare la data

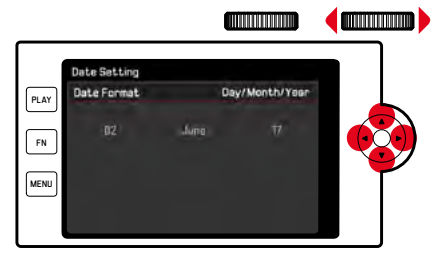

Per passare all'impostazione successiva

- Premere il pulsante di selezione a sinistra/a destra oppure
- Ruotare la rotella di regolazione destra

Per impostare i valori

Premere il pulsante di selezione in alto/in basso

Per memorizzare e tornare indietro alla voce di menu subordinante

 Premere il pulsante centrale/pulsante della ghiera di regolazione destra

# ORA

- Nel menu principale, selezionare Data e ora
- Nel sottomenu, selezionare Impostazione dell'ora
- Selezionare il formato di visualizzazione desiderato (12 are, 24 are)
- Impostare l'ora (Con il formato 12 ore, selezionare anche an o m)

## **FUSO ORARIO**

- Nel menu principale, selezionare Data e ora
- Nel sottomenu, selezionare Fuso orario
- Selezionare il fuso/la località attuale desiderati
  - A sinistra nelle righe: differenza di orario rispetto al meridiano di Greenwich (Greenwich Mean Time)
  - A destra nelle righe: le principali città dei diversi fusi orari

## ORA LEGALE

- Nel menu principale, selezionare Data e ora
- Nel sottomenu, selezionare Ora Legale
- Selezionare In o Iff

# MODALITÀ DI RISPARMIO ENERGETICO (MODALITÀ STAND-BY)

Se questa funzione è attivata, la fotocamera si porta in modalità Stand-by per risparmiare energia e prolungare la durata della batteria.

Si può risparmiare energia in due livelli.

- Modalità di risparmio energetico normale: Attivazione della modalità stand-by dopo 2/5/10 minuti
- Spegnimento automatico del monitor (vedi pag. 56)

### ATTIVARE/DISATTIVARE LA FUNZIONE

Entrambe le funzioni sono attivate o disattivate contemporaneamente.

- Nel menu principale, selezionare Risparmio energetico
- Selezionare Modalità di risparmio energetico
- Selezionare In o Iff

## MODALITÀ DI RISPARMIO ENERGETICO NORMALE

- Nel menu principale, selezionare Risparmio energetico
- Selezionare Spegnimento automatico
- Selezionare l'impostazione desiderata (Off, 2 min, 5 min, 10 min)

#### Avvertenza

Anche se si trova in modalità Stand-by, la fotocamera può essere riattivata in qualsiasi momento premendo il pulsante di scatto o spegnendola e riaccendendola con l'interruttore generale.

# IMPOSTAZIONI DEL MONITOR/DEL MIRINO (EVF)

La fotocamera è dotata di un monitor a colori a cristalli liquidi da 3".

Si possono personalizzare e utilizzare le seguenti funzioni:

- Utilizzo di monitor e EVF (Electronic View Finder)
- Sensibilità del sensore oculare
- Luminosità
- Schermata informazioni
- Spegnimento automatico del monitor (modalità stand-by)

# UTILIZZO DEL MONITOR/DEL MIRINO EVF

Si possono impostare le situazioni in cui dovranno essere utilizzati il mirino elettronico EVF e il monitor. Gli indicatori sono identici, indipendentemente dal fatto che appaiano nel monitor o nel mirino. Impostazione di fabbrica Auto

|                 | EVF                                                                                                    | Monitor                                                              |
|-----------------|----------------------------------------------------------------------------------------------------|----------------------------------------------------------------------|
| Auto            | Tramite un sensore oculare sul mirino, la fotocame-<br>ra passa automaticamente tra monitor e mirino<br>EVF. |                                                                      |
|                 | <ul><li>Scatto</li><li>Riproduz</li><li>Comand</li></ul>                                                     | zione<br>i a menu                                                    |
| LCD             |                                                                                                    | <ul><li>Scatto</li><li>Riproduzione</li><li>Comandi a menu</li></ul> |
| EVF             | <ul><li>Scatto</li><li>Riproduzione</li><li>Comandi a menu</li></ul>                                         |                                                                      |
| EVF<br>Avanzato | Scatto                                                                                                    | <ul><li> Riproduzione</li><li> Comandi a menu</li></ul>              |

- Nel menu principale, selezionare Impostazioni display
- Nel sottomenu, selezionare EVF-LCD
- Selezionare l'impostazione desiderata

#### Avvertenza

Se il monitor deve restare spento (ad esempio in ambienti bui), selezionare eve.

# SENSIBILITÀ DEL SENSORE OCULARE

Per assicurarsi che la commutazione automatica funzioni in modo affidabile anche se si indossano occhiali, è possibile regolare la sensibilità del sensore oculare. Impostazione di fabbrica

- Nel menu principale, selezionare Impostazioni display
- Nel sottomenu, selezionare Sensibilità sensore oculare
- Selezionare l'impostazione desiderata

# LUMINOSITÀ

Per una visibilità ottimale alle diverse condizioni di luce, è possibile regolare la luminosità. Viene regolata separatamente per monitor, display superiore e mirino.

#### MONITOR

- Nel menu principale, selezionare Impostazioni display
- Nel sottomenu, selezionare Luminosità LCD
- Selezionare la luminosità desiderata o Automatico
- Confermare la selezione

## EVF

- Nel menu principale, selezionare Impostazioni display
- Nel sottomenu, selezionare Luminosità mirino el
- Guardare nel mirino
- Selezionare la luminosità desiderata
- Confermare la selezione

#### Avvertenza

In questo caso, l'impostazione Automatico non è disponibile.

### DISPLAY SUPERIORE

- Nel menu principale, selezionare Impostazioni display
- Nel sottomenu, selezionare Display superiore
- Selezionare la funzione desiderata
- 🗈: sempre On
- Off: sempre Off
- Auto: regolazione automatica in funzione della luce ambiente

## VISUALIZZAZIONE DELLE INFORMAZIONI

Si possono visualizzare informazioni riguardanti la ripresa sia nella modalità Ripresa che nella modalità Riproduzione.

### **OPZIONI DI VISUALIZZAZIONE**

Sono disponibili due opzioni di visualizzazione:

- Nessuna schermata informazioni
- Con informazioni sulla ripresa nell'intestazione e nel piè di pagina
- ▶ Premere il pulsante centrale
  - La schermata scorre a cicli regolari le opzioni di visualizzazione.

#### Avvertenze

- Durante la misurazione dell'esposizione (premendo e tenendo premuto il pulsante di scatto) vengono visualizzate solo informazioni relative all'esposizione, indipendentemente dall'impostazione.
- In modalità video sono invece sempre visibili tutti gli indicatori.

# SPEGNIMENTO AUTOMATICO DI TUTTI GLI INDICATORI

Con questa funzione è possibile scegliere dopo quanto tempo il display superiore, il monitor e il mirino devono spegnersi completamente, per risparmiare energia.

- Nel menu principale, selezionare Risparmio energetico
- Selezionare DFF automatico di tutti gli indicatori
- Selezionare l'impostazione desiderata

(30 s, 1 min, 5 min)

# SEGNALI ACUSTICI

Alcune funzioni possono essere confermate da segnali acustici. Le seguenti funzioni speciali possono essere impostate separatamente.

- Suono di scatto dell'otturatore elettronico
- Conferma AF

## SEGNALI ACUSTICI

Come segnale di avvertimento, ad esempio quando si tenta di eseguire impostazioni non disponibili.

- Nel menu principale, selezionare Segnale acustico
- Nel sottomenu, selezionare Segnale acustico
- Selezionare
- ▶ Nel sottomenu, selezionare Volume
- Selezionare Basso/Alto

# SUONO DI SCATTO DELL'OTTURATORE ELETTRONICO

- Nel menu principale, selezionare Segnale acustico
- Nel sottomenu, selezionare Suono scatto otturatore elettr.
- Selezionare
- Nel sottomenu, selezionare Volume
- Selezionare Basso/Alto

# CONFERMA DELL'AUTOFOCUS

Per segnalare la riuscita dell'autofocus si può inserire un segnale.

- Nel menu principale, selezionare Segnale acustico
- Nel sottomenu, selezionare Conferma AF
- Selezionare In
- Nel sottomenu, selezionare Volume
- Selezionare Basso/Alto

# FOTOGRAFIA SILENZIOSA

Se desiderate fotografare possibilmente senza il suono di scatto del pulsante.

- Nel menu principale, selezionare Segnale acustico
- Nel sottomenu, selezionare Suono scatto otturatore elettr/ Conferma AB/Segnale acustico
- Selezionare III per ciascuna voce di menu

# IMPOSTAZIONI DI BASE PER LO SCATTO

# FOTO

### FORMATO FILE

Sono disponibili il formato JPG JPG e il formato dati non elaborati ING (Digital Negative). Entrambi i formati possono essere utilizzati sia singolarmente che insieme. Impostazione di fabbrica ING + JPG

Nel menu principale, selezionare Formato file foto

Selezionare il formato desiderato

(DNG, DNG + JPG, JPG)

#### Avvertenze

- Per memorizzare i dati non elaborati delle riprese, viene utilizzato il formato standard DNG (Digital Negative).
- Memorizzando contemporaneamente i dati immagine nei formati
  e IPE, per il file JPG sarà utilizzata la risoluzione impostata per il formato IPE (vedi paragrafo successivo), ossia i due file possono presentare risoluzioni completamente diverse.
- Il formato INE funziona sempre con la massima risoluzione (24 MP) indipendentemente dall'impostazione IEE.
- Il numero di immagini rimanenti visualizzato sul monitor non cambia necessariamente dopo ogni scatto. Ciò dipende dal soggetto inquadrato: strutture molto fini comportano l'utilizzo di una quantità di dati maggiore rispetto alle superfici omogenee.

## **RISOLUZIONE JPG**

Se si seleziona il formato IFE, si possono acquisire immagini con 3 diverse risoluzioni (numero di pixel). Sono disponibili IFFE (24 MP), MIFE (12 MP) eSIFE (6 MP). In questo modo è possibile scegliere il formato più adatto all'impiego previsto e sfruttare in modo ottimale la capacità della scheda di memoria.

- Nel sottomenu, selezionare Risoluzione JPG
- Selezionare la risoluzione desiderata

# PROPRIETÀ DELL'IMMAGINE

Uno dei numerosi vantaggi della fotografia digitale è la grande facilità con cui si possono modificare le proprietà essenziali delle immagini.

Contrasto, nitidezza e saturazione del colore possono essere impostate già prima dello scatto.

#### Avvertenza

Le funzioni e le impostazioni descritte in questo paragrafo riguardano esclusivamente le immagini con il formato IPE.

### CONTRASTO

Il contrasto, ossia la differenza tra parti chiare e scure, determina se l'opacità o la brillantezza dell'immagine. Di conseguenza, il contrasto può essere influenzato incrementando o riducendo questa differenza, ossia con una riproduzione più chiara di parti chiare e una riproduzione più scura di parti scure.

### NITIDEZZA

L'impressione di messa a fuoco di un'immagine dipende fortemente dalla nitidezza dei bordi, ossia da quanto è ridotta la transizione tra chiari e scuri sui bordi dell'immagine. Ingrandendo o riducendo tali aree, è possibile modificare anche l'impressione di messa a fuoco.

## SATURAZIONE DEL COLORE

Nelle immagini a colori, la saturazione determina se i colori appaiono più «pallidi» e in stile pastello oppure più «vividi» e variopinti. Mentre le condizioni di luce e atmosferiche (foschia/ tempo sereno) sono condizioni fisse per lo scatto, la riproduzione può essere modificata.

## **PROFILO DEL COLORE**

Per la ripresa a colori sono disponibili 3 profili predefiniti: Impostazione di fabbrica Standard

- STD Standard
- VIV Vivace
- STD Naturale
- ▶ Nel menu principale, selezionare Stile film
- Selezionare il profilo desiderato

# **PROFILO BIANCO E NERO**

Per le immagini in formato JPG, si può scegliere se acquisire la foto a colori o in bianco e nero.

Per la ripresa in bianco e nero sono disponibili 2 profili predefiniti:

- BW 📾 Monocromatico
- BW 📖 Monocromatico HC
- Nel menu principale, selezionare Stile film
- Selezionare il profilo desiderato

### PERSONALIZZARE I PROFILI FOTOGRAFICI

Per ciascun profilo si possono inoltre regolare separatamente i valori per contrasto, nitidezza e saturazione (saturazione solo in caso di riprese a colori).

- Nel menu principale, selezionare Stile film
- Nel sottomenu, selezionare Impostazioni stile film
- Nel sottomenu, selezionare il profilo desiderato
- Nel sottomenu, selezionare Contrasto/Nitidezza/Saturazione
- Selezionare il livello desiderato (Basso, Medio basso, Standard, Medio alto, Alto)

# STABILIZZAZIONE DELL'IMMAGINE

Tanto più scarse sono le condizioni di luce durante la ripresa, quanto più lunghi saranno i tempi di posa necessari per un'esposizione corretta. La stabilizzazione ottica dell'immagine permette di evitare immagini sfuocate a causa di riprese mosse. Quando si utilizzano obiettivi Leica SL con dotazione OIS, è possibile sfruttare la funzione di stabilizzazione integrata in Leica CL. Impostazione di fabbrica Auto

- Nel menu principale, selezionare Stabilizzazione ottica immagine
- Selezionare In o Iff

### Avvertenza

Per ulteriori informazioni su OIS, si rimanda al manuale dell'obiettivo.

# VIDEO

# FORMATO FILE

l video vengono ripresi nel formato MP4.

# **RISOLUZIONE VIDEO**

#### Impostazione di fabbrica Full HD / 60 fps

Sono disponibili tre risoluzioni, in un caso con due differenti frame rate opzionali:

| 4K / 30 fps      | (3840 x 2160 pixel) |
|------------------|---------------------|
| Full HD / 60 fps | (1920 x 1080 pixel) |
| Full HD / 30 fps | (1920 x 1080 pixel) |
| HD / 30 fps      | (1280 x 720 pixel)  |

In questo modo è possibile scegliere il formato più adatto all'impiego previsto e sfruttare in modo ottimale la capacità della scheda di memoria.

- Nel menu principale, selezionare Risoluzione video
- Selezionare la risoluzione desiderata

```
(4K / 30fps, Full HD / 60fps, Full HD / 30 fps, HD / 30 fps)
```

### Avvertenza

La dimensione massima del file per riprese video ininterrotte è di 96 GB. Se la ripresa supera questa dimensione file, la registrazione prosegue automaticamente in un altro file (tuttavia non oltre 29 min).

# MICROFONO

La registrazione audio avviene in stereo con i microfoni integrati. La sensibilità dei microfoni integrati può essere regolata. Impostazione di fabbrica Medio

- Nel menu principale, selezionare impostazioni video
- Nel sottomenu, selezionare Guadagno microfono
- Selezionare il livello desiderato

(Alto, Medio, Medio basso, Basso, Off)

### Avvertenza

Sia la funzione di autofocus che la regolazione manuale della messa a fuoco generano rumori che saranno registrati sull'immagine.

# FUNZIONE ANTIVENTO

Impostazione di fabbrica 🖬

- Nel menu principale, selezionare Impostazioni video
- Nel sottomenu, selezionare Riduzione rumore del vento
- Selezionare In o Iff

## STABILIZZAZIONE VIDEO

La funzione di stabilizzazione permette di ridurre le riprese mosse in condizioni di scatto difficili.

- Nel menu principale, selezionare Impostazioni video
- Nel sottomenu, selezionare Stabil. video
- Selezionare On o Off

#### Avvertenza

Quando si utilizza la stabilizzazione nelle riprese video, l'inquadratura si riduce leggermente rispetto al funzionamento senza stabilizzazione.

# PROPRIETÀ DELL'IMMAGINE

Per le riprese video, lo spazio colore è preimpostato su sRGB. Si possono comunque impostare altre proprietà dell'immagine dei video.

### **PROFILI VIDEO**

Per la ripresa a colori sono disponibili 3 profili predefiniti:

- STD<sup>#</sup> Standard
- VIV 🛎 Vivace
- NAT<sup>#</sup> Naturale

Inoltre, sono disponibili due profili per le riprese in bianco e nero:

- BW 📠 Monocromatico
- BW 💼 Monocromatico HC
- Nel menu principale, selezionare Stile video
- Selezionare il profilo video desiderato

### PROFILI VIDEO PERSONALIZZATI

Per ciascun profilo si possono inoltre regolare separatamente i valori per contrasto, nitidezza e saturazione (saturazione solo in caso di riprese a colori).

- Nel menu principale, selezionare Stile video
- Nel sottomenu, selezionare Impostazioni stile video
- Nel sottomenu, selezionare il profilo video desiderato.
- Nel sottomenu, selezionare Contrasto/Nitidezza/Saturazione
- Selezionare il livello desiderato

(Basso, Medio basso, Standard, Medio alto, Alto)

# MODALITÀ RIPRESA (FOTO)

# REGOLAZIONE DELLA DISTANZA (MESSA A FUOCO)

Con Leica CL è possibile effettuare la regolazione della messa a fuoco sia in modo automatico che manuale. Per fotografare con l'autofocus sono disponibili 2 modalità e 3 metodi di misurazione.

## FOTOGRAFARE CON AF

- Posizionare eventualmente il campo di misura AF
- Sfiorare il pulsante di scatto e tenerlo premuto
  - La regolazione della messa a fuoco viene effettuata una volta (AFs) o in continuo (AFc).
  - In caso di misurazione riuscita: campo di misura AF verde.
  - Nel caso in cui la misurazione non sia riuscita: campo di misura AF rosso.
  - In alternativa, le regolazioni della messa a fuoco e/o dell'esposizione possono essere effettuate e memorizzate con la ghiera di regolazione destra o il pulsante FN (salvataggio dei valori misurati, vedi pag. 84).
- Scatto

## FOTOGRAFARE CON MF

- Mettere a fuoco con la ghiera di messa a fuoco
- Scatto

Per ulteriori informazioni in merito, si vedano i capitoli successivi.

# MODALITÀ AUTOFOCUS

Sono disponibili le seguenti modalità AF: Are e Are. La modalità AF correntemente selezionata è visualizzata nell'intestazione.

## AFs (single)

Modalità adatta a soggetti privi o con movimenti molto lievi. La regolazione della messa a fuoco viene effettuata una sola volta e resta memorizzata finché il pulsante di scatto verrà tenuto premuto sul punto di resistenza. Questo vale anche quando il campo di misura AF è puntato su un altro oggetto.

## AFc (continuous)

Modalità adatta ai soggetti in movimento. La regolazione della messa a fuoco viene continuamente adattata al soggetto nel campo di misura AF finché il pulsante di scatto verrà tenuto premuto sul primo punto di resistenza.

- Nel menu principale, selezionare Messa a fuoco
- Nel sottomenu, selezionare Modalità di messa a fuoco
- Selezionare l'impostazione desiderata

## METODI DI MISURAZIONE DELL'AUTOFOCUS

Per la misurazione della distanza, nella modalità AF sono disponibili metodi di misurazione diversi. La riuscita della messa a fuoco viene indicata da un campo di misura in verde, mentre quella non riuscita da un campo di misura in rosso.

| AF Mode            |
|--------------------|
| 2 3 Multi-Field    |
| [හ] Spot           |
| [L] Field          |
| CI Tracking        |
| (M) Face Detection |
|                    |
|                    |
|                    |

- Nel menu principale, selezionare Messa a fuoco
- Nel sottomenu, selezionare Modalità AF
- Selezionare l'impostazione desiderata (Multi-Area, Spot, Campo, Tracking, Riconoscimento viso)

#### Avvertenze

- La regolazione della messa a fuoco con l'autofocus potrebbe non riuscire:
  - Se la distanza dal soggetto inquadrato è eccessiva o insufficiente
  - Se il soggetto non è sufficientemente illuminato.
- Premendo fino a metà corsa il pulsante di scatto, anche in modalità autofocus, è possibile modificare a mano in qualsiasi momento la distanza impostata in automatico mediante la ghiera di messa a fuoco dell'obiettivo.
- Se si utilizzano obiettivi Leica M o Leica R mediante un adattatore Leica M o Leica L disponibile come accessorio, è possibile solo una messa a fuoco manuale.

### MISURAZIONE MULTI-ZONA

Questa misurazione rileva più campi di misura in modo completamente automatico. Questa funzione è particolarmente indicata per le istantanee.

#### **MISURAZIONE SPOT/DEL CAMPO**

Entrambi i metodi di misurazione rilevano esclusivamente le aree del soggetto all'interno dei rispettivi campi AF. I campi di misurazione sono contrassegnati da un piccolo riquadro (misurazione del campo) o da una croce (misurazione spot). Grazie al campo di misurazione particolarmente limitato della misurazione spot, questa può concentrarsi su dettagli del soggetto molto piccoli. Il campo di misurazione leggermente maggiore della misurazione del campo è meno critico per l'inquadratura, pur consentendo una misurazione selettiva.

Questi metodi di misurazione possono essere utilizzati anche con riprese in serie, a condizione che la parte del soggetto a fuoco si trovi sempre nella stessa posizione decentrata all'interno dell'immagine.

A tale scopo è possibile spostare il campo di misura AF in un altro punto.

- Premere il pulsante di selezione nella direzione desiderata oppure
- Sfiorare brevemente un qualsiasi punto del monitor (se è attivata la funzione Touch AF)

#### Avvertenza

In entrambi i casi i campi di misurazione restano nelle posizioni definite per ultime, anche cambiando il metodo di misurazione e spegnendo la fotocamera.

### TRACKING

Questa variante di misurazione del campo facilita l'inquadratura dei soggetti in movimento. Dopo essere stato inquadrato una volta, il soggetto sotto il campo di misura viene continuamente messo a fuoco.

- Dirigere il campo di misura sul soggetto desiderato (ruotando la fotocamera o spostando il campo di misura)
- Sfiorare il pulsante di scatto e tenerlo premuto oppure
- Premere il pulsante della ghiera di regolazione destra/pulsante FN-(purché risulta assegnata la funzione AF-L o AF-L + AE-L, vedi pag. 84)
  - Il soggetto viene messo a fuoco.
- Ruotare la fotocamera sull'inquadratura desiderata.
  - Il campo di misura "insegue" il soggetto memorizzato e questo viene continuamente messo a fuoco.

#### Avvertenza

• Questo metodo di misurazione mette a fuoco continuamente, anche se è stata impostata la modalità AF Are.

# **RICONOSCIMENTO DEL VISO**

Con questo metodo di misurazione, Leica CL riconosce automaticamente i volti presenti nell'immagine. I primi piani catturati alla distanza più breve vengono messi a fuoco automaticamente. Se non viene riconosciuto alcun viso, viene utilizzata la misurazione multi-zona.

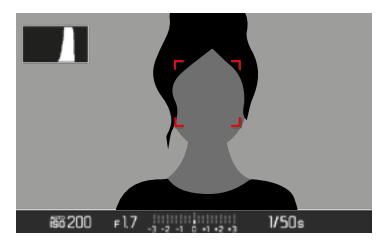

Se la messa a fuoco è corretta, il campo di misura AF passa da giallo a verde.

## TOUCH AF

Con la funzione Touch AF è possibile posizionare il campo di misura AF direttamente.

- Nel menu principale, selezionare Messa a fuoco
- Nel sottomenu, selezionare Touch AF
- Selezionare In o Iff
- Sfiorare brevemente il monitor nel punto desiderato

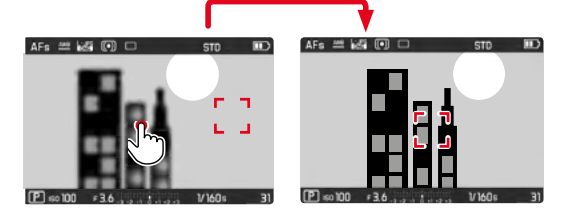

Riposizionamento del campo di misura al centro del monitor

► Toccare <u>due volte</u> il monitor

#### Avvertenze

- Questa funzione è disponibile con i metodi di misurazione AF, la misurazione spot, la misurazione del campo e tracking.
- Per la misurazione spot e del campo, subito dopo avviene la messa a fuoco automatica. Con il metodo di misurazione Tracking, o inseguimento, il campo di misura resta nella posizione selezionata e l'autofocus si inserisce sfiorando il pulsante di scatto.

# LIMITAZIONE DEL CAMPO DELLA FUNZIONE AUTOFOCUS

In particolare con gli obiettivi macro, con la loro distanza minima di messa a fuoco in genere molto corta, ma anche con i teleobiettivi, dalla lunghezza focale più elevata, il sistema autofocus necessita di un tempo più lungo per passare dalla distanza ravvicinata all'infinito del campo di regolazione.

Per velocizzare la messa a fuoco automatica, alcuni obiettivi Leica TL ' consentono di limitare il campo di regolazione. Ciò è consigliabile solo se, per certe immagini, si intende utilizzare solo la distanza ravvicinata oppure il campo lungo dell'obiettivo.

Attivazione della funzione

- Nel menu principale, selezionare Messa a fuoco
- Nel sottomenu, selezionare Lim. focalizzazione
- Selezionare In o Iff

#### Utilizzo della funzione

La funzione Lim. focalizzazione può limitare la messa a fuoco automatica alla distanza ravvicinata o al campo lungo, in base all'impostazione esistente per l'obiettivo. Ruotando la ghiera di messa a fuoco, è possibile passare in qualsiasi momento dal campo di regolazione impostato all'altro e viceversa. La tabella seguente illustra questo funzionamento.

<sup>&</sup>lt;sup>1</sup> Versione 31/7/2017: Leica APO-Macro-Elmarit-TL 1:2.8/60 ASPH., Leica Vario-Elmar-TL 1:3.5-4.5/55-135 ASPH.

| L'impostazione<br>dell'obiettivo              | Lim. focalizzazione è<br>attivata                                    | Modifica del<br>campo di lavoro<br>(mediante rotazione della<br>ghiera di messa a fuoco<br>dell'obiettivo)                                      |
|-----------------------------------------------|----------------------------------------------------------------------|----------------------------------------------------------------------------------------------------|
| distanze<br>inferiori come<br>campo di lavoro | L'autofocus si appli-<br>ca solo alla <b>distanza</b><br>ravvicinata | La messa a fuoco<br>passa alla messa a fuoco<br>sull' <b>infinito</b><br>(L'autofocus è limitato al<br>solo campo lungo)                        |
| distanze<br>maggiori come<br>campo di lavoro  | L'autofocus si<br>applica solo al<br><b>campo lungo</b><br>impostato | La messa a fuoco passa<br>alla messa a fuoco sulla<br><b>distanza ravvicinata</b><br>(L'autofocus è limitato<br>solo al campo ravvici-<br>nato) |

#### Avvertenze

- La funzione Lim. focalizzazione è disponibile anche per alcuni obiettivi Leica SL (vedere il relativo manuale), ma non per altri obiettivi che possono essere montati mediante adattatori.
- Se si cambia l'obiettivo mentre la fotocamera è accesa, l'impostazione 🖬 della funzione viene reimpostata su 🚮.

# FUNZIONI AUSILIARIE AF

### LUCE AUSILIARIA AF

La luce ausiliaria AF integrata estende la portata del sistema AF permettendone l'uso anche in condizioni di scarsa illuminazione. Quando si verificano queste condizioni di luce e la funzione è attivata, la luce si accende non appena si preme il pulsante di scatto.

- Nel menu principale, selezionare Messa a fuoco
- Nel sottomenu, selezionare Luce ausiliaria AF
- Selezionare In o Iff

#### Avvertenza

- La luce ausiliaria AF illumina un campo di circa 4 metri.
- La luce ausiliaria AF si spegne automaticamente una volta riuscita (campo di misura AF verde) o non riuscita (campo di misura AF rosso) la misurazione della distanza.

## CONFERMA ACUSTICA DI AF

Nella modalità AF, la misurazione della distanza può essere segnalata impostando un segnale acustico di conferma (vedi pag. 57).

# **MESSA A FUOCO MANUALE (MF)**

Con determinati soggetti e situazioni può risultare utile regolare manualmente la messa a fuoco anziché utilizzare l'autofocus.

- quando è necessaria la stessa impostazione per più riprese
- nel caso in cui risultasse difficile memorizzare i valori di misura
- se nelle fotografie di paesaggi, l'impostazione deve essere mantenuta su infinito
- quando le condizioni di luce sfavorevoli, ossia molto scure, non permettono l'uso della modalità AF o lo permettono solo con tempi più lenti
- Nel menu principale, selezionare Messa a fuoco
- Nel sottomenu, selezionare Modalità di messa a fuoco
- Selezionare MF
- Ruotare la ghiera di messa a fuoco finché il soggetto desiderato non comparirà a fuoco

#### Avvertenza

Premendo a metà corsa il pulsante di scatto, la regolazione manuale della messa a fuoco è possibile in qualsiasi momento anche in modalità autofocus.

# FUNZIONI AUSILIARIE MF

Per la misurazione manuale della distanza sono disponibili le seguenti funzioni ausiliarie.

### FOCUS PEAKING

Con questa funzione ausiliaria, i bordi delle aree del soggetto messe a fuoco vengono evidenziati da un colore. Il colore può essere impostato a propria scelta. Anche la sensibilità si lascia regolare.

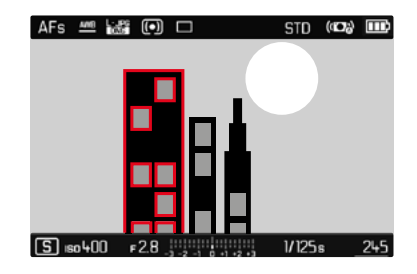

- Nel menu principale, selezionare Messa a fuoco
- Nel sottomenu, selezionare Assistente messa a fuoco
- Selezionare Focus Peaking
- Selezionare l'impostazione desiderata
  - (Off, Rosso, Verde, Blu, Bianco)

### Impostare la sensibilità

- Selezionare Sensibilità
- Selezionare l'impostazione desiderata (Basso/Alto)

#### Avvertenza

L'identificazione delle aree del soggetto messe a fuoco si basa sul contrasto del soggetto, ossia sulle differenze tra aree chiare e aree scure. Ciò comporta che, sebbene non siano a fuoco, potrebbero essere evidenziate erroneamente anche aree del soggetto fortemente contrastate.

# INGRANDIMENTO

Ruotando la ghiera di messa a fuoco viene ingrandita automaticamente anche l'inquadratura centrale, per consentire di valutare meglio la messa a fuoco.

L'inquadratura può essere selezionata a piacere per la revisione di determinate aree dell'immagine. La selezione può avvenire sia con i comandi fisici sia con i comandi a sfioramento.

- Nel menu principale, selezionare Messa a fuoco
- Nel sottomenu, selezionare Assistente messa a fuoco
- Selezionare Ingrand. autom.
- Selezionare
- Ruotare la ghiera di messa a fuoco
  - L'inquadratura centrale appare ingrandita di tre volte, in alto a destra sull'immagine compare l'indicazione del livello di ingrandimento.
- Premere il pulsante centrale
  - L'inquadratura passa da un livello di ingrandimento all'altro (3x/6x).
- ▶ Sfiorare il pulsante di scatto
  - L'ingrandimento viene annullato.

Per spostare l'inquadratura ingrandita

- Premere il pulsante di selezione nella direzione desiderata oppure
- Scorrere il dito

### Avvertenze

- L'ingrandimento viene annullato automaticamente circa 5 s dopo aver ruotato la ghiera di messa a fuoco per l'ultima volta.
- Con la rotazione successiva viene visualizzato il livello di ingrandimento selezionato per ultimo.

# SENSIBILITÀ ISO

L'impostazione ISO è compresa in un intervallo da ISO 100 a ISO 50000, consentendo così una regolazione precisa per ogni diversa situazione.

Impostazione di fabbrica Auto ISO

| ISO |          |  |
|-----|----------|--|
|     | Auto ISO |  |
|     | ISO 100  |  |
|     | ISO 200  |  |
|     | ISO 400  |  |
|     | ISO 800  |  |
|     | ISO 1600 |  |
|     | ISO 3200 |  |
|     | ISO 6400 |  |

## IMPOSTAZIONE AUTOMATICA: Auto ISD

Oltre alle impostazioni fisse è altresì possibile accedere alla funzione Auto ISD, con la quale si adatta automaticamente la sensibilità alla luminosità esterna o ai valori dei tempi di posa/ apertura del diaframma preimpostati. La regolazione manuale dell'esposizione permette di scegliere più liberamente la combinazione di tempi di posa/diaframma desiderata. Nell'ambito della regolazione automatica è possibile stabilire priorità, ad esempio, per motivi di composizione fotografica.

- ► Nel menu principale, selezionare 🗊
- Nel sottomenu selezionare Auto ISO

### LIMITAZIONE DEGLI INTERVALLI DI IMPOSTAZIONE

Per limitare l'intervallo dell'impostazione automatica si può impostare un valore ISO massimo (Valore ISO max). Oltre a questo, si può impostare anche un tempo di esposizione massimo. Per queste operazioni sono disponibili impostazioni in base alla lunghezza focale (11/1, 11/(21), 11/(31), 11/(41)) nonché tempi di posa massimi fissi compresi tra 1/2 e 1/500 s.

- Nel menu principale, selezionare Auto ISD
- Nel sottomenu, selezionare Valore ISD max o Tempo massimo di esposizione
- Selezionare il valore desiderato

## VALORI ISO FISSI

La regolazione manuale dell'esposizione permette di scegliere più liberamente la combinazione di tempi di posa/diaframma desiderata. Nell'ambito della regolazione automatica è possibile stabilire priorità, ad esempio, per motivi di composizione fotografica. Si possono impostare valori compresi tra ISO 100 e ISO 50000 in 10 livelli.

- Nel menu principale, selezionare <a>[50]</a>
- Nel sottomenu selezionare l'impostazione desiderata

#### Avvertenza

Soprattutto con valori ISO elevati e una successiva elaborazione dell'immagine, in particolare in aree del soggetto piuttosto grandi e con luminosità uniforme, possono comparire rumore, strisce verticali e orizzontali.

# **BILANCIAMENTO DEL BIANCO**

Nella fotografia digitale, il bilanciamento del bianco assicura una riproduzione neutra dei colori in presenza di qualsiasi tipo di luce. A tale scopo, la fotocamera dovrà essere precedentemente tarata sul colore della luce che deve essere riprodotto come bianco. Si può procedere in quattro modi:

- controllo automatico
- impostazioni predefinite fisse
- regolazione manuale mediante misurazione
- impostazione diretta della temperatura del colore

# CONTROLLO AUTOMATICO/IMPOSTAZIONI FISSE

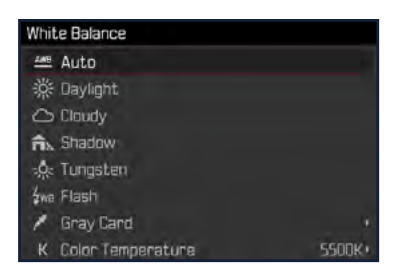

- Auto: per il controllo automatico, che nella maggior parte della situazioni restituisce risultati neutri
- Varie impostazioni predefinite fisse per le sorgenti luminose più frequenti:

| ₩ <sub>Sole</sub>     | per foto all'aperto con il sole                                                |
|-----------------------|--------------------------------------------------------------------------------|
| 🕰 <sub>Nuvoloso</sub> | per foto all'aperto con cielo nuvoloso                                         |
| 🕅 (Imbra              | per foto all'aperto con soggetto principale in ombra                           |
| a (Incandescenza      | per foto in interno con luce (prevalentemen-<br>te) da lampade a incandescenza |
| фwe Flash             | ad esempio, per riprese con il flash                                           |

- Nel menu principale, selezionare Bilanciam. bianco.
- Selezionare l'impostazione desiderata
# **REGOLAZIONE MANUALE MEDIANTE MISURAZIONE**

( 🌌 Grigio medio)

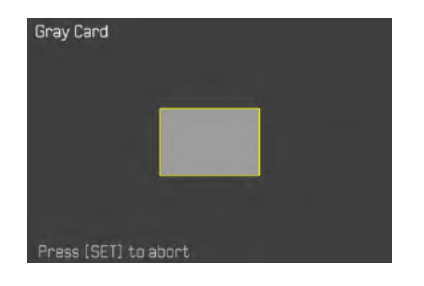

- Nel menu principale, selezionare Bilanciam. bianco.
- Nel sottomenu, selezionare Grigio medio
- Scattare la foto
  - Assicurarsi che nel campo immagine sia presente una superficie (di riferimento) bianca o grigio neutro.
  - · Sul monitor appare:
    - l'immagine sulla base del bilanciamento automatico del bianco,
    - un riquadro al centro dell'immagine
- Scatto

#### Avvertenza

Il valore determinato con la procedura sopra descritta resta memorizzato, ossia verrà utilizzato per tutti gli scatti seguenti finché non si effettua una nuova misurazione o si seleziona una delle altre impostazioni per il bilanciamento del bianco.

# IMPOSTAZIONE DIRETTA DELLA TEMPERATURA DEL COLORE

Si possono impostare direttamente valori compresi tra 2000 e 11500 K (gradi Kelvin). La gamma disponibile, quindi, risulta molto ampia e, coprendo praticamente pressoché tutte le temperature di colore possibili, consente di adattare la riproduzione del colore con estrema precisione al colore della luce presente e alle proprie esigenze personali.

| Color Temperature      |      |        |      |        |
|------------------------|------|--------|------|--------|
|                        |      |        |      |        |
|                        |      |        |      |        |
|                        |      |        |      |        |
|                        |      |        |      |        |
|                        |      |        |      | _      |
|                        |      | Kelvin |      | _      |
| <ul><li>↓600</li></ul> | 5000 | 5500   | 6000 | 6500 × |

- Nel menu principale, selezionare Bilanciam. bianco.
- Nel sottomenu, selezionare Temperatura colore
- Selezionare il valore desiderato

# ESPOSIZIONE

# METODI DI MISURAZIONE DELL'ESPOSIZIONE

Si possono selezionare i metodi di misurazione spot, misurazione con prevalenza al centro e misurazione multi-zona.

- Nel menu principale, selezionare Misurazione esposizione
- Selezionare il metodo di misurazione desiderato (Spot, Prevalenza al centro, Multi-Area)
  - Il metodo di misurazione impostato viene visualizzato nell'intestazione della schermata del monitor.

#### Avvertenza

Il tempo di posa adatto per un'esposizione corretta o la deviazione rispetto alla corretta regolazione dell'esposizione sono mostrati dagli indicatori nel monitor o determinati per mezzo di essi.

# MISURAZIONE SPOT -

Viene rilevata e misurata esclusivamente un'area piccola al centro della schermata del monitor contrassegnata da un cerchio.

# MISURAZIONE CON PREVALENZA AL CENTRO -

Questo metodo considera l'intera immagine. Le aree del soggetto ubicate al centro sono nettamente più determinanti per il calcolo del valore di esposizione rispetto alle aree marginali.

# MISURAZIONE MULTI-ZONA - 问

Questo metodo di misurazione si basa sull'acquisizione di vari valori misurati. Questi ultimi vengono calcolati in un algoritmo in base alla situazione e determinano un valore di esposizione armonizzato per una riproduzione adeguata del soggetto principale.

# MODALITÀ DI ESPOSIZIONE

Per un adattamento ottimale al soggetto o alla composizione fotografica desiderata, sono disponibili quattro modalità.

- Programma automatico (P)
- Tempo di posa automatico (A)
- Diaframma automatico (S)
- Regolazione manuale (M)

# SELEZIONE DELLA MODALITÀ

- Premere il pulsante della ghiera di regolazione sinistra
  - Nel display superiore viene visualizzata la modalità attuale.
- Ruotare la ghiera di regolazione sinistra per selezionare la modalità desiderata
  - Nel display superiore e nel monitor l'indicatore della modalità viene modificato di conseguenza. Tutte le modalità possono essere raggiunte e selezionate ruotando in entrambe le direzioni.
  - Circa 2 s dopo aver ruotato la ghiera, la modalità selezionata viene impostata automaticamente.

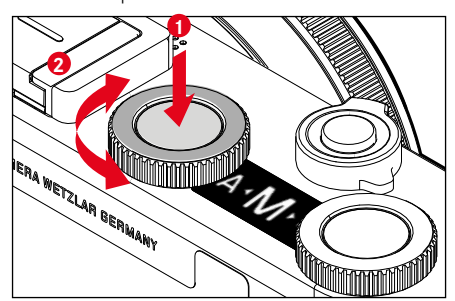

Per impostare immediatamente la modalità selezionata

 Premere il pulsante della ghiera di regolazione sinistra oppure il pulsante di scatto

#### Avvertenze

- Utilizzando obiettivi Leica M o R mediante l'adattatore L per Leica M o R, disponibile come accessorio, sono selezionabili solamente A e M, quindi non P e S, né la Modalità Scene. In caso di attivazione di P, S oppure di una delle Modalità Scene, la fotocamera passa automaticamente ad A quando si monta l'adattatore. In questo caso, come valore del diaframma viene visualizzato F0.0.
- Se successivamente si utilizza di nuovo un obiettivo Leica TL o SL e se si desidera impostare la modalità P, S oppure una delle Modelità Scene, la relativa modalità deve essere configurata di nuovo.

### REGOLAZIONE COMPLETAMENTE AUTOMATICA DELL'ESPOSIZIONE - P

### **PROGRAMMA AUTOMATICO - P**

Il programma automatico viene utilizzato per fotografare in modo rapido e completamente automatico. L'esposizione viene controllata dall'impostazione automatica di tempo di posa e diaframma.

- Selezionare la modalità P (vedi pag. 75)
- Sfiorare il pulsante di scatto e tenerlo premuto
  - Compare la coppia di valori impostata automaticamente per la regolazione del diaframma e del tempo di posa.
- Scatto

#### oppure

Adeguare la coppia di valori impostata automaticamente

### MODIFICA DELLE COMBINAZIONI TEMPO DI POSA/ DIAFRAMMA PREDEFINITE (SHIFT)

La modifica dei valori predefiniti con la funzione Shift unisce la sicurezza e la rapidità di un'esposizione completamente automatica alla possibilità di intervenire in qualsiasi momento sulla combinazione tempo/diaframma selezionata dalla fotocamera per soddisfare le proprie esigenze creative. L'esposizione complessiva, ovvero la luminosità dell'immagine, rimane invariata. I tempi di posa più brevi sono adatti, ad esempio, per la fotografia sportiva, mentre quelli più lunghi apportano una maggiore profondità di campo, ad esempio per la fotografia paesaggistica.

- Ruotare la ghiera di regolazione destra a sinistra/destra (destra=profondità di campo maggiore con tempi di posa più lunghi, sinistra=tempi di posa più brevi con profondità di campo inferiore)
  - Le coppie di valori modificate sono contrassegnate da un asterisco accanto a **P**.

#### Avvertenza

Per garantire un'esposizione corretta, il campo di spostamento è limitato.

# MODALITÀ SCENE

Alla voce di menu Modalità Scene sono disponibili altre 13 varianti di programma automatico. In tutte e 13 le varianti, non solo il tempo di posa e il diaframma sono controllati automaticamente, per consentire una fotografia particolarmente facile e sicura, come per il programma automatico "normale" , ma sono disponibili anche diverse funzioni ottimizzate per il tipo di soggetto selezionato.

Impostazione di fabbrica Completamente AUTOMATICO

- Nel menu principale, selezionare Modalità Scene
- Nel sottomenu selezionare l'impostazione desiderata
- Selezionare la modalità S (vedi pag. 75)
- Completamente AUTOMATICO: "istantanea" automatica per uso generale
- 9 programmi personalizzati in base ai requisiti specifici delle varie tipologie di soggetto più frequenti:
  - Sport, Ritratto, Panorama, Ritratto notturno, Neve / Spiaggia, Fuochi artificiali, Lume di candela, Tramonto, Digiscopia
- Altri 3 programmi "speciali":
  - Effetto miniatura: limitazione dell'area di messa a fuoco a una striscia orizzontale o verticale all'interno del campo immagine
  - Panorama: creazione automatica di riprese panoramiche
  - Image: combinazione automatica di più riprese con un'esposizione diversa

Maggiori dettagli su queste tre funzioni sono riportate ai paragrafi successivi.

#### Avvertenze

- Se si seleziona una Modalità Scene tramite accesso diretto (vedi pag. 50), la fotocamera passa automaticamente alla modalità Sk.
- Il programma selezionato resta attivato finché non ne verrà selezionato un altro, anche dopo lo spegnimento della fotocamera.
- La funzione Cambio programma e alcune voci di menu non sono disponibili.
- Con l'impostazione **Discopia** si consiglia di montare la fotocamera in modo fisso su uno stativo.
- In tutte le modalità le ghiere di regolazione consentono di eseguire la correzione dell'esposizione (tranne Effetto miniatura).
- In modalità Digiscopia attraverso la ghiera di regolazione sinistra è in più possibile impostare il tempo di posa.
- In tutti i programmi risulta attiva l'esposizione simulata (vedi pag. 83).

# EFFETTO MINIATURA

L'effetto rende l'immagine simile a un primo piano con la caratteristica profondità di campo molto ridotta. I soggetti a grandezza normale appaiono nell'immagine come un plastico di paesaggio.

Le aree messe a fuoco possono essere limitate con precisione ad una striscia orizzontale o verticale. Queste strisce possono essere adattate in larghezza e lunghezza all'interno dell'immagine.

- Nel menu principale, selezionare Modalità Scene
- Nel sottomenu, selezionare Effetto miniatura
  - Nella schermata del monitor compare un riquadro intorno al campo da visualizzare a fuoco.

#### Avvertenza

Con indicatori ausiliari disattivati, il riquadro risulta visibile solo se si tiene premuto il pulsante di scatto. Le impostazioni relative a lunghezza e larghezza funzionano comunque per come descritto.

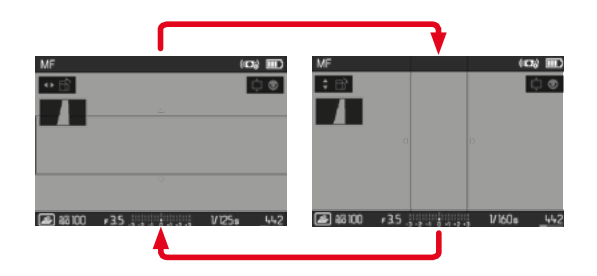

Per ottenere un riquadro verticale

Premere il pulsante di selezione a sinistra/a destra

Per ottenere un riquadro orizzontale

Premere il pulsante di selezione in alto/in basso

Riposizionamento del riquadro

> Premere il pulsante di selezione nella direzione desiderata

Modifica della larghezza del riquadro

 Ruotare una (qualsiasi) ghiera di regolazione (a sinistra = più piccolo, a destra = più grande)

### RIPRESE PANORAMICHE

La Leica CL può scattare riprese panoramiche sia in orizzontale sia in verticale.

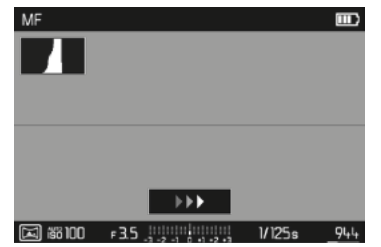

- Nel menu principale, selezionare Modalità Scene
- Nel sottomenu, selezionare Panorama
  - Sulla schermata del monitor compaiono indicatori ausiliari
    - una linea bianca orizzontale/verticale
    - curva di andamento con indicazione della direzione
- Allineare la fotocamera in modo che l'apposito bordo sinistro/in basso dell'immagine non venga a trovarsi completamente a sinistra/in basso sulla schermata del monitor
- Premere completamente il pulsante di scatto e tenerlo premuto
- Ruotare la fotocamera uniformemente nella direzione indicata lungo la linea guida bianca
  - Vengono scattate automaticamente riprese in rapida successione.
  - Se la fotocamera viene ruotata troppo lentamente o troppo rapidamente, questa interrompe la ripresa e viene visualizzato il messaggio corrispondente.
- Per terminare le riprese, rilasciare il pulsante di scatto
  - A quel punto, la fotocamera calcola una singola immagine dalle varie riprese singole.

- Commutazione tra orientamento orizzontale e orientamento verticale
- Premere il pulsante di selezione

#### Avvertenze

- Con indicatori ausiliari disattivati, la linea guida risulta visibile solo se si tiene premuto il pulsante di scatto.
- Più la fotocamera è instabile quando ruota in posizione verticale, minore sarà l'altezza dell'immagine panoramica finale.
- L'angolo di rotazione massimo è di circa 180°.
- Indipendentemente dalle impostazioni della ghiera di regolazione dei tempi di posa e della ghiera di regolazione del diaframma, le riprese di immagini panoramiche avvengono sempre con il programma automatico.
- Indipendentemente dall'impostazione del menu corrispondente, per la ripresa di immagini panoramiche viene utilizzato il formato file IPE.
- Non è possibile eseguire riprese panoramiche con il flash.
- La risoluzione di un'immagine panoramica dipende dalla direzione di ripresa e dal numero di immagini scattate.
- Per la prima ripresa, nitidezza, bilanciamento del bianco ed esposizione sono impostati sui valori ottimali. Pertanto, la messa a fuoco o la luminosità dell'immagine potrebbe non essere ottimale se la distanza dal soggetto o la luce ambiente cambiano significativamente durante la ripresa.
- Poiché per creare un'immagine panoramica, vengono unite più immagini, è possibile che alcuni soggetti appaiano distorti o che i punti di transizione risultino visibili.

- Con i seguenti tipi di soggetti o nelle seguenti condizioni di ripresa, potrebbe non essere possibile realizzare immagini panoramiche, né unire correttamente i singoli scatti:
  - Soggetti monocromatici o un singolo soggetto continuo (cielo, spiaggia ecc.)
  - Soggetti in movimento (persone, animali domestici, veicoli, onde, fiori che fluttuano nel vento ecc.)
  - Soggetti i cui colori o forme cambiano rapidamente (es. lo schermo di una TV)
  - Luoghi scuri
  - Soggetti illuminati da una sorgente non uniforme o che produce sfarfallio (es. lampade fluorescenti, lume di candela ecc.)

# HDR

Con Test viene generata una ripresa in cui, sovrapponendo tre diverse esposizioni (-2 EV/0 EV/+2 EV), vengono rappresentate contemporaneamente aree più chiare e aree più scure del soggetto, ossia con meno sovraesposizione nelle alte luci e più dettaglio nelle aree più scure.

A causa delle esposizioni successive, questa modalità è adatta in particolare a soggetti immobili o quasi, come i paesaggi. Per questo motivo, oltre che per i lunghi tempi di posa che ne conseguono, in particolare in condizioni di scarsa luce ambiente, si consiglia l'uso di uno stativo.

- Nel menu principale, selezionare Modalità Scene
- Nel sottomenu, selezionare HDR

# REGOLAZIONE SEMIAUTOMATICA DELL'ESPOSIZIONE - A/S

### **DIAFRAMMA AUTOMATICO - S**

Il diaframma automatico regola automaticamente l'esposizione in base all'impostazione manuale del tempo di posa. Pertanto, è particolarmente adatto per riprendere soggetti in movimento, in cui l'elemento caratterizzante è rappresentato dalla nitidezza del movimento riprodotto.

Con un tempo di posa breve, ad esempio, è possibile evitare una sfocatura indesiderata del movimento e "congelare" il soggetto. Viceversa, con un tempo di posa più lungo si può mettere in evidenza la dinamica del movimento con "effetti mossi" mirati.

- Selezionare la modalità S (vedi pag. 75)
- Selezionare il tempo di posa desiderato con la ghiera di regolazione sinistra
- Sfiorare il pulsante di scatto e tenerlo premuto
  - Il tempo di posa selezionato è visualizzato in arancione, lo stop di diaframma controllato automaticamente in bianco.
- Scatto

### **TEMPO DI POSA AUTOMATICO - A**

Il tempo di posa automatico regola automaticamente l'esposizione in base all'apertura di diaframma impostata manualmente. Pertanto, è indicato soprattutto per riprese in cui la profondità di campo costituisce l'elemento determinante nella composizione dell'immagine.

Con un valore di diaframma piccolo è possibile ridurre la zona della profondità di campo, ad esempio in un ritratto per mettere in evidenza il viso nitido davanti a uno sfondo irrilevante o fastidioso. Viceversa con un valore di diaframma più grande, è possibile aumentare la zona della profondità di campo, per riprodurre nitidamente ogni dettaglio dal primo piano allo sfondo in una ripresa paesaggistica.

- Selezionare la modalità A (vedi pag. 75)
- Selezionare il valore di diaframma desiderato con la ghiera di regolazione destra
  - Il valore di diaframma selezionato è visualizzato in arancione, il tempo di posa impostato automaticamente in bianco.
- Sfiorare il pulsante di scatto e tenerlo premuto
- Scatto

#### Avvertenze

- Con tempi di posa superiori a 2 s, dopo lo scatto l'indicatore mostra il tempo di esposizione rimanente in secondi.
- Qualora si utilizzino sensibilità più elevate, si può notare un certo
  effetto neve, soprattutto su superfici uniformi e scure. Per
  evitare questo fastidioso fenomeno, dopo lo scatto con tempi di
  posa più lunghi e valori ISO elevati, la fotocamera effettua
  automaticamente un secondo «scatto nero» (sull'otturatore
  chiuso). Il rumore di fondo misurato con questo scatto parallelo
  viene quindi «rimosso» elettronicamente dal record dati del
  relativo scatto. Di conseguenza, in questi casi il monitor
  visualizza il messaggio fiduzione rumore 125 (il tempo indicato è
  solo esemplificativo). Il raddoppiamento del tempo di «esposizione» deve essere tenuto in considerazione con esposizioni di
  lunga durata. Durante questo arco di tempo la fotocamera non
  deve essere spenta.

# **REGOLAZIONE MANUALE DELL'ESPOSIZIONE - M**

La regolazione manuale del tempo di posa e del diaframma è utile:

- per ottenere effetti visivi particolari possibili solo con un'esposizione ben precisa
- per garantire un'esposizione assolutamente identica in caso di più riprese con inquadrature diverse
- Selezionare la modalità M (vedi pag. 75)
- Sfiorare il pulsante di scatto
  - Il tempo di posa e il diaframma vengono indicati in bianco.
  - Inoltre, appare la scala della bilancia della luce. Questa comprende un campo di ± 3 EV (Exposure Value) in incrementi di 1/3.

Le impostazioni nel campo  $\pm$  3 EV vengono visualizzate con tacche bianche, quelle che non rientrano nel campo con tacche rosse.

- La compensazione dell'esposizione avviene tramite la scala dell'esposimetro:
  - nessuna tacca bianca sulla scala = esposizione corretta
  - tacche bianche sulla scala a sinistra/destra della tacca centrale = sotto o sovraesposizione per la misura indicata oppure superiore a ±3 EV (Exposure Value = valore di esposizione)
- Selezionare il valore di diaframma desiderato con la ghiera di regolazione destra
- Selezionare il tempo di posa con la ghiera di regolazione sinistra
- Scatto

#### Avvertenza

Se nella voce di menu Anteprima Esposizione è stato selezionato P-A-S-M, la schermata del monitor mostra una simulazione dell'esposizione.

# CONTROLLO DELL'ESPOSIZIONE (FUNZIONI CON L'ESPOSIZIONE AUTOMATICA)

### ESPOSIZIONE SIMULATA

Per impostazione predefinita, la luminosità dello schermo nelle tre modalità di esposizione automatiche **P**, **S** e **A** corrisponde alla rispettiva regolazione dell'esposizione'.

Ciò consente di valutare e verificare, prima della ripresa, l'effetto dell'immagine ottenuto con la relativa regolazione dell'esposizione. Questa funzione può essere utilizzata anche per la regolazione manuale dell'esposizione **M**:

- Nel menu principale, selezionare Anteprima Esposizione
- Selezionare P-A-S (solo con le modalità Programma, Tempo e Diaframma automatico) oppure P-A-S-M (anche per l'impostazione manuale)

#### Avvertenze

 Indipendentemente dalle impostazioni summenzionate, la luminosità della schermata del monitor può risultare diversa da quella degli scatti veri e propri, a seconda delle condizioni di luce presenti. Soprattutto in caso di tempi di esposizione lunghi di soggetti scuri, la schermata del monitor appare notevolmente più scura della ripresa con esposizione corretta.

<sup>&</sup>lt;sup>1</sup> Ciò vale fino a quando la luminosità del soggetto e l'esposizione impostata non determinano valori di luminosità troppo bassi o troppo alti.

#### SALVATAGGIO DEI VALORI MISURATI

Spesso, per ragioni di configurazione dell'immagine, importanti aree del soggetto devono essere disposte fuori dal centro dell'immagine stessa e, a volte, queste aree importanti del soggetto sono anche più luminose o più scure della media. Tuttavia, la misurazione con prevalenza al centro e la misurazione spot della fotocamera rilevano sostanzialmente solo una zona centrale dell'immagine e sono tarate su un valore di grigio medio. In questi casi, il salvataggio dei valori misurati, con le modalità di esposizione **P**, **S** e **A**, nonché nelle modalità AF di misurazione spot e di campo, permette di misurare prima il soggetto principale e poi di mantenere le rispettive impostazioni finché non si decide l'inquadratura definitiva.

Per default, in entrambi i casi il salvataggio avviene con il pulsante di scatto. Le funzioni di memorizzazione possono anche essere ripartite tra il pulsante di scatto e, a scelta, il pulsante FN o il pulsante della ghiera di regolazione destra oppure essere eseguite entrambe con il pulsante FN o la ghiera di regolazione destra.

#### AE-L (Auto Exposure Lock)

La fotocamera salva il valore di esposizione. Indipendentemente dall'esposizione, la messa a fuoco può così essere posizionata su un altro oggetto.

#### AF-L (Auto Focus Lock)

La fotocamera salva la regolazione della messa a fuoco. In caso di regolazione fissa della messa a fuoco è quindi più facile modificare l'inquadratura.

#### AF-L + AE-L

Con questa opzione, la fotocamera memorizza il valore di esposizione e la regolazione della messa a fuoco quando si preme il relativo elemento di comando.

| Impostazioni del<br>menu | Sfiorare il pulsante di<br>scatto | Pulsante FN /<br>pulsante destro ghiera di<br>regolazione |
|--------------------------|-----------------------------------|-----------------------------------------------------------|
| AF-L + AE-L*             | nessuna funzione                  | Esposizione e nitidezza                                   |
| AF-L*                    | Esposizione                       | Nitidezza                                                 |
| AE-L*                    | Nitidezza                         | Esposizione                                               |

#### Tramite il pulsante di scatto

- Inquadrare l'area importante del soggetto (nella misurazione spot con il campo di misurazione) o, in alternativa, un altro dettaglio di luminosità media.
- Sfiorare il pulsante di scatto e tenerlo premuto
  - Vengono eseguite la misurazione e la memorizzazione.
- Scatto

#### Avvertenza

Il valore memorizzato viene cancellato rilasciando il pulsante di scatto dal punto di resistenza.

#### Mediante pulsante FN/pulsante della ghiera di regolazione destra

- Nel menu principale, selezionare Person. tasti
- Nel sottomenu, selezionare Tasto FN/ Pulsante ghiera regolazione destra
- Selezionare l'impostazione desiderata (AF-L + AE-L, AE-L, AF-L)
- Inquadrare il soggetto
- Premere il pulsante FN/pulsante della ghiera di regolazione destra
  - Vengono eseguite la misurazione e la memorizzazione.
  - La memorizzazione del valore di esposizione viene visualizzata attraverso il simbolo di un piccolo lucchetto con le lettere AE in basso a sinistra del monitor.
  - La memorizzazione della messa a fuoco viene visualizzata attraverso il campo di misura AF verde.
  - Il valore di esposizione/la regolazione della messa a fuoco rimane memorizzato fintanto che non si preme nuovamente lo stesso pulsante.
- Scegliere l'inquadratura definitiva
- Scatto

#### Avvertenze

- Per una ripresa è possibile effettuare solo uno dei due salvataggi del valore misurato (AF-L o AE-L) o entrambi contemporaneamente (con AF-L + AE-L).
- Per rimuovere quanto memorizzato ed eseguire una nuova misurazione è necessario premere di nuovo il pulsante assegnato.
- Fintanto che i valori misurati non sono memorizzati attraverso il pulsante FN/pulsante della ghiera di regolazione destra, il pulsante di scatto mantiene entrambe le funzioni.
- Il salvataggio dei valori misurati non è consigliato con la misurazione multi-zona, in quanto non sarebbe possibile acquisire miratamente una singola area del soggetto.
- Se si modifica la regolazione del diaframma dopo che è completato il salvataggio dei valori misurati, il tempo di posa non viene più corretto; pertanto, una tale operazione determina fatalmente un'esposizione errata.

#### CORREZIONE DELL'ESPOSIZIONE

Gli esposimetri sono tarati su un valore di grigio medio corrispondente alla luminosità di un normale soggetto fotografico. Se il dettaglio del soggetto da fotografare non soddisfa queste caratteristiche, l'esposizione viene opportunamente corretta. La correzione dell'esposizione si rivela particolarmente utile in alcuni casi, ad esempio quando, per determinati motivi, si desidera intenzionalmente un'esposizione leggermente più scarsa o più abbondante per una serie di scatti: A differenza del salvataggio dei valori misurati, la correzione dell'esposizione rimane attiva fino a quando non viene resettata.

È possibile impostare correzioni dell'esposizione nell'intervallo ± 3 EV a incrementi di 1/3 EV (EV: Exposure Value = valore di esposizione)

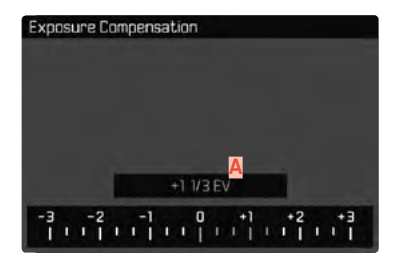

A Valore di correzione impostato (tacche su 0 = disattivato)

- Nel menu principale, selezionare Compensazione esposiz.
  - Sul monitor appare un sottomenu a forma di scala.
- Impostare il valore desiderato sulla scala
  - Il valore impostato verrà visualizzato sulla scala.
  - Durante la regolazione è possibile osservare l'effetto sull'immagine del monitor che diventa più scura o più chiara.

Con le modalità **P**, **S**, **A**, **S**, **M** e **A**, è possibile definire anche direttamente un valore di correzione, con una delle ghiere di regolazione.

#### Avvertenze

- In caso di impostazione manuale dell'esposizione, la correzione dell'esposizione è possibile solo mediante i comandi a menu, oppure se si seleziona la funzione per l'accesso diretto (vedere pag. 50).
- Per le correzioni impostate, indipendentemente dalla modalità di inserimento iniziale, vale quanto segue: Rimangono attive fintanto che non vengono reimpostate manualmente su i, cioè anche quando la fotocamera venisse eventualmente spenta e riaccesa.

### BRACKETING

Molti soggetti interessanti estremamente ricchi di contrasto e presentano sia parti molto chiare sia parti molto scure. L'effetto visivo può risultare diverso a seconda delle percentuali di regolazione dell'esposizione. In questi casi, mediante il tempo di posa automatico e un bracketing automatico è possibile realizzare più alternative con un'esposizione graduale e tempi di posa diversi. Quindi, è possibile scegliere l'immagine più adatta da conservare per un utilizzo successivo o scattare una foto altamente contrastata (IIII) con l'apposito software di elaborazione immagini.

| Exposure Bracketing       |     |        |
|---------------------------|-----|--------|
| Frames                    |     |        |
| EV Steps                  |     | 1 EV   |
| Exposure Compensation 💆   |     | 1/3 EV |
| Automatic                 |     |        |
| D                         |     |        |
| <b>6</b> -∃ 0 +∃ •        | - 6 | + 9    |
| անվականականարությունությո | ιĮΠ | րորով  |
| E                         |     |        |

- A Numero di scatti
- B Differenza di esposizione tra gli scatti
- Impostazione di correzione dell'esposizione
- Scala dei valori di luce
- Valori di esposizione delle riprese contrassegnati in rosso. (Se contemporaneamente è stata impostata una correzione dell'esposizione, la scala viene spostata del valore corrispondente).

Sono disponibili 3 gradazioni (IEV, 2EV, 3EV) e numeri di scatti da 3 a 5.

- Nel menu principale, selezionare Modalità scatto continuo
- Nel sottomenu, selezionare Bracketing esposizione
- Nel sottomenu, alla voce <u>Fotogrammi</u>, selezionare il numero di scatti desiderato.
- Nel sottomenu, alla voce (ncrementi EV), selezionare la differenza di esposizione tra gli scatti desiderata
- Nel sottomenu, alla voce <u>Compensazione esposizi</u>, selezionare il valore di correzione dell'esposizione desiderato
  - I valori di esposizione contrassegnati cambiano posizione a seconda delle rispettive impostazioni. Inoltre, se è impostata una correzione dell'esposizione, la scala si sposta.
  - Il valore di correzione dell'esposizione scelto si basa sull'intera serie di riprese.
- Nel sottomenu selezionare alla voce Automatico l'impostazione desiderata
  - Per impostazione di fabbrica (m) l'intera serie di riprese viene avviata eseguendo uno scatto; con l'impostazione m ogni singolo scatto della serie deve essere catturato premendo il relativo pulsante.
- Le foto verranno scattate premendo il pulsante di scatto una o più volte, a seconda dell'impostazione selezionata

#### Avvertenze

- Se viene impostata una serie di esposizioni automatiche, sul monitor appare l'icona III. Durante le riprese è possibile osservare l'effetto sull'immagine visualizzata sul monitor mentre diventa più scura o più chiara.
- A seconda della modalità di esposizione, le gradazioni vengono create modificando il tempo di posa (P/A/M) o il diaframma (S).
- La sequenza degli scatti: sottoesposizione/esposizione corretta/sovraesposizione
- A seconda della combinazione tempo di otturazione/diaframma disponibile, il campo di lavoro della serie di esposizioni automatiche può essere limitato.
- Con il controllo automatico della sensibilità ISO, la sensibilità calcolata dalla fotocamera per la ripresa non corretta verrà applicata anche a tutte le altre riprese di una sequenza, ossia, durante una sequenza, il valore ISO resta invariato. In alcuni casi, ciò può causare un superamento del tempo di posa massimo predefinito in Tempo massimo di esposizione.
- Il campo di lavoro del bracketing automatico può essere limitato a seconda del tempo di posa di partenza. Indipendentemente da questo, viene sempre eseguita la quantità di immagini impostata. Di conseguenza, numerose immagini vengono esposte subito in serie.
- La funzione resta attivata finché non verrà selezionata un'altra funzione nel sottomenu Modalità scatto continuo oppure dopo avere spento e riacceso la fotocamera. Se non viene selezionata nessun'altra funzione, a ogni pressione del pulsante di scatto viene eseguito un altro bracketing.

# ALTRE FUNZIONI

### **INDICATORI AUSILIARI**

Sono disponibili quattro funzioni.

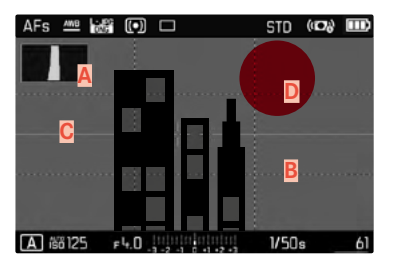

- A Istogramma
- B Griglie (Impostazione Griglia)
- C Orizzonte virtuale (Orizzonte)
- Clipping

### Avvertenza

Se è attivata la visualizzazione della griglia, questa viene sempre visualizzata, indipendentemente dal fatto che vengano o meno richiamate le righe di intestazione e piè di pagina (vedere pag. 56). Se nessuna delle due è richiamata, non vengono visualizzati gli indicatori Livella, Istogramma e Clipping.

### ISTOGRAMMA

L'istogramma rappresenta la distribuzione della luminosità all'interno dell'immagine. L'asse orizzontale corrisponde alle tonalità dal nero (a sinistra), passando per il grigio e arrivando fino al bianco (a destra). Sull'asse verticale è rappresentato il numero di pixel con la luminosità corrispondente.

Questo tipo di rappresentazione permette di valutare in modo semplice e rapido la regolazione dell'esposizione.

| AFs 🛲          | L-JFG | $(\bullet)$ |               | STD    | (D)) |     |
|----------------|-------|-------------|---------------|--------|------|-----|
|                |       |             |               |        |      |     |
|                |       |             |               |        |      |     |
|                |       |             |               |        |      |     |
|                |       |             |               |        |      |     |
|                |       |             |               |        |      |     |
|                |       |             |               |        |      |     |
|                |       |             |               |        |      |     |
| <b>D</b> 83210 | n -   | i. N        |               | 1/250. |      | 500 |
| LE ISO IL      | IU P  | ч.U _       | 1-2-1 0+1+2+3 | 172301 | 5    | 740 |

- Nel menu principale, selezionare Assistente Ripresa
- Nel sottomenu, selezionare Istogramma
- Selezionare

#### Avvertenze

- L'istogramma si basa sempre sulla luminosità indicata. A seconda delle impostazioni utilizzate, l'esposizione finale potrebbe, in alcuni casi, non essere rappresentata.
- In modalità Ripresa l'istogramma è da intendersi come «indicatore di tendenza» e non come riproduzione del numero esatto di pixel.
- Durante la riproduzione di un'immagine l'istogramma può discostarsi leggermente dai valori mostrati durante la ripresa.
- L'istogramma non è disponibile quando si riproducono simultaneamente più foto ridotte oppure ingrandite.

# GRIGLIE

La griglia suddivide l'immagine in 3 x 3 riquadri della stessa misura.

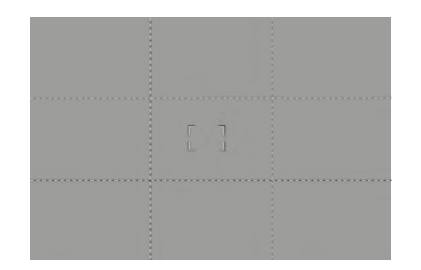

- Nel menu principale, selezionare Assistente Ripresa
- Nel sottomenu, selezionare Impostazione Griglia
- Selezionare

### **ORIZZONTE VIRTUALE**

Grazie ai sensori integrati, la fotocamera è in grado di visualizzare il proprio orientamento. Con l'ausilio di questi indicatori, durante la ripresa di soggetti critici come, ad esempio, elementi architettonici ripresi con lo stativo, è possibile orientare con precisione la fotocamera lungo l'asse longitudinale e trasversale.

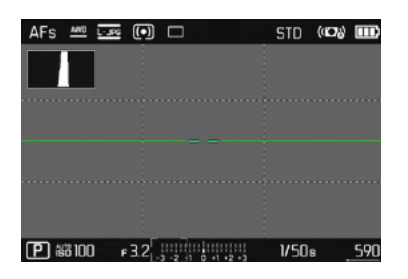

- Nel menu principale, selezionare Assistente Ripresa
- Nel sottomenu, selezionare Orizzonte
- Selezionare

Nella schermata del monitor, l'asse longitudinale è rappresentato da due linee lunghe a sinistra e a destra del centro dell'immagine.

- Posizione zero = verde
- Posizione inclinata = rosso

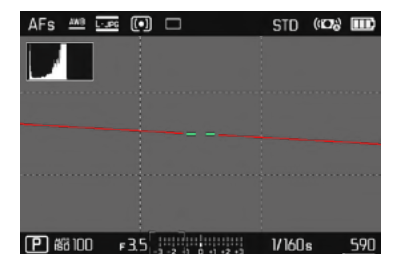

Per l'asse trasversale, la posizione zero è indicata da due doppie linee verdi immediatamente a sinistra e a destra del centro dell'immagine. Se la fotocamera è inclinata, sono bianche. Inoltre, al di sopra o al di sotto di essi appare anche un trattino breve di colore rosso.

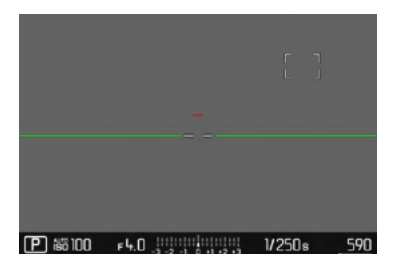

# CLIPPING

L'indicatore di clipping indica aree dell'immagine molto chiare. Questa funzione permette di controllare in modo semplice e preciso la regolazione dell'esposizione.

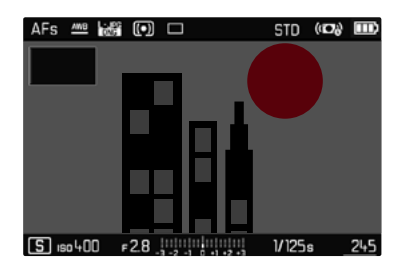

- Nel menu principale, selezionare Assistente Ripresa
- Nel sottomenu, selezionare Clipping
- Selezionare In

#### Avvertenze

• L'indicatore di clipping non è disponibile nelle riprese video.

# SCATTI IN SEQUENZA

La fotocamera è impostata per default su scatti singoli (Singolo). Tuttavia, è possibile effettuare anche serie di scatti, ad esempio, per riprendere una sequenza di movimenti in più fasi.

- Nel menu principale, selezionare Modalità scatto continuo
- Nel sottomenu selezionare l'impostazione desiderata (Serie vel. lenta, Serie vel. media, Serie vel. rapida)

Una volta impostata l'opzione scatti in sequenza, la fotocamera continua a scattare foto in serie fintanto che il pulsante di scatto viene mantenuto completamente premuto (e la capacità della scheda di memoria è sufficiente).

#### Avvertenze

- Quando viene utilizzata questa funzione, si consiglia di disattivare la modalità di riproduzione in anteprima (Presentazione).
- La frequenza di scatto indicata nella scheda tecnica si riferisce alle impostazioni standard (50 200, formato JPG - JPG). Con impostazioni diverse, o a seconda dei contenuti delle immagini, dell'impostazione Ellancian, bianco e della scheda di memoria utilizzata ecc., la frequenza potrebbe essere diversa.
- Indipendentemente dal numero di scatti di una serie, con entrambe le modalità di riproduzione viene visualizzata per prima l'ultima immagine della serie oppure l'ultima immagine della serie già salvata sulla scheda, qualora il processo di salvataggio sia ancora in corso.
- Le riprese in serie con Serie vel. rapide avvengono con una frequenza fino a 10 f/s', a condizione che si utilizzino tempi di posa di 1/60 s e inferiori.
- Le riprese in serie non possono essere effettuate con il flash. Se è attivata una funzione flash, viene effettuato un unico scatto.
- Non è possibile eseguire riprese in serie in combinazione con la funzione autoscatto.
- Dopo una serie di massimo 33 scatti (DNG + JPG), la frequenza di ripresa rallenta leggermente. Questo dipende dal tempo necessario per la trasmissione dei dati dalla memoria intermedia alla scheda.

# TIME LAPSE

Con questa fotocamera è possibile catturare automaticamente sequenze di movimenti distribuiti nell'arco di un periodo abbastanza lungo sotto forma di time lapse. A tal fine, è possibile definire il numero di riprese, l'intervallo tra le riprese e l'ora di inizio della serie.

Le impostazioni di esposizione e messa a fuoco non differiscono da quelle per le riprese normali, ma occorre tenere presente che le condizioni di luce possono cambiare durante l'operazione.

# IMPOSTAZIONE DEL NUMERO DI SCATTI

- Nel menu principale, selezionare Modalità scatto continuo
- Nel sottomenu, selezionare Intervallo
- Selezionare Fotogrammi
- Immettere il valore desiderato

### IMPOSTAZIONE DEGLI INTERVALLI TRA GLI SCATTI

- Nel menu principale, selezionare Modalità scatto continuo
- Nel sottomenu, selezionare Intervallo
- Selezionare Intervallo
- Immettere il valore desiderato

## IMPOSTAZIONE DEL TEMPO DI AUTOSCATTO

- Nel menu principale, selezionare Modalità scatto continuo
- Nel sottomenu, selezionare Intervallo
- Selezionare Conto alla rovescia
- Immettere il valore desiderato

#### Per iniziare

- Premere il pulsante di scatto
  - Nell'angolo in alto a destra nella schermata del monitor viene indicato il tempo fino alla prima ripresa e il numero delle riprese.
  - Tra una ripresa e l'altra il monitor si spegne automaticamente. Sfiorando il pulsante di scatto questo si attiva di nuovo.
  - Tra una ripresa e l'altra viene visualizzato brevemente il numero di riprese rimanenti, alla fine della serie viene visualizzato un messaggio corrispondente.

Per interrompere una serie di scatti in corso

Spegnere la fotocamera

#### Avvertenze

- Se la fotocamera è impostato sullo spegnimento automatico, e non si effettuano comandi, essa potrebbe eventualmente spegnersi e riaccendersi tra uno scatto e l'altro.
- In alcuni casi, time lapse che coprono un arco di tempo prolungato, in ambienti freddi o con temperatura e umidità elevate, può causare malfunzionamenti.
- Nei seguenti casi, il time lapse viene interrotto o disabilitato:
  - quando la batteria è scarica
  - quando la fotocamera viene spenta

Per questo motivo, è consigliabile assicurarsi che la batteria sia sufficientemente carica.

- Se il time lapse viene interrotto o disabilitato, per continuare si dovrà spegnere la fotocamera, sostituire la batteria o la scheda di memoria, quindi riaccendere la fotocamera. Spegnendo e accendendo la fotocamera mentre è attivata la funzione Intervalio, sul display comparirà un prompt di comando.
- La funzione time lapse resta attivata anche una volta terminata la serie di scatti e dopo avere spento e riacceso la fotocamera,

finché non sarà impostata un'altra modalità di ripresa (modalità scatto continuo).

- La funzione time lapse non significa che la fotocamera sia idonea come dispositivo di monitoraggio.
- Indipendentemente dal numero di scatti di una serie, con entrambe le modalità di riproduzione viene visualizzata per prima l'ultima immagine della serie oppure l'ultima immagine della serie già salvata sulla scheda, qualora il processo di salvataggio sia ancora in corso.
- In determinate condizioni può accadere che la fotocamera non sia in grado di scattare riprese soddisfacenti. Un esempio è quando la messa a fuoco non riesce correttamente. In questo caso, non verrà ripresa alcuna immagine e la serie proseguirà con l'intervallo successivo. A quel punto, sulla schermata compare l'avvertenza Alcuni fotogrammi sono stati ignorati.

# AUTOSCATTO

L'autoscatto permette di riprendere immagini con un ritardo preimpostato. In questi casi, si consiglia di fissare la fotocamera a uno stativo.

- Nel menu principale, selezionare Autoscatto
- Nel sottomenu, selezionare Autoscatto 2 s/Autoscatto 12 s
- Scatto
  - Sul monitor compare il conto alla rovescia del tempo rimanente fino allo scatto. Il LED dell'autoscatto lampeggiante sulla parte anteriore della fotocamera indica il decorrere del tempo di autoscatto. Nei primi 10 s lampeggia lentamente, rapidamente negli ultimi 2 s.
  - Mentre il tempo di autoscatto decorre, lo scatto può essere interrotto in qualsiasi momento sfiorando il pulsante di scatto; l'impostazione viene comunque mantenuta.

#### Avvertenze

- La funzione autoscatto resta attiva fino a quando non viene disattivata nel menu o finché non si spegne la fotocamera.
- La funzione di autoscatto è utilizzabile solo per uno scatto singolo.

# OTTURATORE ELETTRONICO

La fotocamera Leica CL dispone sia di una funzione con otturatore meccanico che di un otturatore puramente elettronico. L'otturatore elettronico amplia il range di velocità disponibile per l'otturatore e funziona in modo assolutamente silenzioso, una caratteristica importante in determinate situazioni di lavoro.

- Nel menu principale, selezionare Otturatore elettronico
- Nel sottomenu, selezionare l'impostazione desiderata

| Off              | È possibile utilizzare solo l'otturatore meccanico.<br>Campo di lavoro: 30 s - 1/8000 s.                                                                                          |
|------------------|----------------------------------------------------------------------------------------------------|
| <u>Sempre On</u> | È possibile utilizzare solo la funzione otturatore<br>elettronico. Campo di lavoro: 1 s - 1/25000 s.                                                                              |
| Avanzato         | Se sono necessari tempi di posa più brevi rispetto<br>all'otturatore meccanico, viene attivata anche la<br>funzione otturatore elettronico. Campo di lavoro: 30<br>s - 1/25000 s. |

# FOTOGRAFARE CON IL FLASH

La fotocamera determina la potenza del flash necessaria accendendo uno o più lampi di misurazione prima dello scatto vero e proprio. Subito dopo, con l'inizio dell'esposizione, si accende il flash principale.

# FLASH COMPATIBILI

I seguenti flash consentono la misurazione flash TTL e, a seconda della dotazione, varie funzioni descritte in questo manuale:

- II dispositivo flash del sistema Leica SF 40, SF 58 e SF 64
- Altri flash di sistema Leica, ad eccezione di Leica SF 20
- È possibile utilizzare flash esterni reperibili in commercio con slitta standard e contatto centrale positivo<sup>1</sup>, (accensione mediante contatto centrale/a X).
- Flash da studio (accensione tramite cavo di sincronizzazione)
- Si consiglia di utilizzare moderni flash elettronici a tiristore.

# MONTAGGIO DEL FLASH

- Spegnere la fotocamera e il flash
- Rimuovere la copertura della slitta porta accessori tirandola all'indietro e conservarla in un luogo sicuro
- Spingere completamente la base del flash nella slitta porta accessori e, se presente, assicurarla con il dado di bloccaggio per prevenire possibili cadute accidentali
  - Ciò è importante, in quanto eventuali cambiamenti di posizione nella slitta porta accessori potrebbero comportare l'interruzione del necessario contatto, causando così difetti di funzionamento.

Appare l'indicatore della modalità flash impostata, mostrato in bianco (vedere pagine seguenti). Se il flash non è ancora completamente carico e, quindi, non è pronto per l'utilizzo, l'indicatore lampeggia brevemente con luce rossa.

# SMONTAGGIO DEL FLASH

- Spegnere la fotocamera e il flash
- Smontare il flash
- Riapplicare la copertura della slitta porta accessori

#### Avvertenza

• Assicurarsi che la copertura della slitta porta accessori sia sempre applicata e non vi siano accessori in uso.

<sup>1</sup> Se si utilizzano altri flash non specificamente indicati per la fotocamera e pertanto non viene attivato automaticamente il bilanciamento del bianco della fotocamera, occorre utilizzare l'impostazione **#WB** Flash.

### MISURAZIONE DELL'ESPOSIZIONE FLASH (MISURAZIONE TTL)

In questa fotocamera, la modalità Flash completamente automatica controllata dalla fotocamera è disponibile utilizzando i flash compatibili (vedi pag. 95) e per le modalità automatiche, il tempo di posa automatico e regolazione manuale.

Inoltre, con il tempo di posa automatico e l'impostazione manuale, la fotocamera consente di ricorrere ad altre tecniche interessanti dal punto di vista creativo come la sincronizzazione dell'attivazione del flash e il lampo con tempi di posa più lunghi del sincro flash 1/250 s. Queste funzioni vengono impostate sulla fotocamera mediante il menu (si vedano i seguenti paragrafi corrispondenti). Inoltre, la fotocamera trasmette al flash la sensibilità impostata. A condizione che il flash possieda questi indicatori e che l'apertura di diaframma selezionata sull'obiettivo sia impostata anche sul flash, il flash è in grado di aggiornare automaticamente l'indicazione della portata. Nei flash compatibili con il sistema, l'impostazione della sensibilità ISO non può essere influenzata dal flash, in quanto è già trasmessa dalla fotocamera.

### IMPOSTAZIONE SUL FLASH

| Modal | Modalità                                                                                                    |  |  |
|-------|----------------------------------------------------------------------------------------------------|--|--|
| TTL   | Controllo automatico tramite la fotocamera                                                                                                    |  |  |
| Α     | Tempo di posa automatico                                                                                                    |  |  |
| Μ     | L'esposizione flash deve essere adattata agli stop di<br>diaframma e ai valori di distanza prescritti dalla<br>fotocamera impostando un livello di potenza adeguato. |  |  |

Per il controllo automatico da parte della fotocamera, il flash deve essere impostato in modalità **TTL**.

Se si sceglie l'impostazione **A**, soggetti scarsamente o eccessivamente luminosi potrebbero risultare con un'esposizione non ottimale.

Se si sceglie l'impostazione **M**, l'esposizione del flash deve essere adattata ai valori di distanza e di diaframma preimpostati dalla fotocamera con un adeguato livello di potenza ridotta.

#### Avvertenza

Per ulteriori informazioni sulla modalità Flash con altri dispositivi non specificamente coordinati a questa fotocamera, e sulle diverse modalità operative dei flash, consultare le rispettive istruzioni.

# MODALITÀ FLASH

Sono disponibili tre modalità operative:

- automatico
- manuale
- Esposizione prolungata

Impostazione di fabbrica Auto

# $\mathcal{L}_{igodoldelemon}$ INSERIMENTO AUTOMATICO DEL FLASH

Si tratta della modalità standard. Il flash si attiva automaticamente quando, in condizioni di luce insufficiente, tempi di esposizione prolungati potrebbero causare riprese mosse.

# 4 INSERIMENTO MANUALE DEL FLASH

Questa modalità è adatta alle riprese in controluce, nelle quali il soggetto principale non riempie tutto il formato e si trova in ombra, oppure nei casi in cui si desideri attenuare un forte contrasto con un lampo di rischiaramento, ad esempio in presenza di luce solare diretta. Il flash viene attivato a ogni scatto, indipendentemente dalle condizioni di luce presenti. La potenza del flash viene controllata in funzione della luminosità esterna misurata: in condizioni di luce insufficiente come per la modalità automatica, in caso di aumento di luminosità la potenza sarà minore. Il flash in questo caso funziona come flash di riempimento, ad esempio per schiarire le ombre scure in primo piano o i soggetti in controluce e per creare un'illuminazione complessivamente più equilibrata.

# ↓③ INSERIMENTO AUTOMATICO DEL FLASH CON TEMPI DI POSA PROLUNGATI (SINCRONIZZAZIONE CON TEMPI LUNGHI)

Questa modalità genera contemporaneamente sia sfondi correttamente illuminati e sfondi scuri riprodotti più chiari, sia l'illuminazione in primo piano con il flash.

Per ridurre al minimo il rischio di riprese mosse, il tempo di posa nelle altre modalità con attivazione del flash non viene prolungato di oltre 1/30 s. Di conseguenza, nelle riprese con flash inserito accade spesso che il lampo del flash non raggiunga lo sfondo, che risulta quindi notevolmente sottoesposto. Con questa modalità operativa, invece, per evitare questo effetto sono consentiti tempi di esposizione più lunghi (fino a 30 s).

# CONTROLLO DEL FLASH

Le impostazioni e le modalità di funzionamento descritte nei seguenti paragrafi si riferiscono esclusivamente ai flash disponibili con questa fotocamera e ai flash di sistema compatibili.

#### MOMENTO DI SINCRONIZZAZIONE

L'esposizione di scatti con il flash avviene mediante due sorgenti luminose:

- la luce ambiente
- la luce del flash

In questo caso, se la messa a fuoco è corretta, le aree del soggetto illuminate esclusivamente o prevalentemente dalla luce del flash vengono quasi sempre riprodotte in modo nitido, a causa dell'impulso di luce estremamente breve. Per contro, tutte le altre aree del soggetto nella stessa immagine illuminate sufficientemente dalla luce ambiente o che generano luce propria, vengono riprodotte con una nitidezza variabile. Due fattori strettamente connessi tra loro determinano se queste aree del soggetto saranno riprodotte in modo nitido o "offuscato", come pure il loro grado di "offuscamento":

- la durata dei tempi di posa
- la velocità del movimento delle aree del soggetto o della fotocamera durante lo scatto

Con tempi di posa più lunghi e movimenti più rapidi, la differenza tra queste due diverse aree sovrapposte del soggetto diventa più marcata.

Il momento in cui normalmente si accende il flash corrisponde all'inizio dell'esposizione (inizio Esposizione), subito dopo che la prima tendina dell'otturatore ha aperto completamente la finestra dell'immagine. In alcuni casi, ciò può produrre apparenti paradossi, ad esempio l'immagine di un veicolo che viene superato dalla sua stessa scia luminosa. Questa fotocamera permette, in alternativa, di sincronizzare alla fine dell'illuminazione (ine Esposizione), appena prima che inizi la seconda tendina dell'otturatore, e di chiudere la finestra dell'immagine. In questi casi, l'immagine nitida riproduce la conclusione del movimento ripreso. Questa tecnica di uso del flash permette di ottenere fotografie caratterizzate da un movimento e da una dinamica molto più naturali.

La funzione è disponibile con tutte le impostazioni della fotocamera e del flash.

- Nel menu principale, selezionare Impostazioni flash
- Nel sottomenu, selezionare Sincro Flash
- Selezionare l'impostazione desiderata (Inizio Esposizione, Fine Esposizione)

#### Avvertenza

Quando si utilizza il flash con tempi di posa più brevi, non risulta alcuna differenza tra i due momenti di sincronizzazione del flash, ovvero risulta solo in caso di movimenti estremamente rapidi.

### PORTATA DEL FLASH

La portata del flash utilizzabile dipende dai valori di sensibilità e diaframma impostati manualmente o regolati dalla fotocamera. Per un'illuminazione sufficiente con la luce del flash è essenziale che il soggetto principale si trovi all'interno della portata del flash. Se il tempo di posa è impostato in modo invariabile sul tempo di posa più breve possibile per la modalità Flash (sincro flash), in molte situazioni si verifica un'inutile sottoesposizione, più o meno marcata, di tutte le aree del soggetto non correttamente illuminate dalla luce del flash.

Questa fotocamera consente di adattare con estrema precisione il tempo di posa utilizzato in combinazione con il tempo di posa automatico nella modalità Flash alle condizioni del soggetto o alle esigenze personali di composizione fotografica.

### CORREZIONE DELL'ESPOSIZIONE FLASH

Con questa funzione è possibile attenuare o rafforzare l'esposizione flash indipendentemente dall'esposizione della luce ambientale, ad esempio, durante uno scatto esterno serale per illuminare il volto di una persona in primo piano lasciando inalterato l'effetto generale della luce.

- Nel menu principale, selezionare Impostazioni flash
- Nel sottomenu, selezionare Comp. esp. flash
  - Il sottomenu mostra una scala con una tacca di regolazione rossa. Se questa tacca è sul valore il, significa che la funzione è disattivata.
- Impostare il valore desiderato
  - La scala indica la correzione impostata tramite ±X EV<sup>1</sup>.

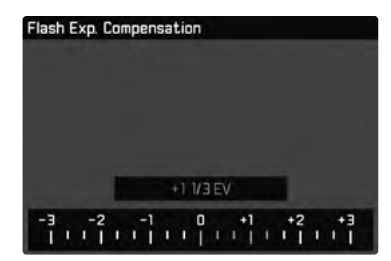

#### Avvertenze

- La correzione dell'esposizione flash modifica la portata del flash.
- Una regolazione della compensazione rimane attiva fintanto che non viene resettata su 🗐, anche dopo un qualsiasi numero di riprese e, addirittura, dopo che è stata spenta la fotocamera.
- Un valore di correzione immesso nella fotocamera viene eliminato non appena si immette un valore di correzione in un dispositivo flash opportunamente equipaggiato e installato, ad esempio Leica SF 60.
- La voce di menu Comp. esp. flash serve esclusivamente per l'utilizzo di flash sui cui <u>non</u> è possibile impostare direttamente la correzione (ad esempio Leica SF 26). Di conseguenza, le impostazioni sulla scala del menu della fotocamera possono essere confermate solo se è montato e acceso un flash idoneo.
- Un'illuminazione del flash più chiara, selezionata con una correzione positiva, richiede una potenza del flash maggiore. Per questo motivo, le correzioni dell'esposizione con flash influenzano in modo più o meno marcato la portata del flash: una correzione positiva la riduce, mentre una correzione negativa la aumenta.
- Una correzione dell'esposizione impostata sulla fotocamera influisce esclusivamente sulla misurazione della luce presente. Se, nella modalità Flash, si desidera correggere contemporaneamente la misurazione flash TTL, questa correzione dovrà essere impostata anche sul flash. (Eccezione: con Leica SF 26, la correzione deve avvenire sulla fotocamera tramite i comandi a menu).

# FOTOGRAFARE CON IL FLASH

- Accendere il flash
- Impostare la modalità per il controllo del numero guida idonea sul flash (ad esempio TTL o GNC = Guide Number Control).
- Accendere la fotocamera
- Prima di ogni scatto con il flash, attivare la misurazione dell'esposizione sfiorando il pulsante di scatto
  - Se ciò non accade perché si preme troppo velocemente e fino in fondo il pulsante di scatto, il flash potrebbe non accendersi.
- Impostare la modalità di esposizione o il tempo di posa e/o diaframma desiderati
  - Per questa operazione occorre osservare il tempo di sincronizzazione del flash più veloce, determinante per stabilire se verrà acceso un flash per lo scatto "normale" o un flash HSS.
- Nel menu principale, selezionare Impostazioni flash
- Nel sottomenu, selezionare Modalità Flash
- Selezionare l'impostazione desiderata
  - La modalità attiva viene indicata sul monitor.

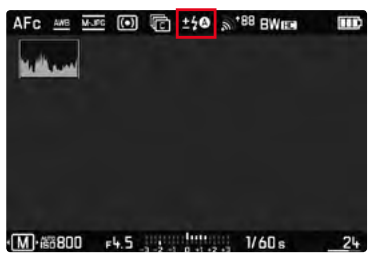

#### Avvertenze

- Il flash deve essere pronto per l'uso; in caso contrario, potrebbero verificarsi esposizioni errate o messaggi di errore della fotocamera.
- I flash da studio possono avere una durata di flash molto lunga. Per questo motivo, quando si utilizzano questi sistemi può rendersi utile selezionare un tempo di posa superiore a 1/180 s. Lo stesso vale per i pulsanti di attivazione del flash radiocomandati nei "flash in modalità off-camera", in quanto la trasmissione radio può causare un ritardo di tempo.
- Gli scatti in sequenza e il bracketing automatico non sono possibili con il flash. In questi casi, anche se il flash è inserito e acceso, l'indicatore del flash non appare e il flash non si attiva.
- Se non è installato un flash compatibile con il sistema, l'impostazione 4⊕ (sincronizzazione con tempi lunghi) non è disponibile e la funzione appare ombreggiata in grigio.
- Per evitare riprese mosse dovute ai tempi di posa prolungati, è consigliabile utilizzare uno stativo. In alternativa, si può selezionare una sensibilità maggiore.
- Non è possibile utilizzare contemporaneamente il flash e il mirino elettronico Leica Visoflex.

# MODALITÀ RIPRESA (VIDEO)

# AVVIO/CHIUSURA DELLA MODALITÀ VIDEO

Oltre a foto, questa fotocamera può riprendere anche video. Sono disponibili due modalità video.

- E: La correzione dell'esposizione può essere impostata manualmente
- Al: La correzione dell'esposizione e la compensazione dell'esposizione possono essere impostate manualmente.

Tutte le altre impostazioni relative all'esposizione sono eseguite in automatico.

L'impostazione di correzione dell'esposizione (PD/AD) e diaframma (solo AD) viene eseguita mediante le ghiere di regolazione (vedi pag. 39).

#### Avvertenze

- Poiché, durante le riprese video, viene utilizzata solo una parte della superficie del sensore, la lunghezza focale effettiva aumenta e, quindi, le inquadrature si restringono leggermente.
- Sono possibili riprese video ininterrotte fino a una durata massima di 29 min.
- La dimensione massima del file per riprese video ininterrotte è di 96 GB. Se la ripresa supera questa dimensione file, la registrazione prosegue automaticamente in un altro file (tuttavia non oltre 29 min).
- Nella modalità video, determinate voci di menu non sono disponibili. Le voci non disponibili sono evidenziate in grigio nelle relative righe.
- Per le riprese video è disponibile solo l'indicatore istogramma.

Per commutare tra le modalità foto e video si può procedere in due modi.

#### Tramite i comandi a sfioramento

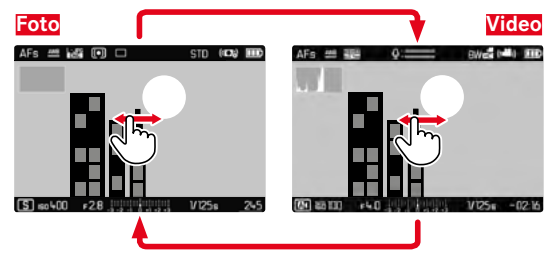

• La fotocamera passa all'ultima modalità ripresa o video rispettivamente impostata.

### Tramite i comandi fisici

- Premere il pulsante della ghiera di regolazione sinistra
  - Nel display superiore viene visualizzata la modalità attuale.
- ► Ruotare la ghiera di regolazione sinistra per selezionare la modalità desiderata (PI o ▲)
  - Nel display superiore e nel monitor l'indicatore della modalità viene modificato di conseguenza. Tutte le modalità possono essere raggiunte e selezionate ruotando in entrambe le direzioni.
  - Circa 2 s dopo aver ruotato la ghiera, la modalità selezionata viene impostata automaticamente.

Per impostare immediatamente la modalità selezionata

 Premere il pulsante della ghiera di regolazione sinistra oppure il pulsante di scatto

# AVVIO/FINE DI UNA RIPRESA

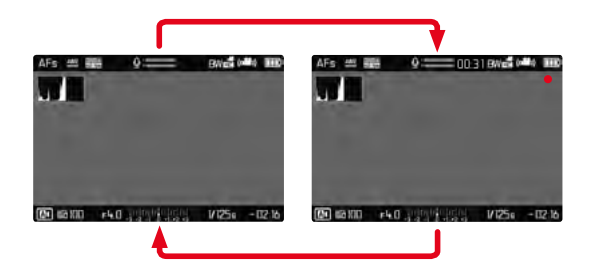

- Premere il pulsante di scatto
  - La ripresa video si avvia.
  - Il punto lampeggia in rosso.
  - II LED di stato lampeggia.
  - Il tempo di registrazione inizia a decorrere.
- Premere nuovamente il pulsante di scatto
  - La ripresa video termina.
  - Il punto si illumina in grigio.

#### Avvertenze

- Le impostazioni di base per lo scatto (vedi pag. 58)devono avvenire prima della ripresa.
- Durante la ripresa di video non è possibile accedere direttamente alle funzioni di menu.
- Il controllo automatico dell'esposizione tiene conto di tutte le oscillazioni della luminosità. Per escludere questa funzione, ad esempio nelle riprese di paesaggi e nel panning, il tempo di posa deve essere impostato manualmente.

# CONTROLLO DELL'ESPOSIZIONE

Ciò avviene in modo del tutto indipendente dalla modalità di esposizione impostata per le foto ossia dalle impostazioni dei rispettivi valori di tempo e di diaframma.

|                             | PI                                                    | A                  |
|-----------------------------|-------------------------------------------------------|--------------------|
| Diaframma                   | automatico                                            | manuale            |
| Tempo di posa               | Automatico<br>(max. tempo di po<br>Risoluzione video) | osa limitato dalla |
| ISO                         | Automatico ISO 100 - ISO 3200                         |                    |
| Correzione dell'esposizione | manuale                                               |                    |

### **MESSA A FUOCO**

La messa a fuoco può essere eseguita, in base alla modalità di messa a fuoco impostata, durante il funzionamento:

- sfiorando il pulsante di scatto e tenendolo premuto (AF)
- ruotando la ghiera di messa a fuoco (MF)

# MODALITÀ RIPRODUZIONE

Esistono due funzioni di riproduzione indipendenti l'una dall'altra:

- visualizzazione breve subito dopo lo scatto (anteprima)
- modalità di riproduzione normale per visualizzare e gestire le immagini salvate a tempo illimitato

Sia la commutazione tra modalità Ripresa e modalità Riproduzione, sia la maggior parte delle operazioni possono essere effettuate, a scelta, tramite i comandi a sfioramento o i comandi fisici. Per maggiori informazioni sui comandi a sfioramento disponibili, vedi pag. 40.

# AVVIO/CHIUSURA DELLA MODALITÀ RIPRODUZIONE

### Tramite i comandi a sfioramento

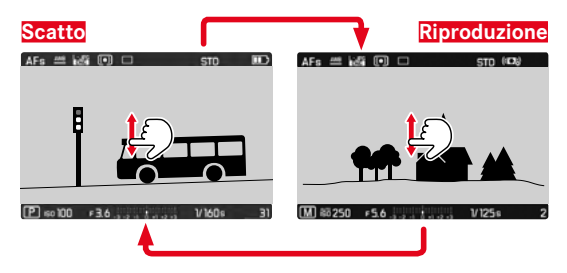

### Tramite i comandi fisici

- Premere il pulsante PLAY
  - Il monitor visualizza l'ultima immagine scattata.
  - Se la scheda di memoria non contiene file immagine, compare il messaggio: Nessuna foto valida da riprodurre.
  - A seconda della visualizzazione corrente, il pulsante PLAY svolge diverse funzioni:

| Situazione iniziale                                            | Dopo avere premuto il<br>pulsante PLAY     |
|----------------------------------------------------------------|--------------------------------------------|
| Riproduzione di un'immagine a tutto schermo                    | Modalità Ripresa                           |
| Riproduzione di un'inquadratura<br>ingrandita/di più miniature | Riproduzione dell'immagine a tutto schermo |

# SELEZIONE/NAVIGAZIONE TRA LE IMMAGINI

Le immagini sono disposte in una fila orizzontale immaginaria, o serie di immagini. Se, sfogliando, si raggiunge la fine di una serie di immagini, verrà visualizzata l'altra fine. In questo modo si possono raggiungere tutte le immagini in entrambe le direzioni.

#### Tramite i comandi a sfioramento

Scorrere il dito verso sinistra/destra

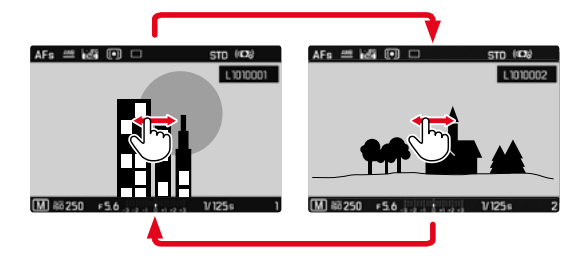

### Tramite i comandi fisici

 Ruotare la ghiera di regolazione sinistra oppure premere il pulsante di selezione destro/sinistro

# VISUALIZZAZIONI IN MODALITÀ RIPRODUZIONE

Per non interferire con l'osservazione, le immagini vengono visualizzate per default senza informazioni nell'intestazione e a piè di pagina. Gli indicatori impostati possono essere richiamati in qualsiasi momento.

- Premere il pulsante centrale
  - Se sono attivate le funzioni (stogramma e Elipping, saranno visualizzati anche questi indicatori.

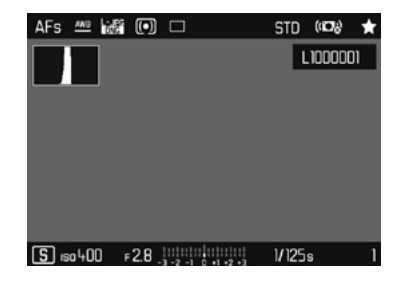

Le riprese video vengono sempre visualizzate con l'intestazione e il piè di pagina nonché (PLAY ).

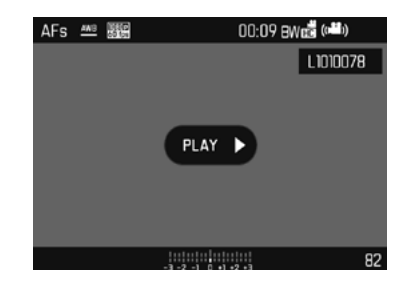

#### Avvertenze

- Nella modalità Riproduzione, le immagini non vengono ruotate automaticamente per poter sfruttare l'intera grandezza del monitor per la visualizzazione.
- Potrebbe non essere possibile riprodurre file che non sono stati registrati con questa fotocamera.
- In alcuni casi, la schermata del monitor potrebbe non avere la qualità abituale o il monitor potrebbe rimanere nero e mostrare solo il nome del file.
- L'istogramma e gli indicatori di clipping sono disponibili solo durante la riproduzione dell'immagine intera, non durante un ingrandimento o la panoramica generale.
- In qualsiasi momento è possibile passare dalla modalità Riproduzione alla modalità Ripresa premendo leggermente il pulsante di scatto.

# VISUALIZZAZIONE DELLE FUNZIONI AUSILIARIE

Nella modalità Riproduzione, la visualizzazione dell'istogramma e della funzione di clipping può essere impostata indipendentemente dalle impostazioni per la modalità Ripresa.

- Nel menu principale, selezionare Impostazione modalità di riprod.
- Nel sottomenu, selezionare Istogramma/Clipping
- Selezionare In o Iff

### Avvertenza

• L'indicatore di clipping non è disponibile nelle riprese video.

# INGRANDIMENTO DELL'INQUADRATURA

Per un'osservazione più precisa, si può richiamare l'inquadratura ingrandita di un'immagine di propria scelta. Si possono selezionare quattro livelli di ingrandimento con la ghiera di regolazione destra oppure un ingrandimento all'infinito con i comandi a sfioramento.

#### Tramite i comandi a sfioramento

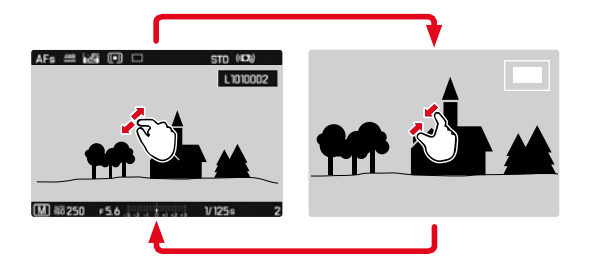

- ► Avvicinare/separare
  - L'inquadratura centrale dell'immagine viene ingrandita.

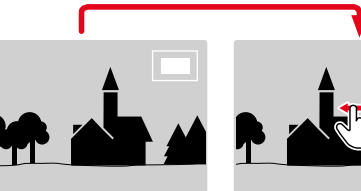

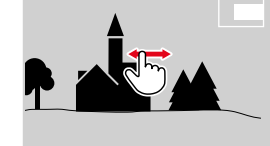

- Una volta ingrandita l'inquadratura è possibile spostarla liberamente scorrendo il dito
  - Il rettangolo all'interno della cornice, in alto a destra, indica l'ingrandimento corrente nonché la posizione dell'inguadratura visualizzata.

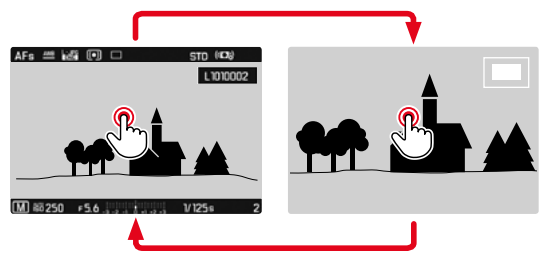

- Toccare due volte
  - Passa dal 3° livello di ingrandimento del punto sfiorato alla normale visualizzazione a schermo intero

### Tramite i comandi fisici

- Girare la ghiera di regolazione destra (a destra: aumento dell'ingrandimento, a sinistra: riduzione dell'ingrandimento)
- Premere il pulsante della ghiera di regolazione destra
  - Passa dal 3° livello di ingrandimento alla normale visualizzazione a schermo intero.
- Una volta ingrandita l'inquadratura è possibile spostarla liberamente con il pulsante di selezione
  - Il rettangolo all'interno della cornice, in alto a destra, indica l'ingrandimento corrente nonché la posizione dell'inquadratura visualizzata.

Anche con l'immagine ingrandita, è possibile passare ad un'altra immagine, che sarà quindi visualizzata direttamente con lo stesso ingrandimento.

Ruotare la ghiera di regolazione sinistra verso sinistra/destra

Per visualizzare l'immagine a grandezza normale

 Premere il pulsante della ghiera di regolazione destra, il pulsante centrale o il pulsante PLAY

#### Avvertenze

- Potrebbe non essere possibile ingrandire scatti effettuati con altri tipi di fotocamera.
- Le riprese video non possono essere ingrandite.

# VISUALIZZAZIONE DI PIÙ IMMAGINI IN CONTEMPORANEA

Per una maggiore trasparenza o trovare più facilmente l'immagine desiderata è possibile visualizzare contemporaneamente più miniature in una panoramica generale. Sono disponibili panoramiche generali da 12 e 30 immagini.

### Tramite i comandi a sfioramento

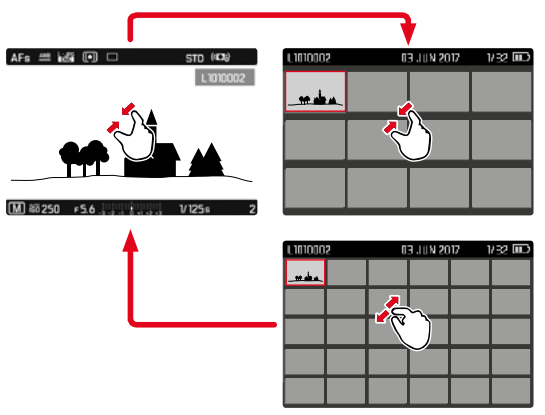

- Avvicinare
  - La schermata passa dalla visualizzazione di 12 immagini, dopodiché a quella da 30.

Per accedere ad altre immagini

Scorrere il dito verso l'alto/il basso
#### Tramite i comandi fisici

- Ruotare la ghiera di regolazione destra a sinistra
  - Vengono visualizzate 12 immagini contemporaneamente. Ruotando nuovamente la ghiera, si possono osservare 30 immagini in contemporanea.

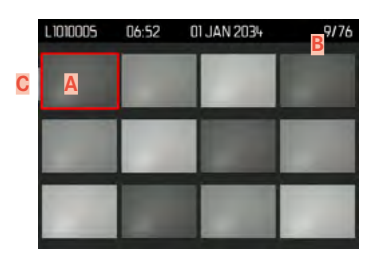

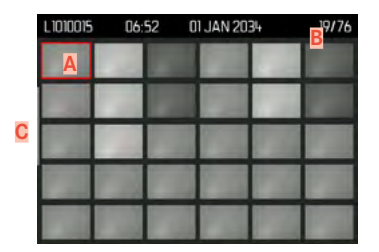

- A Immagine attualmente selezionata
- B Numero dell'immagine attualmente selezionata
- C Barra di scorrimento

L'immagine attualmente selezionata è evidenziata da una cornice rossa e può essere selezionata per l'osservazione.

Per navigare tra le immagini

- Premere il pulsante di selezione nella direzione desiderata oppure
- Ruotare la ghiera di regolazione sinistra

Per visualizzare l'immagine a grandezza normale <u>Tramite i comandi a sfioramento</u>

Separare

oppure

Toccare brevemente l'immagine desiderata

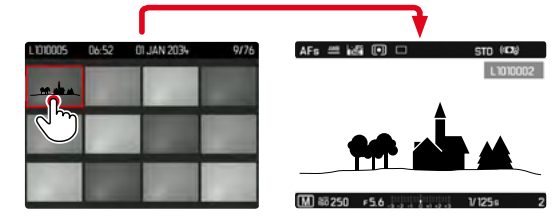

#### Tramite i comandi fisici

- Ruotare la ghiera di regolazione destra verso destra oppure
- Premere il pulsante della ghiera di regolazione destra, il pulsante centrale o il pulsante PLAY

## MARCATURA/CLASSIFICAZIONE DELLE IMMAGINI

Si può marcare qualsiasi immagine come preferita, ad esempio per ritrovarla più rapidamente o facilitare la successiva eliminazione di più immagini. La marcatura è possibile sia nella visualizzazione normale che nelle panoramiche generali.

Per marcare un'immagine

- Premere il pulsante della ghiera di regolazione sinistra
  - L'immagine sarà evidenziata da . Nell'osservazione a grandezza normale, l'icona compare completamente a destra nell'intestazione. mentre nella panoramica generale compare in alto a sinistra sulle miniature.

Per rimuovere la marcatura

- Premere il pulsante della ghiera di regolazione sinistra
  - La marcatura 🔀 scompare.

## ELIMINAZIONE DI RIPRESE

Per eliminare immagini si può procedere in diversi modi:

- eliminazione di singole immagini
- eliminazione di più immagini
- eliminazione delle immagini non contrassegnate/tutte le immagini
- eliminazione di tutte le immagini

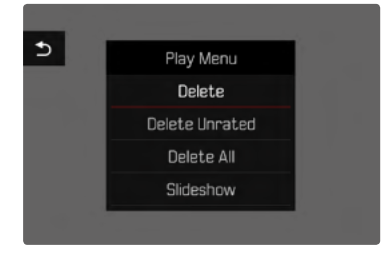

#### Avvertenza importante

Una volta eliminate, le immagini non potranno più essere richiamate.

### ELIMINAZIONE DI SINGOLE IMMAGINI

▶ Premere il pulsante MENU

 Nel menu di riproduzione, selezionare Elimina oppure

- ▶ Premere il pulsante FN
  - Viene visualizzata la schermata di eliminazione.

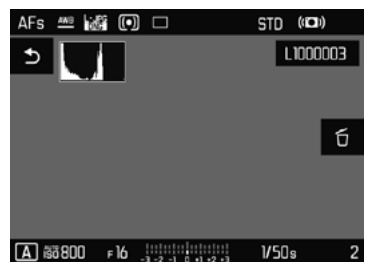

- Selezionare l'icona di eliminazione di (toccare brevemente l'icona o premere il pulsante centrale)
  - Durante l'eliminazione, il LED lampeggia. Per questa operazione potrebbe occorrere un po' di tempo.
  - Una volta completata l'eliminazione, viene visualizzata l'immagine successiva. Se sulla scheda di memoria non sono state salvate altre immagini, compare il messaggio:

Nessuna foto valida da riprodurre.

Per annullare l'eliminazione e tornare alla modalità di riproduzione normale

- Premere il pulsante PLAY oppure
- toccare brevemente l'icona

- La schermata di eliminazione può essere richiamata unicamente dalla panoramica generale premendo il pulsante **FN**, poiché, in questo contesto, la funzione del menu di riproduzione Eliminazione non è disponibile.
- Anche quando la schermata di eliminazione è attiva, sono disponibili le funzioni "Navigazione" e "Ingrandimento".

## ELIMINAZIONE DI PIÙ IMMAGINI

In una panoramica di eliminazione con dodici miniature è possibile selezionare più immagini per eliminarle tutte in una sola volta. Per questo tipo di eliminazione si può procedere in due modi.

- Ruotare la ghiera di regolazione destra a sinistra
  - Compare la panoramica generale.
- ► Premere il pulsante MENU
- Nel menu di riproduzione, selezionare Elimina multipli
  - Compare la panoramica di eliminazione.

#### oppure

- ▶ Premere il pulsante FN
  - Compare la schermata di eliminazione.
- Ruotare la ghiera di regolazione destra a sinistra
  - Compare la panoramica di eliminazione.

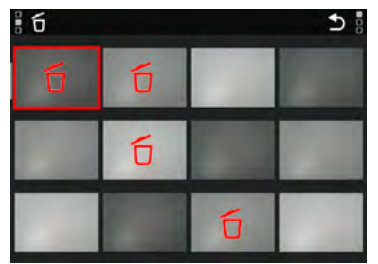

In questo tipo di visualizzazione si possono selezionare tutte le immagini che si desidera eliminare.

- Selezionare l'immagine desiderata con il pulsante di selezione
- Premere il pulsante centrale/pulsante della ghiera di regolazione destra

oppure

- Toccare brevemente l'immagine desiderata
  - Le immagini selezionate per l'eliminazione vengono contrassegnate da un'icona di eliminazione di colore rosso ti.

Per eliminare le immagini selezionate

Premere il pulsante FN

#### oppure

- Toccare brevemente l'icona di eliminazione
  - Compare il prompt Vuoi eliminare tutti i file selezionati?
- Selezionare Si

Per annullare l'eliminazione e tornare alla modalità di riproduzione normale

Premere il pulsante PLAY

oppure

▶ Toccare brevemente l'icona ᠫ

#### **ELIMINAZIONE DI TUTTE LE IMMAGINI**

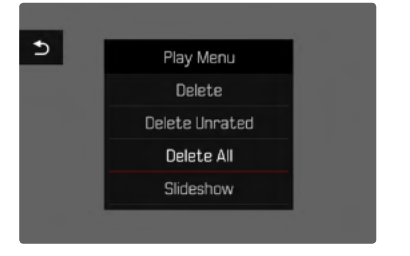

- ▶ Premere il pulsante MENU
- Nel menu di riproduzione, selezionare Elimina tutto
  - Compare il prompt Vuoi eliminare tutti i file?

| Do you really v<br>all not ra | want to delete<br>ted files? |
|-------------------------------|------------------------------|
| Yes                           | No                           |
|                               |                              |

Selezionare S

#### Avvertenza

Dopo l'eliminazione viene visualizzato il messaggio Nessuna foto valida da riprodurne. Se l'eliminazione non è stata eseguita, viene visualizzata di nuovo l'immagine originale. Se si cancellano più riprese o tutte le riprese, a causa del tempo necessario per l'elaborazione dei dati è possibile che sullo schermo appaia brevemente il messaggio di avviso corrispondente.

#### ELIMINAZIONE DI IMMAGINI NON CLASSIFICATE

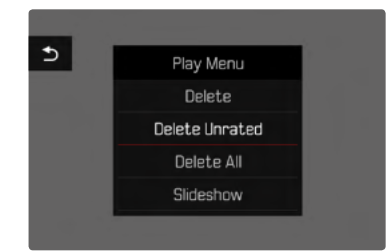

- Premere il pulsante MENU
- Nel menu di riproduzione, selezionare Elimina non classificati
  - Compare il prompt Vuoi eliminare tutti i file non classificati?
- ► Selezionare 🗊

#### Avvertenza

Durante l'eliminazione, il LED lampeggia. Successivamente compare l'immagine evidenziata successiva. Se non sono state salvate altre immagini sulla scheda di memoria, compare il messaggio Nessuna foto valida da riprodurre.

## ANTEPRIMA DELL'ULTIMA IMMAGINE

Le foto e le riprese video possono essere visualizzate direttamente dopo la ripresa, ad esempio per controllarne velocemente e con semplicità la qualità. La durata della visualizzazione automatica può essere impostata.

- Nel menu principale, selezionare Presentazione
- Nel sottomenu, selezionare la funzione o la durata desiderate (Off, 1 s, 3 s, 5 s, Permanente)

**Permanente**: viene visualizzata l'ultima immagine finché la riproduzione automatica non sarà terminata premendo il pulsante**PLAY** o sfiorando il pulsante di scatto.

Finché si mantiene premuto il pulsante di scatto dopo la cattura di una foto, l'immagine appena acquisita viene sempre mostrata, anche se si imposta Off, 1s, 3s o 5s.

- Per tutta la durata della riproduzione automatica, tutti i pulsanti, ad eccezione del pulsante FN, del pulsante menu e del pulsante della ghiera di regolazione destra, passano nella modalità di riproduzione normale, dove svolgono la loro normale funzione. A quel punto, la fotocamera resterà nella modalità Riproduzione finché questa non sarà terminata.
- Marcatura e eliminazione sono possibili solo nella modalità di riproduzione normale e non durante la riproduzione automatica.
- Se le foto sono state scattate con le modalità scatti in sequenza o time lapse, sarà visualizzata per prima l'ultima immagine della serie oppure, se il salvataggio è ancora in corso, l'ultima immagine della serie già salvata sulla scheda.
- Per le durate di visualizzazione a tempo limitato (**15**, **35**, **55**), la riproduzione automatica può essere terminata anticipatamente premendo il pulsante **PLAY** o sfiorando il pulsante di scatto.

## PRESENTAZIONE

Nella modalità Riproduzione è possibile richiamare una funzione di presentazione in cui le immagini salvate vengono visualizzate automaticamente in sequenza. Si può scegliere se visualizzare tutte le riprese (Riproduci tutta), solo le foto (Solo fota) oppure solo i video (Solo video) e quanto tempo devono restare visualizzate le riprese (Durata).

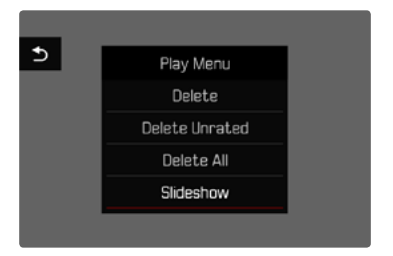

- Premere il pulsante MENU
- Nel menu di riproduzione, selezionare Presentazione

## IMPOSTAZIONE DELLA DURATA

- ▶ Premere il pulsante MENU
- Nel menu di riproduzione, selezionare Durata
- Selezionare la durata desiderata (1 s, 2 s, 3 s, 5 s)

#### **AVVIO DELLA PRESENTAZIONE**

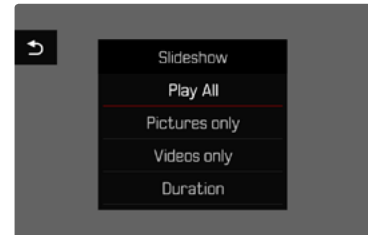

- Selezionare l'impostazione desiderata (Aiproduci tutto, Solo foto, Solo video)
  - La presentazione si avvia automaticamente con le riprese selezionate e prosegue in un ciclo infinito finché non sarà terminata.

#### ARRESTO DELLA PRESENTAZIONE

Premere il pulsante PLAY

oppure

- Sfiorare il pulsante di scatto
  - La fotocamera passa alla rispettiva modalità.

- Fino a quando non inizia la riproduzione, durante la preparazione dei dati, viene visualizzata brevemente una schermata temporanea.
- Le impostazioni dell'utente rimangono in Durate anche dopo lo spegnimento della fotocamera.

## **RIPRODUZIONE VIDEO**

Se nella modalità Riproduzione si seleziona una ripresa video, sul monitor appare **PLAY .** 

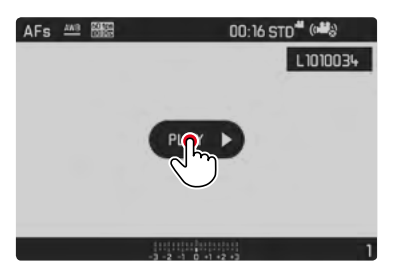

## AVVIO DELLA RIPRODUZIONE

- Premere il pulsante centrale oppure
- Toccare brevemente PLAY D

## RICHIAMO DEGLI ELEMENTI DI COMANDO

Gli elementi di comando vengono visualizzati arrestando la riproduzione.

Tramite i comandi a sfioramento

Sfiorare brevemente un qualsiasi punto del monitor

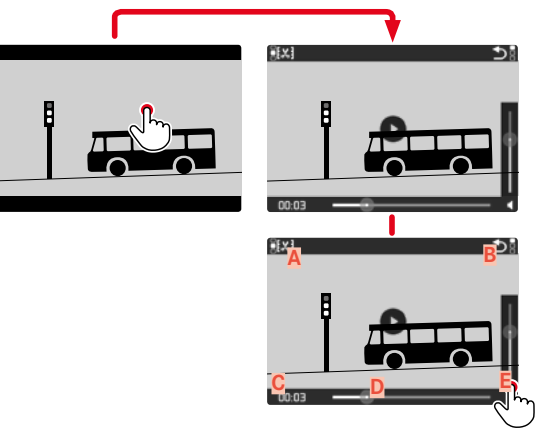

- A Funzione rifilatura video
- B Chiusura della riproduzione video
- Barra di scorrimento della riproduzione
- Tempo di riproduzione trascorso
- E Volume di riproduzione

#### Tramite i comandi fisici

Premere il pulsante centrale

#### Avvertenza

Gli elementi di comando scompaiono dopo circa 3 s. Saranno nuovamente visualizzati toccando nuovamente il monitor o premendo il pulsante centrale.

#### INTERRUZIONE DELLA RIPRODUZIONE

- ► Toccare brevemente il monitor (in un punto qualsiasi) oppure
- Premere il pulsante centrale

#### PROSECUZIONE DELLA RIPRODUZIONE

Mentre sono ancora visibili gli elementi di comando:

#### Tramite i comandi a sfioramento

 Toccare brevemente il monitor in un punto qualsiasi dell'immagine

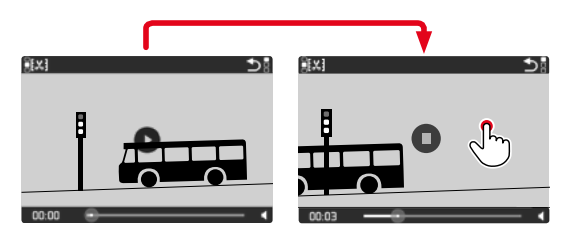

Tramite i comandi fisici

Premere il pulsante centrale

## **RIPRODUZIONE DA UNA DETERMINATA POSIZIONE**

Mentre sono ancora visibili gli elementi di comando:

 toccare brevemente la barra di scorrimento della riproduzione nella posizione desiderata

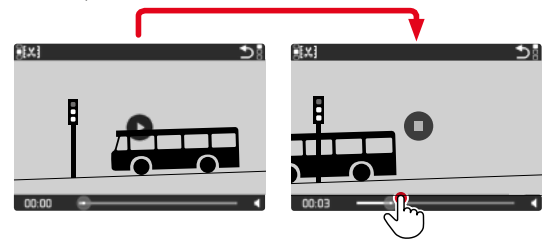

## FINE DELLA RIPRODUZIONE

<u>Tramite i comandi a sfioramento</u>

Se gli elementi di comando sono visibili:

▶ toccare brevemente l'icona ⊃

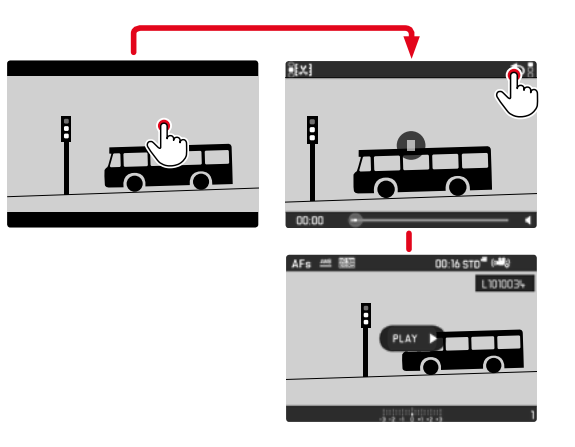

Tramite i comandi fisici

Premere il pulsante PLAY

#### **REGOLAZIONE DEL VOLUME**

#### Tramite i comandi a sfioramento

Se gli elementi di comando sono visibili:

- ▶ toccare brevemente l'icona del volume
- Toccare brevemente la barra di scorrimento del volume nella posizione desiderata

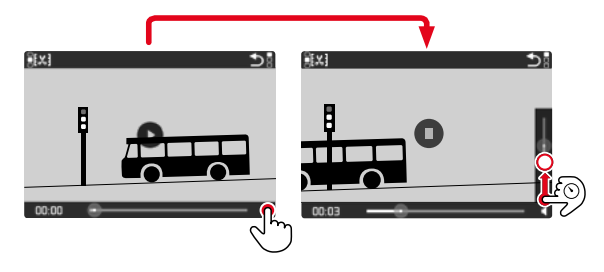

#### Tramite i comandi fisici

- Premere il pulsante di selezione in alto/in basso
  - Viene visualizzata la barra di scorrimento per il controllo del volume.
- Premere il pulsante di selezione alto (volume più alto) o basso (volume più basso)

#### Avvertenza

Nella posizione a fondo scala della barra di scorrimento la riproduzione audio è disattivata e l'icona del volume cambia in 🏟.

## **RIFILATURA VIDEO**

#### Tramite i comandi a sfioramento

- Richiamo della funzione Rifilatura video (toccare il simbolo in alto a sinistra)
- Impostare il punto di taglio sinistro e destro
- Confermare (toccare il simbolo in alto a sinistra)
  - Viene visualizzato il sottomenu per la rifilatura video.
- Nel menu Hifilatura video, selezionare la funzione desiderata (Salva e nuovo, Sovrascrivi, Anteprima)

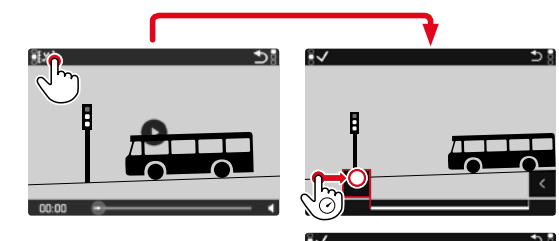

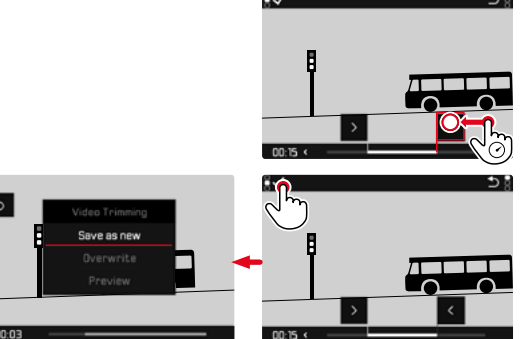

#### Tramite i comandi fisici

#### Richiamo della funzione di rifilatura

- ► Premere il pulsante FN
  - Viene visualizzata la schermata di rifilatura o taglio dei video, con il simbolo di taglio sinistro evidenziato in rosso (= attivo).

#### Scambio e spostamento dei punti di ritaglio

- Spostare il punto di taglio sinistro con la ghiera di regolazione sinistra, quello destro con la ghiera di regolazione destra
  - Il punto di taglio selezionato viene evidenziato in rosso (attivo).
  - In basso a sinistra, nel piè di pagina, viene visualizzato l'istante attualmente selezionato del rispettivo punto di taglio. Sullo sfondo compare un fermo immagine della ripresa in quell'istante.

#### Rifilatura

- ▶ Premere il pulsante FN per confermare il taglio
  - Viene visualizzato il sottomenu per la rifilatura video.

#### Avvertenza

La funzione di rifilatura può essere annullata in qualsiasi momento purché nel menu alfilatura video non siano state effettuate selezioni.

- ► Premere il pulsante PLAY
  - Viene visualizzata la schermata di uscita per la riproduzione di video.

 Nel menu Hifilatura video, selezionare la funzione desiderata (Salva e nuovo, Sovrascrivi, Anteprima)

| Salva e nuovo | Il nuovo video viene <u>salvato</u> e viene conservato<br>anche l'originale.          |
|---------------|---------------------------------------------------------------------------------------|
| Sovrascrivi   | Il nuovo video tagliato viene salvato, l'originale viene eliminato.                   |
| Anteprima     | Il nuovo video viene riprodotto, ma non salvato e<br>l'originale non viene eliminato. |

#### Avvertenza

In tutti e tre i casi, a causa del tempo necessario per l'elaborazione dei dati, appare dapprima temporaneamente una schermata di avvertimento. Dopodiché viene visualizzato il nuovo video.

## ALTRE FUNZIONI

## **PROFILI UTENTE**

Con questa fotocamera si possono salvare permanentemente varie combinazioni di tutte le impostazioni del menu, ad esempio per poterle richiamare rapidamente e facilmente in qualsiasi momento per situazioni/soggetti ricorrenti. Per queste combinazioni sono disponibili complessivamente sei spazi di memoria, oltre alle impostazioni di fabbrica non modificabili, richiamabili in qualsiasi momento (Profilo base). I nomi dei profili salvati possono essere scelti liberamente.

I profili salvati sulla fotocamera possono essere trasferiti su una scheda di memoria, ad esempio per potere essere utilizzati su un'altra fotocamera. Anche i profili salvati su una scheda di memoria possono essere trasferiti sulla fotocamera in uso.

#### SALVATAGGIO DELLE IMPOSTAZIONI CORRENTI COME PROFILO UTENTE

#### **CREAZIONE DI PROFILI**

Salvataggio delle impostazioni e creazione di un profilo

- Impostare separatamente le funzioni desiderate nei comandi a menu
- Nel menu principale, selezionare Profilo utente
- Nel sottomenu, selezionare Gestione profili
- Nel sottomenu, selezionare Salva come profilo
- Selezionare lo spazio di memoria desiderato
- Confermare l'operazione

#### Avvertenza

Uno spazio di memoria può essere eliminato solo con la funzione Reset Fotocamera descritta al paragrafo "Reset fotocamera ai valori di default" (vedi pag. 127).

#### **RINOMINA DEI PROFILI**

- Nel menu principale, selezionare Profilo utente
- Nel sottomenu, selezionare Gestione profili
- Nel sottomenu, selezionare Rinomina profilo
- Selezionare il profilo desiderato
- Digitare il nome desiderato nel rispettivo sottomenu con tastierino e confermare l'operazione (vedi pag. 46)

#### APPLICAZIONE/ATTIVAZIONE DEI PROFILI

Impostazione di fabbrica Profilo base

- Nel menu principale, selezionare Profilo utente
  - Se sono stati salvati e attivati profili utente, compare un elenco dei nomi dei profili.
- Selezionare il profilo desiderato
  - Il profilo selezionato viene contrassegnato come attivo.
  - Gli spazi di memoria inutilizzati appaiono in grigio.

## ESPORTAZIONE/IMPORTAZIONE DI PROFILI SULLA/ DALLA SCHEDA DI MEMORIA

- Nel menu principale, selezionare Profilo utente
- Nel sottomenu, selezionare Gestione profili
- Nel sottomenu, selezionare Esporta profili O Importa profili
- Confermare l'operazione

#### Avvertenza

In linea di massima, durante l'importazione e l'esportazione vengono trasferite <u>tutte</u> le posizioni profilo sulla o dalla scheda, anche i profili non occupati. Allo stesso modo, durante l'importazione dei profili vengono sovrascritte tutte le posizioni profilo già esistenti nella fotocamera. <u>Non</u> è possibile importare o esportare singoli profili.

## **GESTIONE DEI DATI**

## STRUTTURA DEI DATI SULLA SCHEDA DI MEMORIA

#### STRUTTURA DELLE CARTELLE

I file (= immagini) sulle scheda di memoria vengono archiviati in cartelle create automaticamente. Le prime tre posizioni indicano i numeri delle cartelle (cifre), le ultime cinque i nomi delle cartelle (caratteri) Alla prima cartella viene assegnato il nome "100LEICA", alla seconda "101LEICA". In linea di massima, il numero di cartella viene assegnato in base al numero libero successivo, dove il numero massimo possibile di cartelle è 999.

#### STRUTTURA DEI FILE

Le denominazioni dei file in questa cartella sono composte da undici posizioni. Per default, il primo file viene denominato «L1000001.XXX», il secondo «L1000002.XXX» e così via. Si può scegliere una prima lettera iniziale; la "L" di default sta per la marca della fotocamera. Le prime tre cifre sono identiche al numero di cartella corrente. Le quattro cifre successive indicano il numero progressivo di file. Una volta raggiunto il numero di file 9999, viene creata automaticamente una nuova cartella la cui numerazione ricomincia da 0001. Le ultime tre posizioni dopo il punto indicano il formato file (DNG o JPG).

- Se si utilizzano schede di memoria non formattate con questa fotocamera, la numerazione dei file viene resettata su 0001. Se, sulla scheda di memoria utilizzata, è già presente un file con un numero superiore, la numerazione riprenderà da quel numero.
- Se si raggiungono il numero di cartella 999 e il numero di file 9999, sul monitor compare il corrispondente messaggio di avviso e la numerazione dovrà essere resettata.
- Se si desidera reimpostare il numero di cartella a 100, è necessario formattare la scheda di memoria e reimpostare immediatamente dopo la numerazione delle immagini.

## MODIFICA DEL NOME DEI FILE

- Nel menu principale, selezionare Modifica nome file
  - Compare un sottomenu con tastierino.
  - La riga di immissione contiene l'impostazione di fabbrica "L" come lettera iniziale del nome di file. Si può modificare solo questa lettera.
- Inserire la lettera desiderata (vedi pag. 46)
- Confermare

#### Avvertenze

- La modifica del nome del file sarà applicata anche a tutte le immagini successive oppure finché non verrà effettuata un'altra modifica. Questa operazione non modifica il numero corrente che, tuttavia, verrà resettato creando una nuova cartella.
- Con il reset alle impostazioni di fabbrica viene resettata automaticamente anche la lettera iniziale "L" e verrà creata una nuova cartella in cui la numerazione dei file ricomincerà da 0001.

## CREAZIONE DI UNA NUOVA CARTELLA

- Nel menu principale, selezionare Reset numerazione immagini
  - Compare un prompt.
- Confermare (i) o annullare (ii) la creazione di una nuova cartella

#### Avvertenza

La parte di nome (lettera iniziale) di una cartella nuova resta invariata rispetto a quella precedente; la numerazione dei file ricomincia da 0001.

#### FORMATTAZIONE DELLA SCHEDA DI MEMORIA

In genere, le schede di memoria già inserite non richiedono alcun tipo di formattazione. Se, però, si utilizza per la prima volta una scheda non ancora formattata, è necessario formattarla. In questi casi, appare automaticamente un'apposita schermata con un prompt di comando. Si consiglia di formattare le schede di memoria di tanto in tanto, in quanto determinate quantità di dati residui (informazioni associate alle immagini) possono ridurre notevolmente la capacità di memoria.

- Nel menu principale, selezionare Formatta scheda
- Confermare l'operazione

- Durante la procedura, spegnere la fotocamera.
- Durante la formattazione della scheda di memoria, <u>tutti</u> i dati salvati sulla scheda saranno cancellati. La formattazione <u>viene</u> <u>eseguita</u> anche per immagini marcate e protette contro la cancellazione.
- Tutte le immagini, quindi, dovranno essere trasferite regolarmente su una memoria di massa sicura, ad esempio il disco rigido di un computer.
- Con la semplice formattazione, i dati presenti sulla scheda non vengono cancellati in modo permanente. L'unica ad essere eliminata è la directory, quindi i file presenti non sono più direttamente accessibili. Con un apposito software è possibile rendere i dati nuovamente accessibili. In modo permanente vengono eliminati esclusivamente i dati sovrascritti durante il salvataggio di nuovi dati.
- Se la scheda di memoria è stata formattata con un altro dispositivo, ad esempio su un computer, si raccomanda di riformattarla nella fotocamera.
- Se non è possibile formattare la scheda di memoria, rivolgersi al proprio rivenditore o al Leica Customer Care (vedi pag. 151).

## TRASFERIMENTO DI DATI

I dati immagine sulla scheda di memoria possono essere trasferiti su un PC mediante un lettore di schede di memoria. In alternativa, i dati possono essere trasferiti su un dispositivo mobile tramite Leica FOTOS (vedi pag. 130).

## UTILIZZO DEI DATI NON ELABORATI (DNG)

Per convertire il formato DNG occorre un software specifico che converta i dati non elaborati memorizzati, ad esempio il convertitore professionale Adobe® Photoshop® Lightroom®.

Grazie a questo software, si possono convertire i dati non elaborati salvati con una qualità elevatissima. Il software, inoltre, utilizza i migliori algoritmi di conversione per l'elaborazione digitale dei colori, permettendo così di ottenere un'eccezionale risoluzione dell'immagine e di ridurre al minimo il rumore. Durante l'elaborazione è possibile impostare parametri come gradazione, nitidezza eccetera anche in un secondo momento, raggiungendo così il massimo livello di qualità dell'immagine possibile.

Con l'acquisto di questa fotocamera ricevete anche un abbonamento a tempo limitato al piano Fotografia del Creative Cloud di Adobe. Per utilizzare questo abbonamento dovete registrare la vostra fotocamera (https://owners.leica-camera.com).

## **RIPRISTINO DELLE IMPOSTAZIONI DI FABBRICA**

Con questa funzione è possibile resettare contemporaneamente tutte le impostazioni di menu personalizzate riportandole alle rispettive impostazioni di fabbrica. Inoltre è possibile escludere dal reset i profili utente, le impostazioni per il WLAN nonché la numerazione delle immagini separatamente.

- Nel menu principale, selezionare Reset Fotocamera
  - Compare il prompt "Ripristinare le impostazioni di base?".
- Confermare il ripristino delle impostazioni di base (S)/Rifiutare (N)
  - Selezionando M, il reset verrà interrotto e ricompare il menu principale. Confermando con , invece, seguiranno diversi prompt riguardanti altre impostazioni resettabili.
- Confermare il reset dei profili utente (
  ) / Rifiutare (
  )
- Confermare (S) / Rifiutare (In) il ripristino delle impostazioni WLAN
- Confermare ()/rifiutare () il reset della numerazione delle immagini
  - Compare l'avvertenza "Riavvia la fotocamera".
- Spegnere e riaccendere la fotocamera
- Selezionare la lingua desiderata
- Effettuare le impostazioni per la data e l'ora, vedi pag. 52

#### Avvertenza

Il reset della numerazione delle immagini può essere eseguito anche separatamente dalla voce di menu Reset numerazione immagini (vedi pag. 125).

## AGGIORNAMENTI DEL FIRMWARE

Leica lavora costantemente allo sviluppo e al miglioramento dei propri prodotti. Numerose funzioni della fotocamera sono controllate unicamente dal software, quindi le eventuali migliorie e i potenziamenti della gamma di funzioni possono essere installati sulla fotocamera anche in un secondo momento. Per l'aggiornamento, Leica vi mette a disposizione, ad intervalli di tempo irregolari, i cosiddetti "aggiornamenti del firmware", che potrete scaricare dalla nostra home page.

Qualora abbiate registrato la vostra fotocamera, Leica vi fornirà tutte le indicazioni riguardanti i nuovi aggiornamenti.

Per sapere quale versione di firmware è installata sulla fotocamera:

- Nel menu principale, selezionare informazioni fotocamera.
  - Accanto alla voce di menu Camera Firmware Version viene visualizzata la definizione della versione attuale

Per ulteriori informazioni circa la registrazione, gli aggiornamenti del firmware e il download degli aggiornamenti per la vostra fotocamera nonché modifiche e integrazioni alle presenti istruzioni per l'uso, potete visitare l'Area Clienti al sito web: https://owners. leica-camera.com.

#### AGGIORNAMENTO DEL FIRMWARE

- Scaricare la versione di firmware più aggiornata
- Salvarla sulla scheda di memoria
- Inserire la scheda di memoria nella fotocamera
- Nel menu principale, selezionare Informazioni fotocamera.
- Nel sottomenu, selezionare Camera Firmware Version
- Nel sottomenu, selezionare Avvia aggiornamento
  - L'aggiornamento si avvia automaticamente.

- Se la batteria non è sufficientemente carica, compare il messaggio di avviso Battery Iow. In questo caso, ricaricare prima la batteria, quindi ripetere la procedura descritta sopra.
- Nel sottomenu <u>Informazioni fotocamera</u> sono disponibili ulteriori contrassegni o numeri di approvazione specifici per dispositivo e paese.

## **LEICA FOTOS**

La fotocamera può essere controllata a distanza con uno smartphone o un tablet. A tal fine, per prima cosa è necessario installare l'app "Leica FOTOS" sul dispositivo mobile.

 Effettuare lo scan del seguente codice QR con il dispositivo mobile

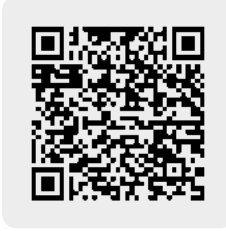

oppure

► Installare la app scaricata dall'Apple App Store<sup>TM</sup>/Google Play Store<sup>TM</sup>

## CONNESSIONE

## METODO DI CONNESSIONE

Esistono due modi per stabilire una connessione tra la fotocamera e un dispositivo mobile.

Se è disponibile l'accesso a una rete WLAN:
 si consiglia di utilizzare il metodo Accedi a WLAN.

Se <u>non</u> è disponibile l'accesso a una rete WLAN:
 si consiglia di instaurare una connessione diretta (Crea rete WLAN)

Menu principale

▶ Nel menu principale, selezionare Leica FOTOS

Menu di riproduzione

- Premere il pulsante FN
  - Appare il menu di riproduzione.
- Selezionare Leica FOTOS
  - Il sottomenu Leica F0T0S è lo stesso che può essere richiamato anche dal menu principale.

#### CONNESSIONE VIA WLAN (Accedi a WLAN)

Con questa funzione è possibile accedere alle reti Wi-Fi disponibili. Con questo metodo, fotocamera e dispositivo mobile si collegano alla stessa rete WLAN.

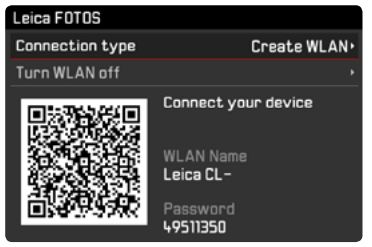

- Nel menu principale, selezionare Leica FOTOS
- Nel sottomenu, selezionare Tipo di connessione
- Nel sottomenu, selezionare Accedi alla rete WLAN
  - La fotocamera mostrerà un elenco delle reti disponibili.
- Selezionare la rete desiderata dall'elenco
  - Se la rete alla quale si desidera connettersi non è presente nell'elenco, è possibile ripetere la ricerca selezionando Trova.
- Confermare la rete selezionata con il pulsante centrale.
- Immettere la password (se necessario)

#### Avvertenze

- I dati di connessione immessi sono memorizzati fino al ripristino delle impostazioni WLAN (vedi pag. 127).
- Le connessioni sono possibili solo con reti WLAN da 2,4 GHz.

#### CONNESSIONE DIRETTA SENZA WLAN (Crea rete WLAN)

Con questa funzione è possibile accedere alla fotocamera anche quando non è disponibile una rete WLAN.

Con questo metodo, la fotocamera crea un punto di accesso al quale è possibile connettersi con il proprio dispositivo mobile.

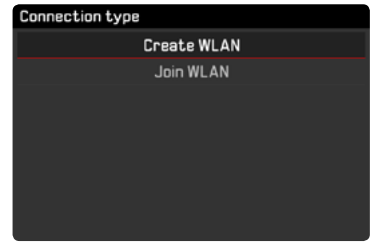

- Nel menu principale, selezionare Leica FOTOS
- Nel sottomenu, selezionare Tipo di connessione
- Nel sottomenu, selezionare Crea rete WLAN

#### CONNESSIONE CON IL DISPOSITIVO MOBILE

#### PRIMA CONNESSIONE CON IL DISPOSITIVO MOBILE

Nella fotocamera

 Stabilire la connessione WLAN (Crea rete WLAN) o la connessione con una rete WLAN esistente a cui risulta già collegato anche il dispositivo mobile (Accedi a WLAN)

Sul dispositivo mobile

- ► Avviare Leica FOTOS
- Selezionare "Aggiungi fotocamera"
- Selezionare il modello di fotocamera
- Scansione del codice QR

#### ALTRE CONNESSIONI

Nella fotocamera

 Stabilire la connessione WLAN (Crea rete WLAN) o la connessione con una rete WLAN esistente a cui risulta già collegato anche il dispositivo mobile (Accedi a WLAN)

Sul dispositivo mobile

- ► Avviare Leica FOTOS
- Selezionare il modello di fotocamera

#### Avvertenza

In assenza di connessione per un periodo prolungato, sulla schermata di segnalazione viene visualizzato un conto alla rovescia. Una volta scaduto il tempo visualizzato, la fotocamera conclude la funzione WLAN.

## COMANDO REMOTO DELLA FOTOCAMERA

Con Leica FOTOS è possibile comandare la propria fotocamera in modalità remota, per effettuare ad es. la ripresa di foto o trasferire le riprese sul dispositivo mobile.

- Durante la connessione con Leica FOTOS non è consentito intervenire direttamente sulla fotocamera. Volendo effettuare delle operazioni di impostazione, sulla fotocamera viene visualizzato il prompt relativo all'interruzione della connessione WLAN.
- Durante la connessione con Leica FOTOS il LED di stato lampeggia in verde.

## PULIZIA/CONSERVAZIONE

Se la fotocamera rimane inutilizzata per un lungo periodo di tempo si raccomanda di:

- Spegnere la fotocamera
- Estrarre la scheda di memoria
- Rimuovere la batteria (al massimo dopo 2 mesi ora e data inserite sono eliminate)

## **CORPO MACCHINA**

- Lo sporco è anche un ottimo terreno per la proliferazione di microrganismi, quindi l'equipaggiamento dovrà essere tenuto perfettamente pulito.
- Pulire la fotocamera utilizzando esclusivamente un panno morbido e asciutto. In caso di sporco resistente, passare prima un panno imbevuto con un detergente molto diluito e ripassare poi con un panno asciutto.
- In caso di spruzzi d'acqua salata sulla fotocamera, inumidire un panno morbido con acqua potabile, strizzarlo accuratamente e passarlo sulla fotocamera. A questo punto, asciugare bene la fotocamera con un panno asciutto.
- Per rimuovere macchie e impronte digitali, pulire la fotocamera con un panno pulito che non lasci peli. Le eventuali impurità più ostinate in punti difficilmente accessibili del corpo macchina dovranno essere rimosse con un pennellino. Non toccare in nessun caso le lamelle dell'otturatore.
- Conservare la fotocamera possibilmente in una custodia chiusa ed imbottita, per evitare strofinamenti e proteggerla dalla polvere.
- Conservare la fotocamera in un luogo asciutto, sufficientemente aerato e al riparo da temperature elevate e dall'umidità. Se la fotocamera viene utilizzata in ambienti umidi, prima di essere

riposta nella custodia dovrà essere assolutamente privata di qualsiasi traccia di umidità.

- Per prevenire la formazione di funghi, si raccomanda di non conservare la fotocamera per lungo tempo in una borsa di pelle.
- Le borse fotografiche che si sono bagnate durante l'uso devono essere svuotate, per evitare che l'umidità e gli eventuali residui dei prodotti per la concia del cuoio danneggino l'attrezzatura.
- Tutti i cuscinetti a movimento meccanico e le superfici di scorrimento della fotocamera sono lubrificati. Per evitare la resinificazione dei punti lubrificati, la fotocamera dovrà essere azionata più volte ogni tre mesi, qualora non venga utilizzata spesso. Inoltre, è consigliabile effettuare ripetute impostazioni e utilizzare più volte anche tutti gli altri elementi di comando.
- Per prevenire la formazione di funghi, durante l'impiego dell'attrezzatura in climi tropicali caldi e umidi è consigliabile esporre l'attrezzatura il più possibile al sole e all'aria. La conservazione dell'attrezzatura in contenitori o custodie ermeticamente chiusi è consigliabile solo se si utilizza anche un agente essiccante, come, ad esempio, il silicagel.

## OBIETTIVO

 Per rimuovere la polvere dalle lenti esterne degli obiettivi, di norma è più che sufficiente un pennello morbido. In presenza di sporco ostinato, le lenti possono essere pulite delicatamente con movimenti circolari dall'interno verso l'esterno con un panno morbido, pulito e assolutamente privo di corpi estranei. Per questa operazione, si consiglia di utilizzare gli appositi panni in microfibra conservati in contenitori protettivi e disponibili presso i rivenditori specializzati di materiale fotografico e ottica. Questi panni sono lavabili a temperature fino a 40 °C, senza utilizzare ammorbidente, e non devono essere stirati. Non si consiglia l'utilizzo di panni per la pulizia degli occhiali, perché contengono sostanze chimiche che potrebbero danneggiare le lenti degli obiettivi.

- Una protezione ottimale delle lenti frontali in condizioni di scatto sfavorevoli (ad esempio sabbia, spruzzi d'acqua salata) si ottiene con l'utilizzo di filtri UVA incolori. Come per ogni altro filtro, però, occorre tenere presente che, in determinate situazioni di controluce e forte contrasto, anche questi filtri possono provocare riflessi indesiderati.
- I copriobiettivo a corredo proteggono l'obiettivo anche da impronte digitali accidentali e dalla pioggia.
- Tutti i cuscinetti a movimento meccanico e le superfici di scorrimento dell'obiettivo sono lubrificati. Se l'obiettivo non viene utilizzato per periodi prolungati, la ghiera di messa a fuoco e la ghiera di regolazione del diaframma devono essere ruotate di tanto in tanto per evitare che i punti di lubrificazione si induriscano.

#### MIRINO/MONITOR

 Se all'esterno o all'interno della fotocamera si è formata condensa, spegnere la fotocamera e farla riposare per circa 1 ora a temperatura ambiente. Quando la temperatura ambiente e quella della fotocamera saranno pressoché uguali, la condensa scomparirà da sola.

#### BATTERIA

• Le batterie agli ioni di litio devono essere conservate solo in stato parzialmente carico, ossia non completamente scariche né completamente cariche. Lo stato di carica è indicato nella rispettiva schermata sul monitor. Se la batteria rimane inutilizzata per un periodo molto prolungato, si raccomanda di ricaricarla circa due volte l'anno per circa 15 minuti, per evitare che si scarichi completamente.

## SCHEDE DI MEMORIA

- In linea generale, per sicurezza le schede di memoria dovrebbero essere conservate nella custodia antistatica fornita in dotazione.
- Non conservare le schede di memoria in luoghi in cui potrebbero essere esposte a temperature elevate, irradiazioni solari dirette, campi magnetici o scariche elettrostatiche. In linea generale, rimuovere sempre la scheda di memoria se la fotocamera rimane inutilizzata per un periodo prolungato.
- Si consiglia di formattare di tanto in tanto la scheda di memoria, poiché la frammentazione che deriva dalla cancellazione può bloccare notevolmente la capacità della scheda.

## DOMANDE FREQUENTI

| Problema                                            | Causa possibile/da controllare                                                                                                    | Proposte di rimedio                                                                                             |
|-----------------------------------------------------|----------------------------------------------------------------------------------------------------|----------------------------------------------------------------------------------------------------|
| Problemi con la batteria                            |                                                                                                    |                                                                                                    |
| La batteria si scarica molto in fretta              | La batteria è troppo fredda                                                                                                    | Riscaldare la batteria (ad esempio nella tasca dei<br>pantaloni) e inserirla solo subito prima della ripresa    |
|                                                     | La batteria è surriscaldata                                                                                                    | Lasciare raffreddare la batteria                                                                                |
|                                                     | Luminosità del monitor o del mirino elettronico<br>impostata su un livello troppo alto                                                       | Ridurre il livello di luminosità                                                                                |
|                                                     | Modalità di risparmio energetico non attivata                                                                                                | Attivare la modalità di risparmio energetico                                                                    |
|                                                     | Modalità AF permanentemente in funzione                                                                                                    | Selezionare un'altra modalità                                                                                   |
|                                                     | Connessione WLAN permanente                                                                                                    | Disattivare il WLAN se non utilizzato                                                                           |
|                                                     | Utilizzo permanente del monitor o della modalità Live<br>View                                                                                | Disattivare la funzione                                                                                         |
|                                                     | La batteria è stata ricaricata varie volte                                                                                                   | La durata utile della batteria ha raggiunto la fine, sostituire la batteria                                     |
| Il processo di ricarica non si avvia                | Orientamento della batteria o collegamento del<br>caricabatterie errati                                                                      | Controllare orientamento e collegamento                                                                         |
| Il processo di ricarica dura a lungo                | Batteria troppo fredda o surriscaldata                                                                                                    | Caricare la batteria a temperatura ambiente                                                                     |
| La spia di controllo della ricarica è accesa, ma la | Contatti della batteria sporchi                                                                                                    | Pulire i contatti con un panno morbido e asciutto                                                               |
| batteria non si carica                              | La batteria è stata ricaricata varie volte                                                                                                   | La durata utile della batteria ha raggiunto la fine, sostituire la batteria                                     |
| Problemi con la fotocamera                          |                                                                                                    |                                                                                                    |
| La fotocamera si spegne all'improvviso              | La batteria è scarica                                                                                                    | Caricare la batteria o sostituirla                                                                              |
| Impossibile accendere la fotocamera                 | La batteria è scarica                                                                                                    | Caricare la batteria o sostituirla                                                                              |
|                                                     | La batteria è troppo fredda                                                                                                    | Riscaldare la batteria (ad esempio nella tasca dei pantaloni)                                                   |
| La fotocamera non reagisce                          | La fotocamera è collegata con la Leica FOTOS App                                                                                             | Disattivare la connessione                                                                                      |
| La fotocamera si surriscalda                        | Sviluppo di calore durante le riprese video ad alta<br>risoluzione (4K) o con la funzione scatti in sequenza<br>con DNG (dati non elaborati) | Non è un'anomalia di funzionamento, lasciare<br>raffreddare la fotocamera se si surriscalda eccessiva-<br>mente |
| La fotocamera non riconosce la scheda di memoria    | La scheda di memoria non è compatibile o è difettosa                                                                                         | Verificare la compatibilità della scheda di memoria<br>(vedi Scheda tecnica)                                    |
|                                                     | La scheda di memoria non è stata formattata correttamente                                                                                    | Formattare correttamente la scheda di memoria (attenzione: perdita dei dati!)                                   |

| Menu e indicatori                                                                |                                                                                                    |                                                                                                    |
|----------------------------------------------------------------------------------|----------------------------------------------------------------------------------------------------|----------------------------------------------------------------------------------------------------|
| Il mirino è scuro                                                                | Luminosità EVF impostata su un livello troppo basso                                                                                                    | Impostare la luminosità del mirino elettronico                                                                         |
| La schermata non è in italiano                                                   | -                                                                                                    | Nel menu Language, selezionare l'opzione Italiano                                                                      |
| Il monitor è troppo scuro o troppo chiaro/<br>difficilmente riconoscibile        | Luminosità impostata scorrettamente                                                                                                    | Impostare la luminosità del monitor                                                                                    |
| Il menu Preferiti non compare                                                    | Il menu Preferiti è privo di contenuto                                                                                                    | Aggiungere almeno una funzione                                                                                         |
| Live View si ferma all'improvviso o non si avvia                                 | La fotocamera si surriscalda notevolmente a causa<br>dell'elevata temperatura ambiente, modalità Live View<br>prolungata, ripresa prolungata di video o scatti in<br>sequenza | Lasciare raffreddare                                                                                                   |
| La luminosità nella modalità Live View non<br>corrisponde a quella della ripresa | Le impostazioni della luminosità del monitor non hanno effetto sulle riprese                                                                                                  | All'occorrenza, regolare le impostazioni della luminosità                                                              |
| Dopo la ripresa di un'immagine, il numero degli scatti rimasti non diminuisce.   | L'immagine occupa poco spazio di memoria                                                                                                    | Nessuna anomalia di funzionamento, il numero di scatti rimasti viene definito approssimativamente                      |
| Scatto                                                                           |                                                                                                    |                                                                                                    |
| Non è possibile effettuare lo scatto con la                                      | La scheda di memoria è esaurita                                                                                                    | Sostituire la scheda di memoria                                                                                        |
| fotocamera/Pulsante di scatto disattivato/Scatto impossibile                     | La scheda di memoria non è stata formattata                                                                                                    | Riformattare la scheda di memoria<br>(attenzione: perdita dei dati!)                                                   |
|                                                                                  | La scheda di memoria è protetta contro la scrittura                                                                                                    | Disattivare la protezione contro la scrittura della<br>scheda di memoria (levetta sul lato della scheda di<br>memoria) |
|                                                                                  | I contatti della scheda di memoria sono sporchi                                                                                                    | Pulire i contatti con un panno morbido in cotone o lino                                                                |
|                                                                                  | La scheda di memoria è danneggiata                                                                                                    | Sostituire la scheda di memoria                                                                                        |
|                                                                                  | Il sensore è surriscaldato                                                                                                    | Lasciare raffreddare la fotocamera                                                                                     |
|                                                                                  | La fotocamera si è spenta automaticamente                                                                                                    | Riaccendere la fotocamera                                                                                              |
|                                                                                  | (spegnimento automatico)                                                                                                    | All'occorrenza, disattivare lo spegnimento automatico                                                                  |
|                                                                                  | Dati immagine vengono trasferiti sulla scheda di                                                                                                    | Attendere                                                                                                    |
|                                                                                  | memoria e la memoria temporanea è esaurita                                                                                                    |                                                                                                    |
|                                                                                  | La funzione di riduzione del rumore è in funzione (ad<br>esempio dopo riprese notturne con un tempo di<br>esposizione prolungato)                                             | Attendere o disattivare la riduzione del rumore                                                                        |
|                                                                                  | La batteria è scarica                                                                                                    | Caricare la batteria o sostituirla                                                                                     |
|                                                                                  | La fotocamera sta elaborando una ripresa                                                                                                    | Attendere                                                                                                    |
| Non è possibile effettuare lo scatto                                             | La fotocamera è collegata con la app "Leica FOTOS"                                                                                                    | Disattivare la connessione e ripristinarla                                                                             |

| Sul monitor/nel mirino compare un effetto neve        | L'amplificazione viene aumentata per assistere la       | Nessuna anomalia di funzionamento, nessun effetto        |
|-------------------------------------------------------|---------------------------------------------------------|----------------------------------------------------------|
| premendo il pulsante di scatto fino al primo punto di | composizione fotografica quando il soggetto è poco      | negativo sulle riprese                                   |
| resistenza                                            | illuminato e l'apertura del diaframma è ridotta         |                                                          |
| Il monitor/mirino si spengono troppo in fretta        | Impostazioni di risparmio energetico attivate           | All'occorrenza, modificare le impostazioni               |
|                                                       |                                                         |                                                          |
| La schermata scompare dopo lo scatto/il monitor       | Il flash si carica dopo avere effettuato lo scatto e il | Attendere finché il flash non sarà completamente         |
| diventa buio dopo lo scatto                           | monitor resta spento                                    | carico                                                   |
| La fotocamera non mette a fuoco                       | Il soggetto desiderato è troppo vicino alla fotocamera  | Aumentare la distanza dall'oggetto                       |
|                                                       | Il soggetto non è adatto all'autofocus                  | Utilizzare il blocco di messa a fuoco/salvataggio della  |
|                                                       |                                                         | messa a fuoco oppure la messa a fuoco manuale            |
| Il flash non si accende                               | Il flash non può essere utilizzato con le impostazioni  | Osservare l'elenco delle impostazioni compatibili con la |
|                                                       | selezionate                                             | funzione flash                                           |
|                                                       | Il flash è disattivato                                  | Selezionare un'altra modalità flash                      |
|                                                       | La batteria è scarica                                   | Caricare la batteria o sostituirla                       |
|                                                       | Pressione del pulsante di scatto mentre il flash si sta | Attendere finché il flash non si sarà completamente      |
|                                                       | ancora caricando                                        | caricato                                                 |
|                                                       | Funzione di otturatore elettronico selezionata          | Cambiare l'impostazione                                  |
|                                                       | È attivata la modalità di bracketing automatico o di    | Selezionare un'altra modalità                            |
|                                                       | scatti in sequenza                                      |                                                          |
| Il flash non illumina completamente il soggetto       | Il soggetto è al di fuori della portata del flash       | Portare il soggetto entro la portata del flash           |
|                                                       | La luce del flash viene coperta                         | Assicurarsi che la luce del flash non venga coperta      |
|                                                       |                                                         | dalle dita o da oggetti                                  |
| L'immagine non viene messa a fuoco automatica-        | Non è attivato l'autofocus AF                           | Attivare AF                                              |
| mente                                                 |                                                         |                                                          |
| Nessun riconoscimento del viso/il viso non viene      | Il viso è nascosto (occhiali da sole, cappello, capelli | Rimuovere gli oggetti che interferiscono con il          |
| riconosciuto                                          | lunghi ecc.)                                            | riconoscimento                                           |
|                                                       | Il viso occupa troppo poco spazio nell'immagine         | Modificare la composizione fotografica                   |
|                                                       | Il viso è inclinato o orizzontale                       | Tenere il viso diritto                                   |
|                                                       | La fotocamera viene tenuta inclinata                    | Tenere la fotocamera diritta                             |
|                                                       | Il viso è scarsamente illuminato                        | Utilizzare il flash, migliorare l'illuminazione          |
| La fotocamera sceglie l'oggetto/soggetto sbagliato    | L'oggetto erroneamente scelto è più vicino al centro    | Cambiare l'inquadratura o riprendere l'immagine          |
|                                                       | dell'immagine rispetto all'oggetto principale           | utilizzando il salvataggio della messa a fuoco           |
|                                                       | L'oggetto erroneamente scelto è un viso                 | Disattivare il riconoscimento del viso                   |

| La ripresa continuata non è possibile                                                            | La fotocamera è surriscaldata e la funzione è stata<br>temporaneamente disattivata per proteggerla da<br>danneggiamenti                                               | Lasciare raffreddare la fotocamera                                           |
|--------------------------------------------------------------------------------------------------|----------------------------------------------------------------------------------------------------|------------------------------------------------------------------------------|
| L'immagine sul monitor presenta rumore di fondo                                                  | Funzione di intensificazione della luce del monitor in ambienti bui                                                                                                   | Nessuna anomalia di funzionamento, nessun effetto negativo sulle riprese     |
| Il salvataggio delle immagini dura molto tempo                                                   | È attivata la soppressione del rumore per l'esposizione prolungata                                                                                                    | Disattivare la funzione                                                      |
| Non è possibile il bilanciamento del bianco manuale                                              | Il soggetto è troppo scuro o troppo chiaro                                                                                                    |                                                                              |
| L'immagine nel mirino non è a fuoco                                                              |                                                                                                    | Verificare e se necessario modificare la regolazione<br>diottrica            |
| Campo di misura AF evidenziato in rosso quando AF<br>è attivato, immagini sfuocate               | La messa a fuoco non riesce                                                                                                    | Ritentare la messa a fuoco                                                   |
| Impossibile selezionare un campo di misura AF                                                    | La levetta di blocco per AF è inserita                                                                                                    | Disinserire la levetta di blocco (sull'obiettivo)                            |
|                                                                                                  | Sono stati selezionati il controllo automatico del campo<br>di misura, la modalità Ritratto nel menu Modalità Scene<br>o il riconoscimento del viso nella modalità AF | Selezionare un'altra impostazione                                            |
|                                                                                                  | Riproduzione dell'immagine attivata                                                                                                    | Disattivare la riproduzione dell'immagine                                    |
|                                                                                                  | Fotocamera in stand-by                                                                                                    | Premere il pulsante di scatto fino al primo punto di resistenza              |
| La luce ausiliaria AF non si accende                                                             | Come modalità AF è stato selezionato AFc o è attivato<br>l'AF continuato nella modalità AFs                                                                           | Cambiare modalità                                                            |
|                                                                                                  | La fotocamera riprende un video o si trova in modalità<br>Live View                                                                                                   | Cambiare modalità                                                            |
|                                                                                                  | La funzione non è attivata                                                                                                    | Attivare AF                                                                  |
| Riprese video                                                                                    |                                                                                                    |                                                                              |
| La ripresa video non è possibile                                                                 | La fotocamera è surriscaldata e la funzione è stata<br>temporaneamente disattivata per proteggerla da<br>danneggiamenti                                               | Lasciare raffreddare la fotocamera                                           |
| La ripresa video si ferma da sola                                                                | Durata massima di ripresa singola raggiunta                                                                                                    |                                                                              |
|                                                                                                  | La velocità di scrittura della scheda di memoria è<br>insufficiente per la risoluzione video/compressione<br>selezionate                                              | Inserire un'altra scheda di memoria o modificare il<br>metodo di salvataggio |
| Riproduzione e gestione delle immagini                                                           |                                                                                                    |                                                                              |
| Le immagini riprese con orientamento verticale vengono visualizzate con orientamento orizzontale | -                                                                                                    | Cambiare le opzioni di visualizzazione                                       |
|                                                                                                  |                                                                                                    |                                                                              |

| Le immagini selezionate non possono essere eliminate | Alcune delle immagini selezionate sono protette contro<br>la scrittura                            | Rimuovere la protezione contro la scrittura (con il<br>dispositivo con cui il file è stato protetto contro la<br>scrittura)                                 |
|------------------------------------------------------|---------------------------------------------------------------------------------------------------|----------------------------------------------------------------------------------------------------|
| La numerazione dei file non inizia da 1              | Sulla scheda di memoria sono già presenti altre<br>immagini                                       |                                                                                                    |
| L'impostazione di ora e data è sbagliata o manca     | La fotocamera non è stata utilizzata per lungo tempo<br>(soprattutto dopo aver tolto la batteria) | Inserire una batteria carica e reimpostare la<br>fotocamera                                                                                                 |
| I timbri data e ora sulle foto non sono corretti     | L'ora è impostata scorrettamente                                                                  | Impostare l'ora correttamente<br>Attenzione: in caso di non utilizzo/stoccaggio<br>prolungati con batteria scarica, le impostazioni dell'ora<br>vanno perse |
| Timbri data e ora sulle foto sono indesiderati       | Ignorare l'impostazione                                                                           | Non cancellabile successivamente<br>All'occorrenza, disattivare la funzione                                                                                 |
| Le immagini sono danneggiate o mancano               | È stata estratta la scheda di memoria mentre<br>lampeggiava la spia di stand-by                   | Non rimuovere la scheda mentre lampeggia la spia di<br>stand-by. Ricaricare la batteria.                                                                    |
|                                                      | Formattazione della scheda mancante o compromessa                                                 | Riformattare la scheda di memoria<br>(Attenzione: perdita dei dati!)                                                                                        |
| Riproduzione impossibile                             | La fotocamera è collegata con la Leica FOTOS App                                                  | Disattivare la connessione                                                                                                    |
| Qualità dell'immagine                                |                                                                                                   |                                                                                                    |
| Immagine troppo chiara                               | Sensore ottico coperto durante la ripresa                                                         | Durante la ripresa, assicurarsi che il sensore ottico sia<br>libero                                                                                         |
| Effetto neve                                         | Tempi di esposizione lunghi (>1 s)                                                                | Attivare la funzione di soppressione del rumore per<br>l'esposizione prolungata                                                                             |
|                                                      | Sensibilità ISO troppo elevata                                                                    | Ridurre la sensibilità ISO                                                                                                    |
| Colori non naturali                                  | Bilanciamento del bianco non impostato o impostato<br>scorrettamente                              | Adattare il bilanciamento del bianco alla sorgente<br>luminosa o effettuarlo manualmente                                                                    |
| Macchie tonde bianche, simili a bolle di sapone      | Scatto con il flash in ambienti molto bui: riflessi di<br>pulviscolo                              | Disattivare il flash                                                                                                    |
| Le immagini sono sfuocate                            | L'obiettivo è sporco                                                                              | Pulire l'obiettivo                                                                                                    |
|                                                      | L'obiettivo viene bloccato                                                                        | Allontanare gli oggetti dall'obiettivo                                                                                                    |
|                                                      | La fotocamera è stata mossa durante la ripresa                                                    | Utilizzare il flash o fissare la fotocamera su uno stativo                                                                                                  |
| Le immagini sono sovraesposte                        | Flash attivato anche in ambienti luminosi                                                         | Cambiare la modalità flash                                                                                                    |
| Sfuocatura/Lo stabilizzatore ottico non funziona     | Ripresa in ambienti bui senza flash                                                               | Utilizzare lo stativo                                                                                                    |
| Immagine a grana grossa o con effetto neve           | Sensibilità ISO troppo elevata                                                                    | Ridurre la sensibilità ISO                                                                                                    |

| Colori e luminosità falsati                        | Ripresa in presenza di fonti di luce artificiale o estrema | Effettuare il bilanciamento del bianco o preimpostare      |
|----------------------------------------------------|------------------------------------------------------------|------------------------------------------------------------|
| L'immagino è biancastra                            | Forte sorgente luminosa pell'immagine                      | Evitare forti sorgenti luminose nell'immagine              |
|                                                    |                                                            |                                                            |
|                                                    |                                                            | (Mezza luce) controluce cade nell oblettivo (anche da      |
| Nan viana vigualizzata alguna immagina             | La sebada di memoria è vueta o manea                       |                                                            |
| Non è possibile visualizzara la immagini           | La scheda di memoria è vuota o manca                       | I Itilizzare un coftware idence alle tracmissione delle    |
| Non e possibile visualizzare le inimagini          | computer                                                   | immagini dal computer alla fotocamera, disponibilo al      |
|                                                    | Computer                                                   | sito web di Leica AG                                       |
| Qualità video                                      | 1                                                          | 1                                                          |
| Riprese video con sfarfallio/striature             | Interferenza della sorgente luminosa in presenza di        | Per Risoluzione video, selezionare un frame rate           |
|                                                    | illuminazione artificiale                                  | diverso (adatto alla frequenza di rete a corrente          |
|                                                    |                                                            | alternata presente in loco)                                |
| Rumori della fotocamera sulle riprese video        | Sono state utilizzate ghiere di regolazione                | Possibilmente, non utilizzare le ghiere di regolazione     |
|                                                    |                                                            | durante la videoregistrazione                              |
| Manca l'audio durante la riproduzione video        | Il volume di riproduzione è troppo basso                   | Aumentare il volume di riproduzione                        |
|                                                    | Microfono coperto durante la ripresa                       | Durante la ripresa, prestare attenzione a tenere libero il |
|                                                    |                                                            | microfono                                                  |
|                                                    | Gli altoparlanti sono coperti                              | Durante la riproduzione, tenere liberi gli altoparlanti    |
|                                                    | Il microfono era disattivato durante la ripresa            | Accendere il microfono                                     |
| Sfarfallio o righe orizzontali sui video           | I sensori CMOS mostrano questo fenomeno in                 | Si può ridurre il fenomeno selezionando manualmente        |
|                                                    | presenza di sorgenti luminose come lampade LED o           | un tempo di posa fisso (ad esempio 1/100 s)                |
|                                                    | lampade fluorescenti tubolari                              |                                                            |
| Smartphone/WLAN                                    | 1                                                          | 1                                                          |
| La connessione WLAN si interrompe                  | La fotocamera si disattiva in caso di surriscaldamento     | Lasciare raffreddare la fotocamera                         |
|                                                    | (funzione di protezione)                                   |                                                            |
| La connessione con lo smartphone/la trasmissione   | Lo smartphone è troppo lontano                             | Ridurre la distanza                                        |
| delle immagini non funzionano                      | Interferenza con altri dispositivi, ad esempio in          | Aumentare la distanza dalle sorgenti di disturbo           |
|                                                    | prossimità di telefoni cellulari o forni a microonde       |                                                            |
|                                                    | Disturbo causato dalla presenza di numerosi                | Instaurare nuovamente la connessione/allontanare gli       |
|                                                    | smartphone nelle vicinanze                                 | altri smartphone                                           |
|                                                    | Lo smartphone è già connesso ad un altro dispositivo       | Controllare le connessioni                                 |
| La fotocamera non viene visualizzata sullo schermo | Lo smartphone non riconosce la fotocamera                  | Disattivare la funzione WLAN dello smartphone e            |
| di configurazione del WLAN dello smartphone        |                                                            | riattivarla                                                |

## **INDICE ANALITICO**

## Symbole

#### Α

| Accensione, fotocamera       | 36      |
|------------------------------|---------|
| Accesso diretto              | 50,146  |
| Accesso rapido               | 50      |
| Accessori                    | 3       |
| Adattatore R                 | 35      |
| Adattatore R per L           | 35      |
| AE-L                         | 84      |
| AF                           | 64      |
| AFc                          | 64      |
| AF-L                         | 84      |
| AFs                          | 64      |
| Aggiornamento del firmware   | 14, 128 |
| Anteprima                    | 114     |
| Assistente di messa a fuoco  | 70      |
| A (tempo di posa automatico) | 82      |
| Audio                        | 62      |
| Auto ISO                     | 71      |
| Autoscatto                   | 94      |
| Avvertenze generali          | 12      |
| Avvertenze legali            | 4       |
| Avvertenze sulla sicurezza   | 8       |

#### В

| Barra dei menu | 48   |
|----------------|------|
| Batteria       | .150 |

| Bilanciamento del bianco | 72 |
|--------------------------|----|
| Blocco                   | 51 |
| Blocco pulsanti          | 51 |
| Bluetooth                | 6  |

#### С

| Caricabatterie                     | 150    |
|------------------------------------|--------|
| Caricabatterie, preparazione       |        |
| Classifica                         | 110    |
| Clipping                           | 91,106 |
| Comandi a menu                     |        |
| Comandi a sfioramento              | 40     |
| Comando remoto                     | 132    |
| Combinazione tempi di posa/diafran | nma 76 |
| Conferma AF                        |        |
| Conferma AF, segnale               |        |
| Connessione, dispositivo mobile    | 130    |
| Conservazione                      | 134    |
| Contrasto                          | .59,60 |
| Contrasto, video                   | 63     |
| Controllo del flash                | 98     |
| Controllo dell'esposizione, video  | 103    |
| Correzione dell'esposizione        | 86     |
| Correzione dell'esposizione, flash | 99     |
| Correzione dell'esposizione flash  | 99     |
|                                    |        |

#### D

| Data                           |    |
|--------------------------------|----|
| Dati non elaborati127          | G  |
| Denominazione dei componenti20 | Ga |
| Diottrie                       | Ge |

# Display superiore ......41 DNG ......58, 127 Domande frequenti .....136

## Ε

| Elemento di comando                  | 34  |
|--------------------------------------|-----|
| Elenco degli obiettivi               | 34  |
| Elenco dei menu                      | 146 |
| Esposizione, metodo di misurazione . | 74  |
| Esposizione simulata                 | 83  |
| EVF                                  | 54  |

#### F

| Filtri                         | 34  |
|--------------------------------|-----|
| Flash                          | 95  |
| Flash, compatibile             | 95  |
| Flash, misurazione esposizione | 96  |
| Flash, modalità                | 97  |
| Flash, portata                 | 99  |
| Focus Peaking                  | 69  |
| Formato file                   | 58  |
| Formato file, video            | 62  |
| Formattazione                  | 126 |
| Foto in bianco e nero          | 60  |
| Full HD                        | 62  |
| Funzione antivento             | 62  |
| Fuso orario                    | 53  |

| Garanzia          |     | 1 | 5 |
|-------------------|-----|---|---|
| Gestione dei dati | . 1 | 2 | 4 |

| Ghiera di regolazione          | 38 |
|--------------------------------|----|
| Ghiera di regolazione destra   | 38 |
| Ghiera di regolazione sinistra | 38 |
| Grigio medio                   | 73 |
| Griglie                        | 89 |

#### I

| Impostazione personalizzata dei pulsa | nti 50 |
|---------------------------------------|--------|
| Impostazione, video                   | 62     |
| Impostazioni di fabbrica              | 127    |
| Indicatori, display superiore         | 25     |
| Indicatori, video                     | 24     |
| Informazioni obbligatorie             | 4      |
| Ingrandimento70                       | ), 107 |
| Interruttore generale                 | 36     |
| Istogramma89                          | 9,106  |

## J

| JPG58 |  |
|-------|--|
|-------|--|

#### L

| LCD5                             | <u>5</u> 4 |
|----------------------------------|------------|
| Leica Customer Care15            | 51         |
| Leica FOTOS 6, 127, 130, 13      | 32         |
| Limitazione della focalizzazione | 57         |
| Lingua5                          | 52         |
| Lingua dei menu5                 | 52         |
| Luce ausiliaria AF6              | 58         |
| Luminosità5                      | 55         |
| Luminosità, EVF5                 | 55         |
| Luminosità, monitor5             | 55         |

## м

| , |
|---|
|   |
|   |
|   |
| , |
|   |
|   |
|   |
|   |
|   |
| , |
| , |
|   |
|   |
| , |
|   |
| , |
| , |
| , |
| ' |
|   |
|   |
|   |
| ' |
|   |
|   |
|   |
| , |
|   |

| Monocromatico                            | .60 |
|------------------------------------------|-----|
| Monocromatico, video                     | .63 |
| M (Regolazione manuale dell'esposizione) | 83  |

## Ν

| Navigazione nei menu | 45    |
|----------------------|-------|
| Nitidezza            | 59,60 |
| Nitidezza, video     | 63    |
| Nome del file        | 125   |

## 0

| Obiettivo               | 33 |
|-------------------------|----|
| Obiettivo M             | 35 |
| Obiettivo R             | 35 |
| Obiettivo SL            | 34 |
| Obiettivo, sostituzione | 33 |
| Obiettivo TL            | 34 |
| Obiettivo, utilizzabile | 34 |
| Ora                     | 53 |
| Orizzonte               | 90 |
| Orizzonte virtuale      | 90 |
| Otturatore elettronico  | 94 |

#### Ρ

| Paraluce                 | 34     |
|--------------------------|--------|
| P (Programma automatico) | 75, 76 |
| Preferiti                | 42     |
| Presentazione            | 115    |
| Profili utente           | 122    |
| Profilo del colore       | 60     |
| Programma automatico     | 75, 76 |

| Proprietà dell'immagine5                      | 9 |
|-----------------------------------------------|---|
| Proprietà dell'immagine, video6               | 3 |
| Pulizia13                                     | 4 |
| Pulsante centrale                             | 9 |
| Pulsante della ghiera di regolazione destra3  | 8 |
| Pulsante della ghiera di regolazione sinistra | а |
| 38                                            |   |
| Pulsante di scatto 3                          | 7 |

| i uisunte | ui soutto    | 07 |
|-----------|--------------|----|
| Pulsante  | di selezione | 39 |
| Pulsante  | FN           | 39 |
| Pulsante  | MENU         | 40 |
| Pulsante  | PLAY         | 39 |
|           |              |    |

## R

| Regolazione automatica del diaframma81     |
|--------------------------------------------|
| Regolazione della messa a fuoco64          |
| Regolazione della messa a fuoco, manuale69 |
| Regolazione della messa a fuoco, video 103 |
| Regolazione diottrica32                    |
| Reset, fotocamera127                       |
| Reset, numerazione delle immagini 125, 127 |
| Ricambi3                                   |
| Ricarica della batteria27                  |
| Riconoscimento del viso66                  |
| Rifilatura, video119                       |
| Ripresa, classifica110                     |
| Ripresa, eliminazione110                   |
| Ripresa in bianco e nero, video63          |
| Ripresa, intervallo92                      |
| Ripresa, marcatura110                      |
| Ripresa, scatti in sequenza91              |
| Riprese, navigazione105                    |
|                                            |

| Riproduzione automatica1               | 14   |
|----------------------------------------|------|
| Riproduzione, automatica1              | 14   |
| Riproduzione, schermata informazioni 1 | 05   |
| Riproduzione, video1                   | 116  |
| Risoluzione                            | . 58 |
| Risoluzione (video)                    | .62  |

#### s

| Salvataggio dei valori misurati | 84      | St  |
|---------------------------------|---------|-----|
| Saturazione                     | 59, 60  | St  |
| Saturazione del colore          |         | St  |
| Saturazione, video              | 63      | St  |
| Scala                           | 48      | St  |
| Scatti in sequenza              | 91      | St  |
| Scatto                          | 37      | Sι  |
| Scheda di memoria               | 30, 126 |     |
| Scheda tecnica                  |         | т   |
| Schermata informazioni          | 56      | Та  |
| Schermata iniziale              | 43      | Та  |
| Schermate dei menu              | 43      | Те  |
| Schermo touch                   | 40      | Te  |
| S (Diaframma automatico)        | 81      | Te  |
| Segnale                         | 57      | Tir |
| Segnale di avvertimento         | 57      | То  |
| Segnali acustici                | 57      | Tra |
| Sensibilità ISO                 | 71      | Tra |
| Sensore oculare                 | 55      | Tra |
| Servizio Clienti                | 151     | Tra |
| Short Cut                       | 50      |     |
| Sincro flash                    | 98      | U   |
| Sottomenu                       | 43      | US  |
| Spegnimento, automatico         | 53      |     |

| 4 | Spegnimento automatico, monitor          | 56     |
|---|------------------------------------------|--------|
| 4 | Spegnimento, fotocamera                  | 36     |
| 5 | Spegnimento, monitor                     | 56     |
| 6 | Spostamento                              | 76     |
| 8 | Stabilizzazione dell'immagine            | 61     |
| 2 | Stabilizzazione dell'immagine, video     | 63     |
|   | Stabilizzazione ottica immagine          | 61     |
|   | Stabilizzazione video                    | 63     |
| 4 | Stato di carica, caricabatterie          | 27     |
| 0 | Stato di carica, monitor                 | 28     |
| 9 | Stile film                               | 60     |
| 3 | Stile video                              | 63     |
| 8 | Struttura dei file                       | 124    |
| 1 | Struttura delle cartelle                 | 124    |
| 7 | Suono di scatto dell'otturatore elettron | ico 57 |
|   |                                          |        |

#### Т

| Tastiera                 | 45    |
|--------------------------|-------|
| Tastierino numerico      | 46    |
| Temperatura del colore   | 73    |
| Tempo                    | 52,53 |
| Tempo di posa automatico | 82    |
| Time lapse               | 92    |
| Touch AF                 | 67    |
| Tracking                 | 66    |
| Tracolla                 | 26    |
| Tramite pulsante         |       |
| Trasferimento di dati    | 127   |

#### υ
### 

| Valore ISO fisso         | 71 |
|--------------------------|----|
| Valore ISO, massimo      | 71 |
| Visualizzazione, monitor | 56 |
| Volume, video11          | 9  |

### W

# **ELENCO DEI MENU**

### ACCESSO DIRETTO Pulsante della Impostazioni disponibili: ghiera di Menu PREFERITI **Pulsante FN** Pagina Impostazione di fabbrica: . destra • • • . Intervallo . • . Bracketing • • • . • • 50.94 • • . . • • • 66. 84-85 • . • • AF-L + AE-L • . • • • Lim. focalizzazione • • . • . . Ingrand. autom. • • Focus Peaking • • Misurazione esposizione • • • • • Correzione dell'esposizione • . • • • • • . • • • • • • • • . • • Temperatura del colore • .

|                                 | Menu PREFERITI | Pulsante FN | Pulsante della<br>ghiera di<br>regolazione<br>destra | Pagina        |
|---------------------------------|----------------|-------------|------------------------------------------------------|---------------|
| Formato file foto               | •              | • •         | • •                                                  | 58            |
| Risoluzione JPG                 | •              | •           | •                                                    | 58            |
| Stile film                      | • •            | •           | •                                                    | 60            |
| Modalità Scene                  | •              | • •         | • •                                                  | 79-82         |
| Stabilizzazione ottica immagine | •              | •           | •                                                    | 61            |
| Otturatore elettronico          | •              | •           | •                                                    | 94            |
| Impostazioni flash              | •              | •           | •                                                    | 98-100        |
| Anteprima Esposizione           | •              | •           | •                                                    | 83            |
| Profilo utente                  | • •            | • •         | • •                                                  | 122-123       |
| Risoluzione video               | •              | •           | •                                                    | 62            |
| Stile video                     | • •            |             |                                                      | 63            |
| EVF-LCD                         |                | •           | •                                                    | 54            |
| Profili obiettivo               | •              | •           | •                                                    | 35            |
| Obiettivi M                     |                | •           | •                                                    | 35            |
| Obiettivi R                     |                | •           | •                                                    | 35            |
| Person. tasti                   | •              |             |                                                      | 39, 49-50, 85 |
| Modifica Preferiti              | •              |             |                                                      | 49            |
| Leica FOTOS                     | • •            | • •         | •                                                    | 130-131       |
| Blocco selettore in Live View   | •              | •           | •                                                    | 51            |
| Formattazione della scheda      | •              | •           | •                                                    | 126           |

# Scheda tecnica

# SCHEDA TECNICA

## FOTOCAMERA

### Modello

Leica CL

### Modello di fotocamera

Fotocamera digitale APS-C

### N. modello

7323

**Cod. ord.** 19 300 (argento), 19 301 (nero)

### Memoria tampone

DNG™: 14 immagini IPG: 25 immagini

### Supporti di memoria

UHS-II (consigliato), UHS-I, schede di memoria SD/SDHC/SDXC

### Materiale

Cover e fondello: Alluminio fresato e anodizzato Guscio anteriore e posteriore del corpo: Magnesio

### Attacco obiettivo

Baionetta Leica L con contatto elettrico per la comunicazione tra obiettivo e fotocamera

### Obiettivi compatibili

Obiettivi Leica TL e SL, obiettivi Leica M e R con adattatore L per Leica M o Leica R

### Attacco filettato per treppiede

A 1/4 DIN 4503 (1/4") in acciaio inox nel fondello

### Condizioni d'esercizio

0/+40 °C

### Dimensioni (lar. x alt. x pro.)

131 x 78 x 45 mm

### Peso

circa 403 g/353 g (con/senza batteria)

### SENSORE

### Dimensioni del sensore

Sensore CMOS, dimensioni APS-C (23,6 x 15,7 mm) con 24,96/24,24 milioni di pixel (totali/effettivi), rapporto di formato: 3:2

### Formato file

Foto: DNG™ (dati non elaborati), DNG+JPG, JPG Video: MP4

### **Risoluzione foto**

DNG™: 6016 x 4014 pixel (24 MP) JPG: 6000 x 4000 pixel (24 MP), 4272 x 2856 pixel (12 MP), 3024 x 2016 pixel (6 MP)

### Profondità di colore

14 bit

### Spazio colore

Foto: sRGB

Video: sRGB

### Dimensione file

DNG™: 44 MB, JPG: a seconda della risoluzione e dei contenuti dell'immagine

### Risoluzione video/frame rate

Image: Wighted State
Image: Wighted State

Image: Wighted State
Image: Wighted State

Image: Wighted State
Image: Wighted State

Image: Wighted State
Image: Wighted State

Image: Wighted State
Image: Wighted State

Image: Wighted State
Image: Wighted State

Image: Wighted State
Image: Wighted State

Image: Wighted State
Image: Wighted State

Image: Wighted State
Image: Wighted State

Image: Wighted State
Image: Wighted State

Image: Wighted State
Image: Wighted State

Image: Wighted State
Image: Wighted State

Image: Wighted State
Image: Wighted State

Image: Wighted State
Image: Wighted State

Image: Wighted State
Image: Wighted State

Image: Wighted State
Image: Wighted State

Image: Wighted State
Image: Wighted State

Image: Wighted State
Image: Wighted State

Image: Wighted State
Image: Wighted State

Image: Wighted State
Image: Wighted State

Image: Wighted State
Image: Wighted State

Image: Wighted State
Image: Wighted State

Image: Wighte

### MIRINO/MONITOR

### Mirino (EVF)

Risoluzione: 1024 x 768 pixel (2,36 MP), ingrandimento: 0,74x, rapporto di formato: 4:3, posizione pupilla di uscita: 20 mm, regolabile + 4/- 4 diottrie, con sensore oculare per commutazione automatica da mirino a monitor e viceversa

### Monitor

3" TFT LCD, 1,04 MP, possibilità di controllo tattile

**Display superiore** Risoluzione: 128 x 58 pixel

### OTTURATORE

Tipo di otturatore

Focal Plane Shutter

Tempi di posa Otturatore mecc.: da 30 s a 1/800 s Funzione otturatore elettr.: da 1 s a 1/25000 s Sincro flash: fino a 1/250 s

### Pulsante di scatto

A due livelli

(1° livello: attivazione dell'elettronica della fotocamera, compresi la misurazione dell'esposizione e il salvataggio dei valori misurati (con tempo di posa automatico); 2° livello: scatto)

### Autoscatto

Tempo di autoscatto: 2 s o 12 s

### Riprese in serie

Serie vel. lenta: 2 f/s Serie vel. media: 5 f/s Serie vel. rapida: 10 f/s

### **REGOLAZIONE DELLA MESSA A FUOCO**

### Impostazione

Automatico (autofocus) o manuale

Con regolazione manuale: a scelta, come assistente di messa a fuoco sono disponibili la funzione lente d'ingrandimento (Ingrand. autom.) e la marcatura contorni (Focus Peaking)

### Sistema Autofocus

Basato sulla misurazione del contrasto

### Modalità Autofocus

AFE, AFE (lo scatto con entrambi i metodi di misurazione è possibile in qualsiasi momento), impostazione AF memorizzabile

### Metodi di misurazione dell'autofocus

Spot (modificabile), Campo (modificabile), Multi-Area, Aiconoscimento viso, Tracking del soggetto, optional Touch AF

### ESPOSIZIONE

### Misurazione dell'esposizione

TTL (misurazione dell'esposizione con l'obiettivo)

Metodi di misurazione dell'esposizione

<mark>Spot,</mark> Prevalenza al centro<mark>,</mark> Multi-Area

### Modalità di esposizione

Programma automatico (P), tempo di posa automatico (A), diaframma automatico (S),

automatico (Modalità Scene): Completamente AUTOMATICO, Sport, Ritratto,

Panorama<mark>, Ritratto notturno, Neve / Spiaggia,</mark> Fuochi artificiali,

Lume di candela, Tramonto, Digiscopia, Effetto miniatura, Panorama, HDR

Manuale: regolazione manuale del tempo di posa e del diaframma

### Correzione dell'esposizione

± 3 EV a incrementi di 1/3 EV

### Bracketing automatico

3 o 5 scatti a incrementi di 1, 2 o 3 EV

### Campo di sensibilità ISO

Auto ISO: da ISO 100 a ISO 50000

Manuale: da ISO 100 a ISO 50000

### Bilanciamento del bianco

Automatico (Auto), impostazioni predefinite (Sole, Nuvoloso, Ombra, Incandescenza, Flash), uno spazio di memoria per la misurazione manuale (Grigio medio), regolazione manuale della temperatura del colore

### FLASH

### Connessione del flash

Tramite la slitta porta accessori

### Sincro flash

← : 1/250 s, possibilità di utilizzare tempi di posa più lunghi se il sincro flash non viene raggiunto: commutazione automatica sulla modalità flash lineare TTL con flash di sistema Leica con funzione HSS

### Misurazione dell'esposizione flash

Tramite la misurazione del prelampo TTL con prevalenza al centro con flash Leica (SF 26, 40, 40MkII, 58, 60, 64) o flash compatibili, comando remoto del flash SF C1

### Correzione dell'esposizione flash

SF 40:  $\pm$  2 EV a incrementi di 1/2 EV SF 60:  $\pm$  2 EV a incrementi di 1/3 EV

### DOTAZIONE A CORREDO

### Microfono

Stereo

### Altoparlante

Mono

### WLAN

Per utilizzare la funzione WLAN è necessaria la app "Leica FOTOS". Disponibile nell'Apple App Store™ o nel Google Play Store™. Conforme alla norma IEEE 802.11b/g/n (protocollo standard WLAN), canale 1-11, Metodo di codifica: WPA™ / WPA2™ compatibile con WLAN, metodo di accesso: Mediante infrastruttura

### Lingue dei menu

Inglese, tedesco, francese, italiano, spagnolo, russo, giapponese, cinese semplificato, cinese tradizionale, coreano

### Versione del firmware

3.0

### ALIMENTAZIONE ELETTRICA

### Batteria (Leica BP-DC12)

Batteria ricaricabile agli ioni di litio, tensione nominale 7,2 V (7,2 V DC); capacità: 1200 mAh, circa 220 riprese (in base allo standard CIPA), tempo di ricarica: circa 140 min (se completamente scarica); fabbricante: Panasonic Energy (Wuxi) Co. Ltd., Made in China

### Caricabatterie (Leica BC-DC12)

Ingresso: AC 100-240 V, 50/60 Hz, commutazione automatica; uscita: DC 8,4 V, 0,65 A; fabbricante: Shin Tech Engineering Ltd., Made in China

# LEICA CUSTOMER CARE

Per la manutenzione della vostra attrezzatura Leica e un'eventuale consulenza su tutti i prodotti Leica e sulla loro ordinazione, potete rivolgervi al Customer Care di Leica Camera AG. Per le riparazioni, o in caso di danni, potete rivolgervi al nostro Customer Care o direttamente al Servizio Riparazioni di un rappresentante autorizzato Leica del vostro paese.

### Leica Camera AG

Leica Customer Care Am Leitz-Park 5 35578 Wetzlar Germania

Telefono: +49 6441 2080-189 Fax: +49 6441 2080-339 e-mail: customer.care@leica-camera.com www.leica-camera.com

# LEICA AKADEMIE

Il nostro programma completo di seminari, con tantissimi workshop interessanti sulla fotografia, lo trovate al seguente sito: it.leica-camera.com/Leica-Akademie/Global-Leica-Akademie